# Administrative Service Module (ASM) Data Server Software Operation Guide Document: 235-200-146

Document: 235-200-146 Issue Date: May 2003 Issue Number: 1.0

#### Legal Notice

#### Copyright ©2003 Lucent Technologies, Inc. All Rights Reserved.

This electronic information product is protected by the copyright and trade secret laws of the United States and other countries. The complete information product may not be reproduced, distributed, or altered in any fashion. Selected sections may be copied or printed with the utilities provided by the viewer software as set forth in the contract between the copyright owner and the licensee to facilitate use by the licensee, but further distribution of the data is prohibited.

For permission to reproduce or distribute, please contact the Product Development Manager:

1-888-LUCENT8 (1-888-582-3688) (from inside the continental United States)

1-317-322-6416 (from outside the continental United States).

#### Notice

Every effort was made to ensure that the information in this information product was complete and accurate at the time of publication. However, information is subject to change.

This information product describes certain hardware, software, features, and capabilities of Lucent Technologies products. This information product is for information purposes; therefore, caution is advised that this information product may differ from any configuration currently installed.

This *5ESS*<sup>®</sup> switch document may contain references to the *5ESS*<sup>®</sup> switch, the *5ESS*<sup>®</sup>-2000 switch, and the *5ESS*<sup>®</sup> *AnyMedia*<sup>®</sup> Switch. The official name of the product has been changed back to the *5ESS*<sup>®</sup> switch. The documentation will not be totally reissued to change these references. Instead, the changes will be made over time, as technical changes to the document are required. In the interim, assume that any reference to the *5ESS*<sup>®</sup>-2000 switch or the *5ESS*<sup>®</sup> *AnyMedia*<sup>®</sup> Switch is also applicable to the *5ESS*<sup>®</sup> switch. It should be noted that this name change may not have been carried forward into software-influenced items such as input and output messages, master control center screens, and recent change/verify screens.

#### **Mandatory Customer Information**

*Interference Information: Part 15 of FCC Rules* - Refer to the 5ESS<sup>®</sup> Switch Product Specification information product.

#### Trademarks

5ESS is a registered trademark of Lucent Technologies in the United States and other countries. UNIX is a registered trademark in the United States and other countries, licensed exclusively through X/Open Company, Limited.

#### **Limited Warranty**

Warranty information applicable to the  $5ESS^{\mbox{\ensuremath{\mathbb{R}}}}$  switch may be obtained from the Lucent Technologies Account Management organization. Customer-modified hardware and/or software is not covered by this warranty.

#### **Ordering Information**

This information product is distributed by Lucent Technologies in Indianapolis, Indiana.

The order number for this information product is 235-200-146. To order, call:

1-888-LUCENT8 (1-888-582-3688) or fax to 1-800-566-9568 (from inside the continental United States)

1-317-322-6416 or fax to 1-317-322-6699 (from outside the continental United States).

#### **Support Information**

*Information Product Support:* To report errors or ask nontechnical questions about this or other information products produced by Lucent Technologies, contact Lucent Technologies by using one of the following methods:

Use the comment form at http://www.lucent-info.com/comments/

Send e-mail to comments@lucent.com

Please include with your comments the title, ordering number, issue number, and issue date of the information product, your complete mailing address, and your telephone number.

*Technical Support Telephone Numbers:* For technical assistance, call Technical Support Services (TSS) at:

1-866-LUCENT8 (1-866-582-3688) (from inside the continental United States)

1-630-224-4672 (from outside the continental United States).

Technical Support Services is staffed 24 hours a day, 7 days a week.

#### Acknowledgment

Developed by Lucent Technologies.

## 1. Using This Guide

## 1.1 Overview

## 1.1.1 Purpose of this Guide

The Administrative Services Module (ASM) Data Server Software Operations Guide explains the operation, administration, and maintenance procedures for the Data Server equipped with the 5ESS<sup>®</sup> Switch AMADNS Phase 1 interface.

**NOTE:** This Data Server application is co-resident on the 5ESS<sup>®</sup> Switch Administrative Services Module (ASM). This document pertains to the operations performed by the Data Server, not to other applications on the ASM.

#### 1.1.2 Intended Audience

This guide is designed to be used by all Data Server installers, users and administrators, and system administrators.

## 1.1.3 Prerequisite Knowledge

Although Data Server software is based on the *UNIX*<sup>®</sup> Operating System, Data Server users and administrators do not need to know *UNIX*<sup>®</sup> system commands. However, system administrators should have some experience using *UNIX*<sup>®</sup> Operating System commands.

## 1.1.4 Latest Issue

The latest version of the Administrative Services Module (ASM) Data Server Software Operations Guide is Issue 1.0 (235-200-146).

*NOTE:* Document 235-200-146 replaces 190-136-166 as it applies to the Data Server's use in the ASM. Document 190-136-166 describes a product no longer owned and managed by Lucent Technologies.

## 1.1.5 Reason for Reissue

This is the first issue of the document.

## **1.2 Document Organization**

The following describes how this guide is organized:

- Chapter 1 Using This Guide, describes this document and related documentation.
- Chapter 2 System Overview, gives an overview of the system.
- Chapter 3 User Guide, describes how to:

log in and out of the application

- use command verbs and objects
- use command keys and characters
- use the page commands
- use the help commands

exit command levels.

Chapter 4 System Parameters and Version, describes administrative parameters, how to view and change administrative parameters, and how to display the Data Server product type and software version number.

Chapter 5 Logins and Passwords, describes how to administer login IDs and passwords.

Chapter 6 Switch and DPMS Administration, describes how to verify, enter, change, and delete switch and Data Processing and Management System (DPMS) commands.

Chapter 7 Network Administration, describes how to administer the network address information associated with the switch, Data Server, and DPMS.

Chapter 8 Data Transmission, describes how to administer the Data Server schedule using the schedule command set, manually transmit primary and/or selected secondar billing files, and write billing files to tape.

Chapter 9 Alarm and Message Interfaces, describes the Read Only Printer (ROP) and how to test alarms.

Chapter 10 Reports, Logs, and Audit, describes the:

Automatic Message Accounting Data Networking System (AMADNS) file naming convention

AMADNS File Index

Audit index command

Billing File Summary Report

**Billing File Report** 

**Teleprocessing Daily DDI Summary Report** 

**Teleprocessing DDI Session Summary Report** 

Audit Log

Collection Log

Command Log

Error and Event Log

Disk Clean Up Log

Tape Log

Transmission Log

Procedure to display logs.

Chapter 11 Output Messages, describes:

output messages

how to view output messages log file messages Command Execution (CMDX) messages Component Manager (CMGR) messages AMADNS File Manager (DCNI) messages Receiver-Initiated DDI (DDS) messages Formatter (FMTR) messages DDI File Transmission (FX) messages Generic Record Identification (GR) messages Link Handler (LH) messages Library (LIB) messages MML Interface (MMLI) messages Switch Interface (SI) messages System Manager (SYSM) messages Tape Processing (TP) messages General (UMAT) messages

Chapter 12 User Interface Messages, describes User Interface (UI) messages and additional messages.

Glossary provides definitions of abbreviations and selected terms.

#### **1.3 Documentation**

The Administrative Services Module (ASM) Data Server Software Operations Guide (235-200-146) is the guide for the Data Server.

Hardware documentation is provided by your hardware vendor.

## 1.4 Conventions Used

#### 1.4.1 Typography

Three typography conventions used in this document are:

*italic* type, used to:

refer to another document

indicate trademarks

indicate pathnames

indicate optional or variable command parameters

Example

enter logid <nlid> <perm> <name>

bold type, used on input commands

Example

Enter cd /home/user

Courier type, used in some examples and screen captures

Example

ds5e1A [ACTIVE]> UI053 INFO: Idle too long

#### 1.4.2 Trademarks

In text, the first time a Lucent Technologies trademark appears, it is noted by an identifier. After the first appearance of these trademarks in a document, they appear without any special marks throughout the rest of the document.

#### **1.5 USER COMMENTS**

We are constantly striving to improve the quality and usability of this information product. Please use one of the following options to provide us with your comments:

You may use the on-line comment form at http://www.lucent-info.com/comments

You may email your comments to comments@lucent.com

Please include with your comments the title, ordering number, issue number, and issue date of the information product, your complete mailing address, and your telephone number.

If you have questions or comments about the distribution of our information products, see Section 1.6, Distribution.

#### 1.6 DISTRIBUTION

For distribution comments or questions, contact your local Lucent Technologies Account Representative.

A documentation coordinator has authorization from Lucent Technologies to purchase our information products at discounted prices. To find out whether your company has this authorization through a documentation coordinator, call **1-888-LUCENT8 (1-888-582-3688)**.

Customers who are not represented by a documentation coordinator and employees of Lucent Technologies should order *5ESS*<sup>®</sup> switch information products directly from Lucent Technologies.

To order, call the following telephone number:

1-888-LUCENT8 (1-888-582-3688) or fax to 1-800-566-9568; from inside the continental United States

1-317-322-6416 or fax to 1-317-322-6699; from outside the continental United States.

### **1.7 TECHNICAL ASSISTANCE**

For technical assistance, call Technical Support Services (TSS) at:

## 1-866-LUCENT8 (1-866-582-3688); from inside the continental United States

1-630-224-4672; from outside the continental United States.

Technical Support Services is staffed 24 hours a day, 7 days a week.

## 2. System Overview

## 2.1 Overview

## 2.1.1 Objectives

Upon completion of this chapter, you should be able to:

describe billing teleprocessing communication

define the data collection process between the Data Server and the switch

define data transmission options

list the Data Server features capabilities

list types of reports and logs provided by the Data Server.

## 2.1.2 Chapter Contents

This chapter provides an overview of the:

billing teleprocessing network

Data Server and its features

data collection and data transmission logs.

#### 2.1.3 Network Components

The Data Server is part of a billing teleprocessing network consisting of these three main components:

generating system (switch)

Data Server

DPMS.

#### 2.1.4 Generating Systems

The generating system transmits records to the Data Server across the TCP/IP network. The Data Server is designed to handle multiple generating systems, also referred to as voice switches, data switches, billing sources, billing file sources, network elements, nodes, or switches.

## 2.1.5 Data Server

The Data Server receives formatted call detail records from the generating system and:

stores the records as AMADNS format billing files until they are sent to the DPMS

transmits billing records to the DPMS continuously or when scheduled

transmits primary and/or secondary billing files on demand

## 2.1.6 DPMS

The DPMS, also referred to as a billing entity, destination, consumer, client application, host collector, or biller, processes call detail records.

## 2.1.7 Teleprocessing Network Example

This figure illustrates the components in the billing teleprocessing network that interact with the Data Server.

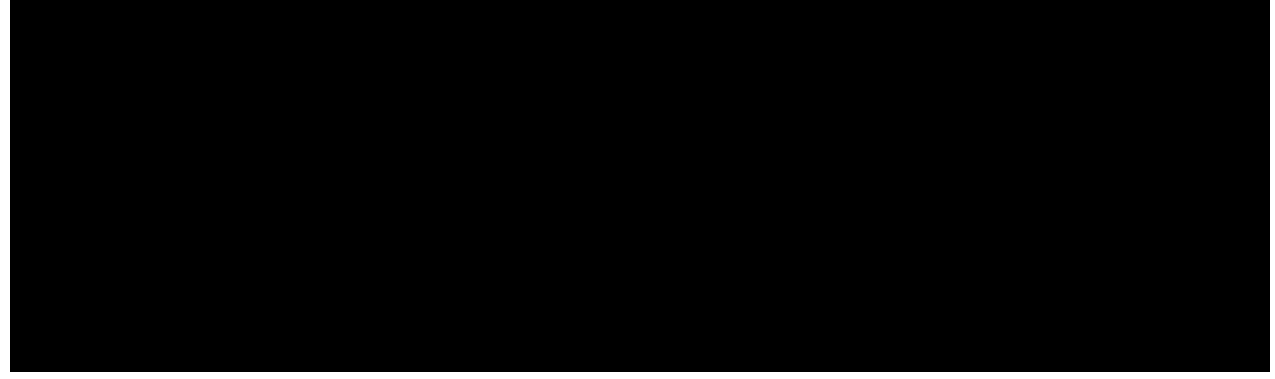

## 2.2 Data Collection

#### 2.2.1 Overview

The Data Server receives billing records from a generating system in a continuous stream, minimizing latency.

#### 2.2.2 Successful Collection

Each time the Data Server successfully collects a group of records, an entry is made in the Collection Log. The Data Server operations personnel use this log to review data collection from the switch.

#### 2.2.3 Switch Support

In some installations, the Data Server supports a single switch, and in other installations, the Data Server supports multiple switches. But, for each switch supported, an entry must be made in the Data Server Switch Table.

#### 2.3 Data Transmission

#### 2.3.1 Overview

Data transmission between the Data Server and the DPMS occurs over a TCP/IP network using the Telcordia defined DDI protocol.

The Data Server supports both sender-initiated, also referred to as file deposit or push, and receiver-initiated, also referred to as file retrieval or pull, DDI transmissions.

In sender-initiated DDI, the Data Server is in control of transmission. In receiver-initiated DDI, the DPMS is in control. Normally, a Data Server installation chooses to use either sender or receiver-initiated DDI exclusively, however, both methods are available. The only restriction the Data Server does enforce is that only one primary data transmission or tape writing session be active at a time.

#### 2.3.2 Sender-initiated DDI

For sender-initiated DDI, you may configure the Data Server to transmit primary billing files to the DPMS on a continuous or scheduled basis. However, in abnormal circumstances such as trouble shooting, the Data Server provides commands to:

write primary and/or selected secondary data to tape, if your system is equipped with an optional tape output

manually send primary and/or secondary data to the DPMS

### 2.3.3 Receiver-initiated DDI

The Data Server always responds to a receiver-initiated transmission request. The type of billing data transmitted to the DPMS can be primary, secondary, or both. The DDI administrative parameter, ddi\_secondary, on the Data Server determines the type.

#### 2.3.4 DDI Parameter

The Data Server stores the DDI parameter values in the administrative database and the DPMS Table. The same parameter values are used for both sender-initiated and receiver-initiated DDI.

### 2.3.5 Primary and Secondary Data

An AMADNS file is primary until the Data Server sends the file to the DPMS or to an optional tape and a file confirmation message is sent back to the Data Server. The Data Server then marks the AMADNS file secondary.

#### 2.3.6 Successful Transmissions

Each time a file is successfully transmitted, the Data Server makes an entry in the Transmission Log. The Data Server operations personnel use this log to review transmissions to the DPMS.

## 2.3.7 Tape Output (Optional)

Upon the request of the operator, the Data Server writes primary and/or secondary billing data files to an industry-standard tape, and an entry is created in the Tape Log. The Data Server operations personnel use this log to review the tape content.

### 2.4 Data Collection and Transmission

#### 2.4.1 Overview

This figure illustrates data collection and transmission in the billing teleprocessing network.

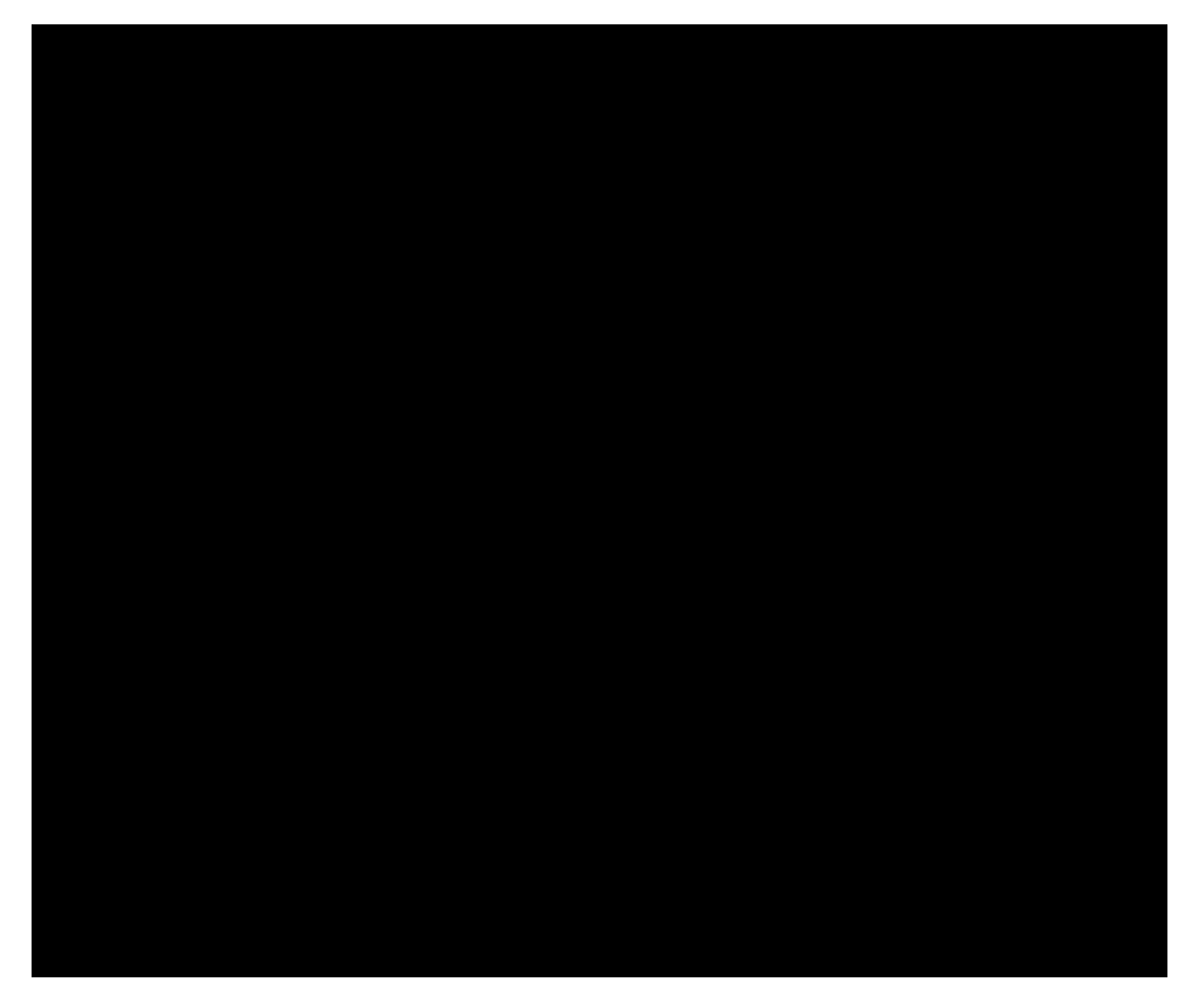

### 2.5 System States

## 2.5.1 Over View

For a single system simplex operation, the Data Server system is either in the active or stopped mode.

#### 2.5.2 Active

An active Data Server receives usage records from the generating system, accumulates the records into AMADNS files, and transmits the files to the DPMS.

## 2.5.3 Stopped

A stopped Data Server accumulates data from the generating system and resumes processing when it becomes active again.

### 2.5.4 ASM Interface

The ASM implements the commands to stop and start the Data Server application.

#### 2.6 Features

## 2.6.1 Overview

The Data Server has several key capabilities:

scheduled or continuous transmission of data

transmission of primary and/or secondary billing data on demand

event message/alarm interface

multi-switch operation security features

flexible user interface through prompted entry or command line

status reports and logs

#### 2.6.2 Event Message/Alarm Interface

For this Data Server application, specific event messages and alarms are forwarded to the  $5ESS^{(R)}$  Switch ROP.

#### 2.6.3 Security Features

The security features for the Data Server are:

login IDs and passwords

three levels of security for system access to restrict the set of commands available to each user

automatic password aging

automatic disabling of login IDs not used for a period of three months

automatic inactivity time-outs for users logged onto the system without activity for a specified length of time

log of user activity to track all operations performed on the system by each user.

## 2.6.4 Multi-Switch Operation

You may connect up to 16 separate generating systems to the Data Server. This figure shows a multi-switch arrangement.

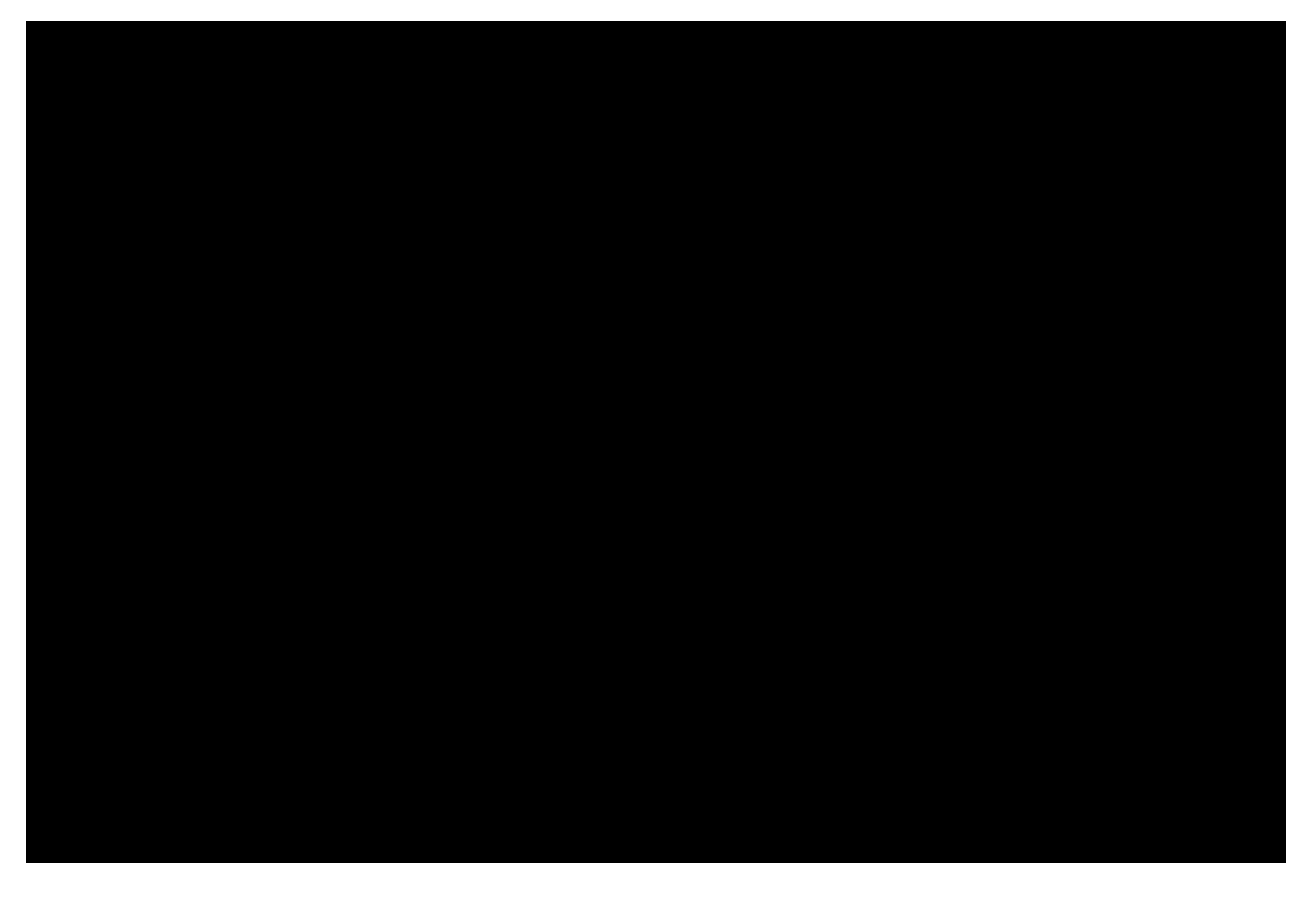

#### 2.6.5 Flexible User Interface

The Data Server user interface has a flexible prompted or command line input mode, as well as an on-line help feature.

#### 2.6.6 Status Reports

The Data Server provides status reports and logs to help you monitor your system. These reports and logs are generated on demand and then displayed on the terminal screen. Reports may also be sent to an optional printer.

### 2.6.7 Log and Report Types

This table describes the type of reports and logs provided by the Data Server.

| Report/Log Name                           | Description                                                         |
|-------------------------------------------|---------------------------------------------------------------------|
| Billing File Summary Report               | You can view and/or print statistics for the billing data that is   |
|                                           | currently stored on your system for this report                     |
| Billing File Report                       | You can view records that are stored on disk based upon a           |
|                                           | beginning and ending file sequence number from this report.         |
|                                           | For each requested file, the report displays the name of the file   |
|                                           | and the file state, and then lists all field names and their values |
|                                           | for each call record.                                               |
| Teleprocessing DDI Session Summary Report | You can view and/or print DDI statistics for the billing data that  |
|                                           | is currently stored on your system from this report.                |
| Teleprocessing Daily DDI Summary Report   | You can view and/or print DDI statistics for either the current     |
|                                           | day or the previous day from this report. Audit Log This log        |
|                                           | displays the results of an AMADNS Index audit. The AMADNS           |
|                                           | index tracks all AMADNS files on the system.                        |
| Collection Log                            | This log tracks the time and date that billing records are          |
|                                           |                                                                     |

|                     | received at the Data Server, and the time and date the Data    |  |
|---------------------|----------------------------------------------------------------|--|
|                     | Server creates the primary files from the billing records      |  |
|                     | received.                                                      |  |
| Command Log         | This log tracks user activity on the system.                   |  |
| Disk Clean-Up Log   | This log tracks the removal of old secondary files.            |  |
| Error and Event Log | This log tracks all system events, errors, and alarms.         |  |
| Tape Log            | This log tracks primary and secondary billing files written to |  |
|                     | tape.                                                          |  |
| Transmission Log    | This log tracks the transmission of billing files to the DPMS. |  |

## 2.7 Data Retention and Storage

#### 2.7.1 Data Retention

The Data Server system retains billing records based on the number of files your system processes in a day and the size of your system disk.

#### 2.7.2 Disk Space Recommendation

The recommended billing file retention time is three to five days.

This table provides examples of the billing data retention times for a nine or eighteen gigabyte disk based on the number of files generated each day.

| Number of Records Each Day @ 200 Bytes for Each | Number of Days of Storage for AMA Data |
|-------------------------------------------------|----------------------------------------|
| Record (9 Gigabyte Disk)                        |                                        |
| 8 million                                       | 5 days                                 |
| 8-10 million                                    | 4 days                                 |
| 10-13 million                                   | 3 days                                 |
| 13-20 million                                   | 2 days                                 |
| 20-40 million                                   | 1 day                                  |
| 40 million                                      | Less than 1 day                        |
| Number of Records Each Day @ 200 Bytes for Each | Number of Days of Storage for AMA Data |
| Record (18 Gigabyte Disk)                       |                                        |
| 16 million                                      | 5 days                                 |
| 16-20 million                                   | 4 days                                 |
| 20-26 million                                   | 3 days                                 |
| 26-40 million                                   | 2 days                                 |
| 40-80 million                                   | 1 day                                  |
| 80 million                                      | Less than 1 day                        |

#### 2.8 System Description Review

(1) Describe the communication and operations between the generating switch, Data Server, and the Data Processing and Management System.

The switch generates call detail records and transmits the records to the Data Server across a TCP/IP network. The Data Server receives call detail records from the switch, formats the records as AMADNS billing files, stores, and then transmits the billing records to the DPMS. The DPMS is any system that processes call detail records.

(2) Define primary and secondary data files.

Primary data files at the Data Server are primary until the file has been successfully sent to the DPMS or a tape is written. The Data Server marks the primary files as secondary and moves the files to a secondary file directory.

(3) List options available to the application administrator for data transmission downstream.

Have formatted primary data files continuously sent to the DPMS. Schedule primary data to transmit automatically to the DPMS. Write the primary data to tape, if your system is equipped with tape output. Manually send secondary data to the DPMS.

(4) What do you use to monitor the Data Server operations?

Status reports and logs.

(5) List the Data Server feature capabilities.

Scheduled or continuous transmission of data Event message/alarm interface Multi-switch operation Security features Flexible user interface through prompted entry or command line Status reports and logs Demand transmission of primary and/or selected secondary billing data

(6) List the features used by the Data Server that provide security for the application.

Login IDs and passwords that are required for system access Three levels of security for system access to restrict the set of commands available to each user Automatic disabling of login IDs not used for a period of 3 months Automatic inactivity time-outs for users logged onto the system without activity for a specified length of time Automatic password aging

Log of user activity to track all operations performed on the system by each user

## 3. User Guide

## 3.1 Overview

## 3.1.1 Objectives

Upon completion of this chapter, you should be able to:

list and define the user permissions

demonstrate how to log in and out of the Data Server

use prompting and command line entry to execute the input commands

use the verb and object tables to learn command structure

#### 3.1.2 Chapter Contents

This chapter describes user permission levels and how to:

log in and out of the application

use command keys and characters

use command verbs and objects

use the page commands

use the help commands

exit command levels

## 3.2 User Permission Levels

#### 3.2.1 User Levels

The three levels of user permissions on the Data Server are:

user

application administrator

system administrator

Different commands are available to each user permission level.

*NOTE:* The Data Server is based on the *UNIX*<sup>®</sup> Operating System environments and uses standard *UNIX*<sup>®</sup> Operating System logins.

### 3.2.2 User

The user permission level can only perform commands that do not affect the Data Server configuration, administration, or service. These commands are verify, print and display, with the exception of displaying the Command log.

## 3.2.3 Application Administrator

The application administrator can use all Data Server application commands.

## 3.2.4 System Administrator

The system administrator can use all commands outside the Data Server user interface in the  $UNIX^{(R)}$  Operating System shell. The system administrator uses the root login ID.

## 3.3 How to Log In

#### 3.3.1 Procedure

Use this procedure to log into the Data Server.

| Step | Prompt                           | Action                                                                                     |
|------|----------------------------------|--------------------------------------------------------------------------------------------|
| 1    | login:                           | Type your login ID and press Enter.                                                        |
| 2    | Password:                        | Type your password and press Enter.                                                        |
| 3    | The Data Server displays:        | You are now ready to use the system.                                                       |
|      | system name                      | <b>NOTE:</b> If you do not use the system within a designated period of time, a warning is |
|      | date and time of current login   | displayed and the system logs you out.                                                     |
|      | system prompt and operation mode |                                                                                            |

## 3.3.2 Example

This is an example of a system login which shows:

The system name as ds5e1A

The login ID as umatadm

The password prompt but not the actual password

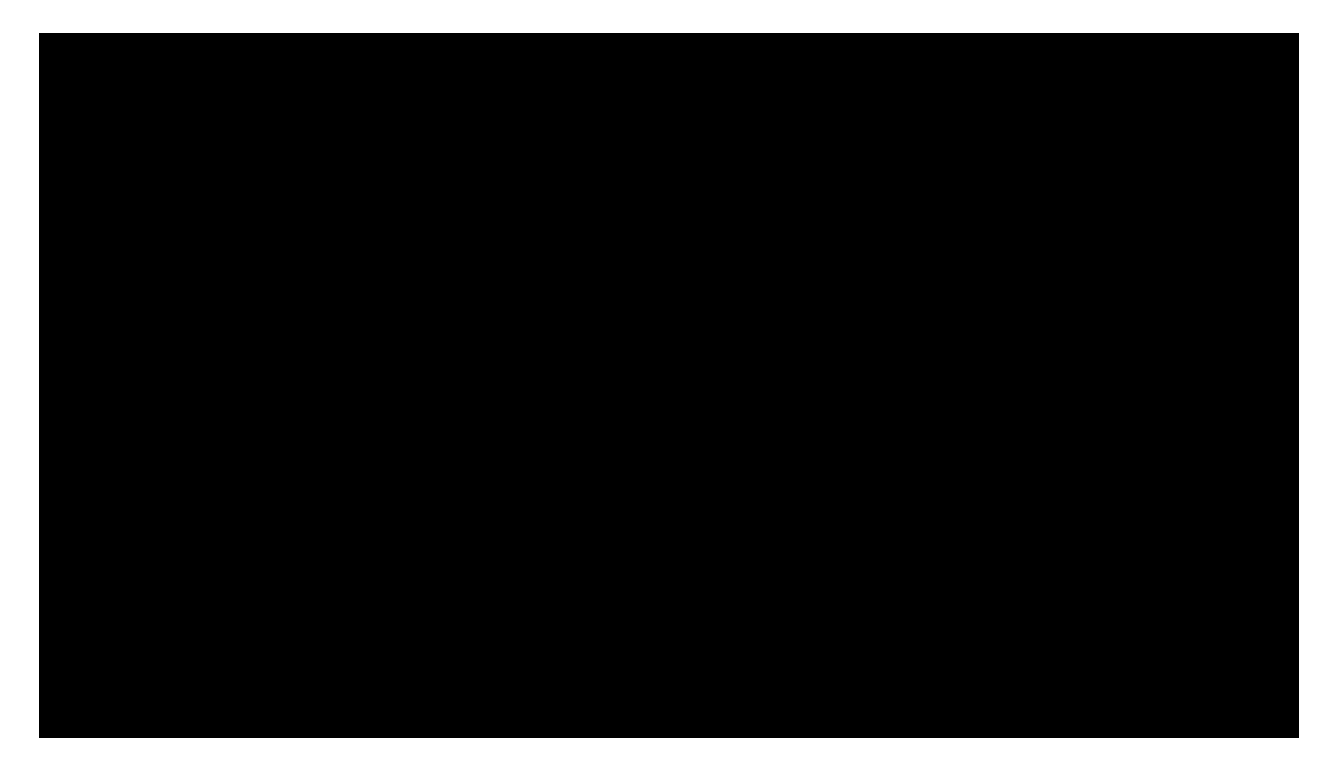

#### 3.3.3 Password Aging

If you do not log into the Data Server application within a three-month period, your login ID and password are disabled. To restore a login ID that has been disabled, the application administrator must delete the old login ID and add a new one.

#### 3.3.4 Password Aging Exceptions

The three login IDs that are never disabled are:

root

umatadm

umatsup

#### 3.4 How to Log Off

#### 3.4.1 Overview

There are two procedures you can use to log off the Data Server.

#### 3.4.2 Procedure - Option 1

Use this procedure to log off of the Data Server.

| Step | Action                            |
|------|-----------------------------------|
| 1    | Type <b>exit</b> and press Enter. |

#### 3.4.3 Procedure - Option 2

Use this procedure to log off of the Data Server.

Step

ľ

Action

1 Press **Ctrl** and the letter **d**.

#### 3.4.4 Example

This is an example of logging off of the system. Both procedures achieve the same result.

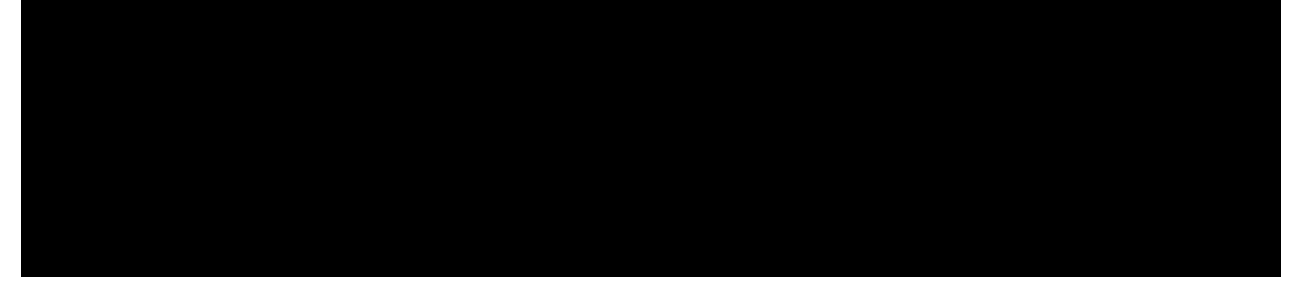

#### 3.5 Input Commands

#### 3.5.1 Overview

Type a command to check or modify the Data Server system. Input commands display information, modify system parameters, help you perform administrative tasks, and exit the system. Data Server input commands can be entered in the command line mode or the prompting mode.

#### 3.5.2 Command Structures

With a few exceptions, each command consists of a verb and object pair. The object is sometimes followed by a parameter list. The verb, object, and optional parameter list form the input command which you would type at the system prompt if you are using the command line mode.

#### Example

In this example, test is the verb, alarm is the object, and maj is the parameter.

test alarm maj

#### 3.5.3 Command Structures Format

The Data Server accepts commands in two formats:

Spaces to separate the verb, object, and parameter list

Example

test alarm maj

Hyphens, colons, and semicolons as separators

Example

test-alarm:maj;

#### NOTE:

The system also accepts a command that uses any combination of spaces, hyphens, colons, and semicolons as separators.

All commands must be entered in lowercase letters.

## 3.6 Prompting Mode

#### 3.6.1 Overview

If you are not familiar with the parameters for a command, you can use prompting mode. In the prompting mode, the system asks you to enter the information that it needs to complete the command. The system continues to prompt you for information until it has enough information to perform the command or until you press the Delete key.

## 3.6.2 How to Use

To use prompting mode, enter a verb that requires an object or enter a verb-object pair that requires at least one parameter on the command line. The system prompts you to enter a value for each parameter.

## 3.6.3 Prompting

When the system prompts for information, the parameter options are shown in brackets. The default value, if one exists, is in parentheses preceded by a plus sign. To select the default, enter a plus sign or press Enter.

## 3.6.4 Example

This is an example of the prompting mode when only a verb command is entered.

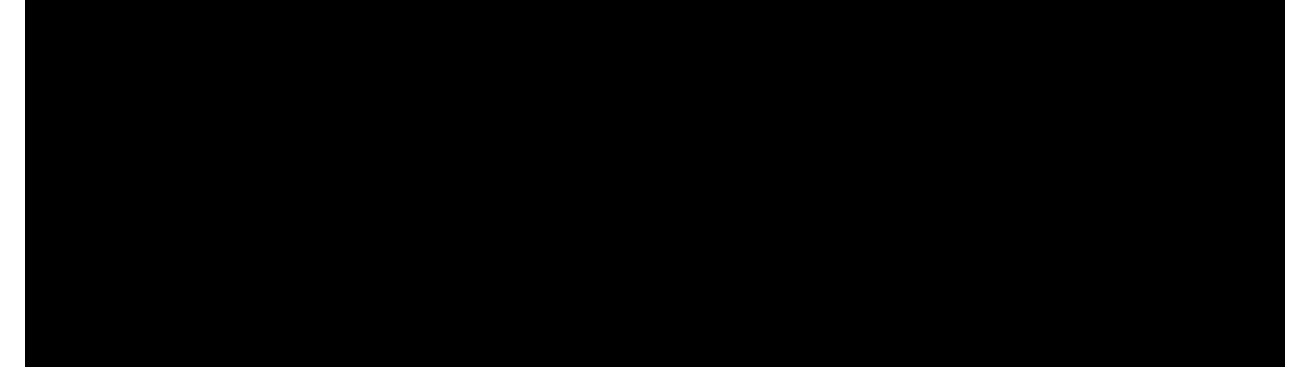

#### 3.6.5 Prompts in Command Line Mode

The system also operates in prompting mode if it cannot fully evaluate and perform a command that you have entered in command line mode. Therefore, if you are familiar with some parameters, but need to be prompted for others, enter the verb, object, and the parameters you know on the command line and the system prompts you for the rest of the information.

#### 3.6.6 To End Prompting Mode

To end prompting mode and return to the system prompt, press the Delete key.

## 3.7 Command Line Mode

## 3.7.1 Overview

You can enter commands in command line mode when you are familiar with the command and its parameters. In this mode, you provide at least the minimum required information for the system to evaluate and perform the command.

## 3.7.2 Command Line Format

In command line mode, you enter the verb, object, and the complete parameter list at the system prompt. The system uses default values for information that you do not specify. In command line mode, parameter values can be entered in one of two ways:

position defined parameter entry

named parameter entry

### 3.7.3 Position Defined Parameter Entry

Each parameter is defined by its position in the command line. You would enter the values for each parameter on the command line in a specific order.

#### Example

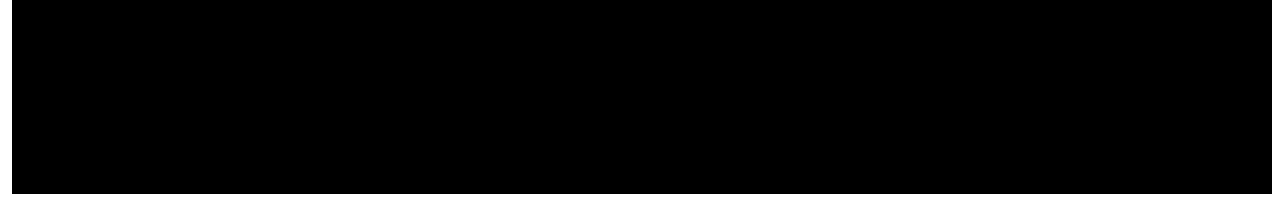

#### 3.7.4 Named Parameter Entry

Named parameter entry is where parameters are preceded by the parameter name and may be entered in any order. You would enter the name of the parameter followed by an equal sign (=) and its value on the command line.

#### Example

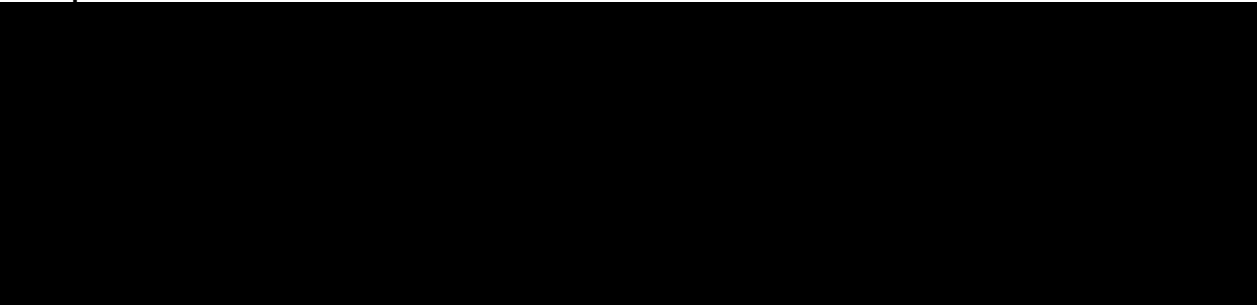

#### 3.7.5 Command Line Required Parameters

If you specify values on the command line for all of the required parameters, the system performs the command. If a required parameter is not specified on the command line, the system prompts you to enter values for the required parameters.

#### 3.8 Command Modes

This figure summarizes how to enter commands using the Data Server's command modes.

See Section 3.16, "How to Exit Command Levels" to determine how to exit a specific command operation. Two examples of how to exit a specific command operation are marked with an asterisk and dashed arrows in this figure.

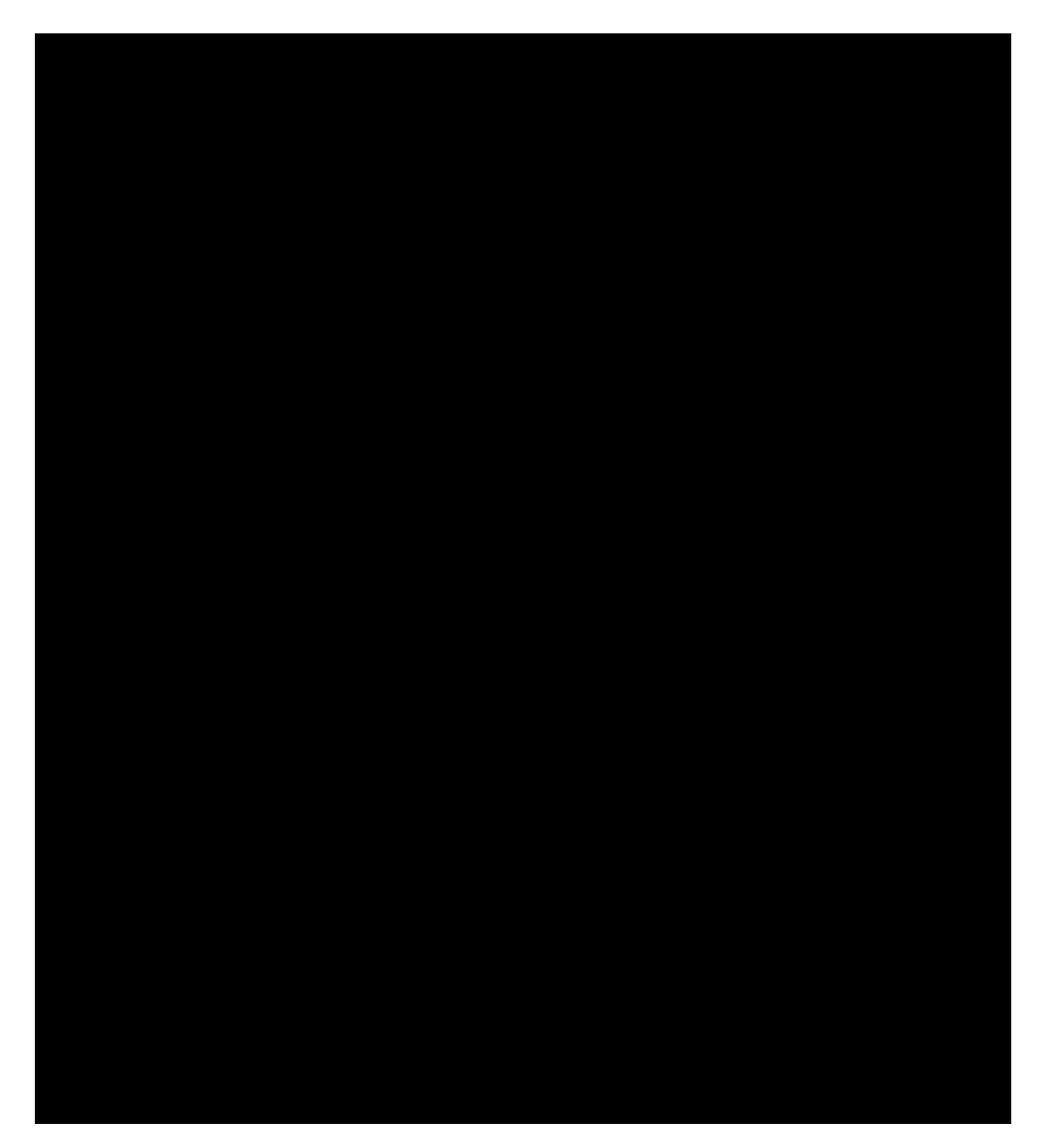

### **3.9 Command Verbs**

This table summarizes all the Data Server command verbs and objects sorted alphabetically by verb. The table also gives a brief description of each command and the chapter where each is explained in depth.

| Verb   | Object   | Definition                                   | Chapter Title Reference     |
|--------|----------|----------------------------------------------|-----------------------------|
| audit  | index    | Run an audit of the AMADNS Index. This index | Chapter 10 , Reports, Logs, |
|        |          | tracks all AMADNS files on the system.       | and Audit                   |
| change | admnparm | Modify administrative parameters.            | Chapter 4 , System          |
|        |          |                                              | Parameters and Version      |
|        | net      | Change the network address.                  | Chapter 7, Network          |
|        |          |                                              | Administration              |
|        |          |                                              |                             |

|         | passwd                                                                                                    | Change password used to login.                                   | Chapter 5, Logins and                         |  |  |
|---------|----------------------------------------------------------------------------------------------------|------------------------------------------------------------------|-----------------------------------------------|--|--|
|         |                                                                                                    |                                                                  | Passwords                                     |  |  |
|         | schedule                                                                                                    | Modify an entry in the schedule table.                           | Chapter 8, Data Transmission                  |  |  |
|         | switch                                                                                                    | Modify an entry in the switch table.                             | Chapter 6 , Switch and DPMS<br>Administration |  |  |
| clear   | The clear verb is not used for this Data Server application. It is contained in the command set for backward |                                                                  |                                               |  |  |
| doloto  | dome                                                                                                    | Delete an entry from the DBMS table                              | Chapter 6 Switch and DBMS                     |  |  |
| uelete  | upins                                                                                                    | Delete an entry nom the DPMS table.                              | Administration                                |  |  |
|         | logid                                                                                                    | Remove a login account from the system.                          | Chapter 5 , Logins and                        |  |  |
|         |                                                                                                    |                                                                  | Passwords                                     |  |  |
|         | net                                                                                                    | Delete network address information for a host that               | Chapter 7, Network                            |  |  |
|         |                                                                                                    | must communicate with network server(s) over a                   | Administration                                |  |  |
|         |                                                                                                    | LAN.                                                             |                                               |  |  |
|         | schedule                                                                                                    | Remove an entry from the schedule table.                         | Chapter 8 , Data Transmission                 |  |  |
|         | switch                                                                                                    | Remove an entry from the switch table.                           | Chapter 6, Switch and DPMS                    |  |  |
| disable | The disable verb                                                                                             | is not used for this Data Server application. It is contained    | in the command set for                        |  |  |
|         | backward compati                                                                                             | tibility.                                                        |                                               |  |  |
| display | bfs                                                                                                    | Display the Billing File Status report.                          | Chapter 10 , Reports, Logs,                   |  |  |
|         | billfile                                                                                                    | Display the contents of billing files.                           | and Audit                                     |  |  |
|         | log                                                                                                    | Display alarm and informational messages logged                  |                                               |  |  |
|         |                                                                                                    | by the system.                                                   |                                               |  |  |
|         | logid                                                                                                    | Display login IDs that are currently active on the               | Chapter 5 , Logins and                        |  |  |
|         |                                                                                                    | system.                                                          | Passwords                                     |  |  |
|         | tpsess                                                                                                    | Display the Teleprocessing DDI Session                           | Chapter 10 , Reports, Logs,                   |  |  |
|         |                                                                                                    | Summary report.                                                  | and Audit                                     |  |  |
|         | tpsum                                                                                                    | Display the Teleprocessing Daily DDI Summary                     |                                               |  |  |
|         |                                                                                                    | report.                                                          |                                               |  |  |
| enable  | The disable verb                                                                                             | is not used for this Data Server application. It is contained    | in the command set for                        |  |  |
|         | backward compar                                                                                              | tibility.                                                        |                                               |  |  |
| enter   | dpms                                                                                                    | Add an entry to the DPMS table.                                  | Chapter 6, Switch and DPMS                    |  |  |
|         | logid                                                                                                    | Create a new login ID on the system.                             | Chapter 5, Logins and                         |  |  |
|         |                                                                                                    |                                                                  | Passwords                                     |  |  |
|         | net                                                                                                    | Enter network address information for a host that                | Chapter 7, Network                            |  |  |
|         |                                                                                                    | must communicate with the Data Server(s) over a                  | Administration                                |  |  |
|         |                                                                                                    | LAN.                                                             |                                               |  |  |
|         | schedule                                                                                                    | Add an entry to the schedule table.                              | Chapter 8, Data Transmission                  |  |  |
|         | switch                                                                                                    | Add an entry to the switch table.                                | Chapter 6, Switch and DPMS                    |  |  |
|         |                                                                                                    |                                                                  | Administration                                |  |  |
| exit    |                                                                                                    | Allows you to exit from the Data Server.                         | Chapter 3 , User Guide                        |  |  |
| help    |                                                                                                    | Display information about verbs, objects, or                     |                                               |  |  |
|         |                                                                                                    | parameters that are available for you to use.                    |                                               |  |  |
| init    | The init verb is no                                                                                          | ot used for this Data Server application. It is contained in the | he command set for backward                   |  |  |
|         | compatibility.                                                                                               | Debet the Dilling File Opposite and and                          | Observation 10. Descente Lang                 |  |  |
| print   | DIS                                                                                                    | Print the Billing File Summary report.                           | Chapter 10, Reports, Logs,                    |  |  |
|         | ipsess                                                                                                    | Find the relepiocessing DDI Session Summary                      | and Audit                                     |  |  |
|         | tosum                                                                                                    | Print the Teleprocessing Daily DDI Summary                       | 4                                             |  |  |
|         | ip3um                                                                                                    | report                                                           |                                               |  |  |
| ron     | tosum                                                                                                    | Display the Teleprocessing Daily DDI Summary                     | 4                                             |  |  |
| iop     | (pourin                                                                                                    | Bopart on the BOB                                                |                                               |  |  |
| set     | The set start and                                                                                            | d stop verbs are not used for this Data Server application       | They are contained in the                     |  |  |
| start   | command set for                                                                                              | backward compatibility                                           |                                               |  |  |
| stop    | command set for                                                                                              | backward compatibility.                                          |                                               |  |  |
| tape    | primary                                                                                                    | Write primary billing files to tape.                             | Chapter 8 , Data Transmission                 |  |  |
| toct    | secondary                                                                                                    | Write secondary billing files to tape.                           | Chaptor 0 Alarm and                           |  |  |
| lesi    | aidiii                                                                                                    |                                                                  |                                               |  |  |
| verify  | admpnarm                                                                                                    | View current values for administrative perometers                | Niessage Interfaces                           |  |  |
| Veniy   | auiiiipaiiii                                                                                                 | view current values for authinistrative parameters.              | Decomptors and Version                        |  |  |
|         | dome                                                                                                    | View the contents of the DDMS table. You may                     | Chapter 6 Switch and DBMS                     |  |  |
|         | upins                                                                                                    | view the contents of the privice table. You fildy                | Administration                                |  |  |
|         | logid                                                                                                    | View login IDs that are currently set up on the                  | Chanter 5 Logins and                          |  |  |
|         | logiu                                                                                                    | view login ibs that are currently set up on the                  | Chapter 5, Logins and                         |  |  |
| ļ       | I                                                                                                    | I                                                                | 1                                             |  |  |

|      |           | system.                                             | Passwords                    |
|------|-----------|-----------------------------------------------------|------------------------------|
|      | net       | Display network address information for all hosts,  | Chapter 7, Network           |
|      |           | one specific host, or one specific network address. | Administration               |
|      | schedule  | Verify the contents of the schedule table. Either a | Chapter 8, Data Transmission |
|      |           | single entry or the entire table may be verified.   |                              |
|      | switch    | Verify the contents of the switch table. You may    | Chapter 6, Switch and DPMS   |
|      |           | view a single entry or the entire table.            | Administration               |
|      | version   | Verify the Data Server product type and software    | Chapter 4, System            |
|      |           | version number.                                     | Parameters and Version       |
| xmit | primary   | Transmit primary billing files.                     | Chapter 8, Data Transmission |
|      | secondary | Transmit secondary billing files.                   |                              |

## 3.10 Command Objects

This table summarizes all the Data Server command verbs and objects sorted alphabetically by object. The table also gives a brief description of each command and the chapter where each is explained in depth.

| Object    | Verb    | Description                                    | Chapter Title Reference           |  |
|-----------|---------|------------------------------------------------|-----------------------------------|--|
| admnparm  | change  | Modify administrative parameters.              | Chapter 4, System Parameters and  |  |
|           | verify  | View current values for administrative         | Version                           |  |
|           |         | parameters.                                    |                                   |  |
| alarm     | test    | Send a test alarm.                             | Chapter 9 , Alarm and Message     |  |
|           |         |                                                | Interfaces                        |  |
| bfs       | display | Display the Billing File Summary report.       | Chapter 10, Reports, Logs, and    |  |
|           | print   | Print the Billing File Summary report.         | Audit                             |  |
| billfile  | print   | Print the contents of billing files.           | , addr                            |  |
| dpms      | delete  | Delete an entry from the DPMS table.           | Chapter 6, Switch and DPMS        |  |
|           | verify  | View the contents of the DPMS table. You       | Administration                    |  |
|           |         | may view a single entry or the entire table.   | 1                                 |  |
|           | enter   | Add an entry to the DPMS table.                |                                   |  |
| index     | audit   | Run an audit of the AMADNS Index. This         | Chapter 10, Reports, Logs, and    |  |
|           |         | index tracks all AMADNS files on the           | Audit                             |  |
|           |         | system.                                        |                                   |  |
| log       | display | Display alarm and informational messages       | Chapter 5 , Logins and Passwords  |  |
| -         |         | logged by the system.                          |                                   |  |
| logid     | delete  | Remove a login account from the system.        | 1                                 |  |
| 5         | display | Display login IDs that are currently active on | 1                                 |  |
|           |         | the system                                     |                                   |  |
|           | enter   | Create a new login ID on the system.           | 1                                 |  |
|           | verify  | View login IDs that are currently set up on    | 1                                 |  |
|           |         | the system                                     |                                   |  |
| net       | delete  | Delete network address information for a       | Chapter 7. Network Administration |  |
|           |         | host that must communicate with the            |                                   |  |
|           |         |                                                |                                   |  |
|           | ontor   | network server(s) over a LAN.                  | 4                                 |  |
|           | enter   | Enter network address information for a        |                                   |  |
|           |         | host that must communicate with the Data       |                                   |  |
|           |         | Server(s) over a LAN.                          |                                   |  |
|           | verify  | Display network address information for all    |                                   |  |
|           |         | hosts, one specific host, or one specific      |                                   |  |
|           |         | network address.                               |                                   |  |
|           | change  | Modify an entry in the network table.          | 1                                 |  |
| passwd    | change  | Change password used to login.                 | Chapter 5, Logins and Passwords   |  |
| primary   | tape    | Write primary billing files to a tape device.  | Chapter 8 , Data Transmission     |  |
|           | xmit    | Transmit primary billing files.                |                                   |  |
| schedule  | change  | Modify an entry in the schedule table.         | Chapter 8 , Data Transmission     |  |
|           | delete  | Remove an entry from the schedule table.       | 4                                 |  |
|           | verify  | Verify the contents of the schedule table.     | 4                                 |  |
|           | Verity  |                                                |                                   |  |
|           |         | Either a single entry or the entire table may  |                                   |  |
|           |         | be verified.                                   |                                   |  |
| secondary | tape    | Write selected secondary billing files to a    | Chapter 8, Data Transmission      |  |
|           |         | tape device.                                   | J                                 |  |
|           | xmit    | Transmit selected secondary billing files.     | ]                                 |  |
| switch    | change  | Modify an entry in the switch table.           | Chapter 6 , Switch and DPMS       |  |
|           | delete  | Remove an entry from the switch table.         | Administration                    |  |
|           | enter   | Aud an entry to the switch table.              | 4                                 |  |
|           |         | •                                              | •                                 |  |

|         | verify  | Verify the contents of the switch table.                                         |                                     |
|---------|---------|----------------------------------------------------------------------------------|-------------------------------------|
|         |         | Either a single entry or the entire table may                                    |                                     |
|         |         | be verified.                                                                     |                                     |
| tape    | write   | Prompt for writing primary data files to tape.                                   | Chapter 8, Data Transmission        |
| tpsess  | display | Display the Teleprocessing DDI Session                                           | Chapter 10 Reports, Logs, and Audit |
|         |         | Summary report.                                                                  |                                     |
|         | print   | Print the Teleprocessing DDI Session                                             |                                     |
|         |         | Summary report.                                                                  |                                     |
| tpsum   | display | Display the Teleprocessing Daily DDI                                             |                                     |
|         |         | Summary report.                                                                  |                                     |
|         | print   | Print the Teleprocessing Daily DDI                                               |                                     |
|         |         | Summary report.                                                                  |                                     |
|         | rop     | Display the Teleprocessing Daily DDI                                             |                                     |
|         |         | Summary Report on the Receive Only                                               |                                     |
|         |         | Printer (ROP).                                                                   |                                     |
| version | verify  | Verify the Data Server product type and                                          | Chapter 4, System Parameters and    |
|         |         | software version number.                                                         | Version                             |
|         | Ope     | ration Commands Which Do Not Have Objec                                          | ts                                  |
|         | exit    | Allows you to exit from the Data Server.                                         | Chapter 3 , User Guide              |
|         | help    | Displays information about verbs, objects,                                       |                                     |
|         |         | or parameters that are available for you to                                      |                                     |
|         |         | use.                                                                             |                                     |
|         | start   | The start and stop verbs are not used for this Data Server application. They are |                                     |
|         | stop    | contained in the command set for backward compatibility.                         |                                     |

#### 3.11 Command Verb Abbreviations

#### **3.11.1 Verb Abbreviations**

It is always correct to enter the complete name for the verb in an input command. As a shortcut, there are some verbs that may be abbreviated. The abbreviations may be used anywhere that the complete verb name is listed.

This table provides verb abbreviations.

| Verb    | Abbreviation(s) |
|---------|-----------------|
| change  | chg             |
| delete  | del             |
|         | dlt             |
| clear   | cl              |
| display | di              |
| enter   | ent             |
| init    | init            |
| start   | sta             |
| test    | tst             |
| verify  | ver             |
|         | vfy             |

#### 3.12 Help Commands

#### 3.12.1 Overview

The Data Server supplies on-line help information. The on-line help information is a list of verbs, objects, or parameters that are available for you to enter.

**NOTE:** For verbs that have no objects and verb-object pairs that have no parameters, a description of the command is displayed.

#### 3.12.2 How to Access Help

You can access on-line help in both of these ways:

Enter a single question mark (?) for brief help.

Enter the help command or double question marks (??) for detailed help.

## 3.12.3 Help with Verb-Object Pairs

For help with a verb or verb-object pair, enter one of these commands:

The verb or verb-object pair with a single question mark (?).

#### Example

display ?

The verb or verb-object pair with double question marks (??).

## Examples

chg ??

change admnparm ??

The help command, followed by the verb or verb-object pair.

#### Example

help verify

### 3.12.4 Examples

This is an example of a brief on-line help message.

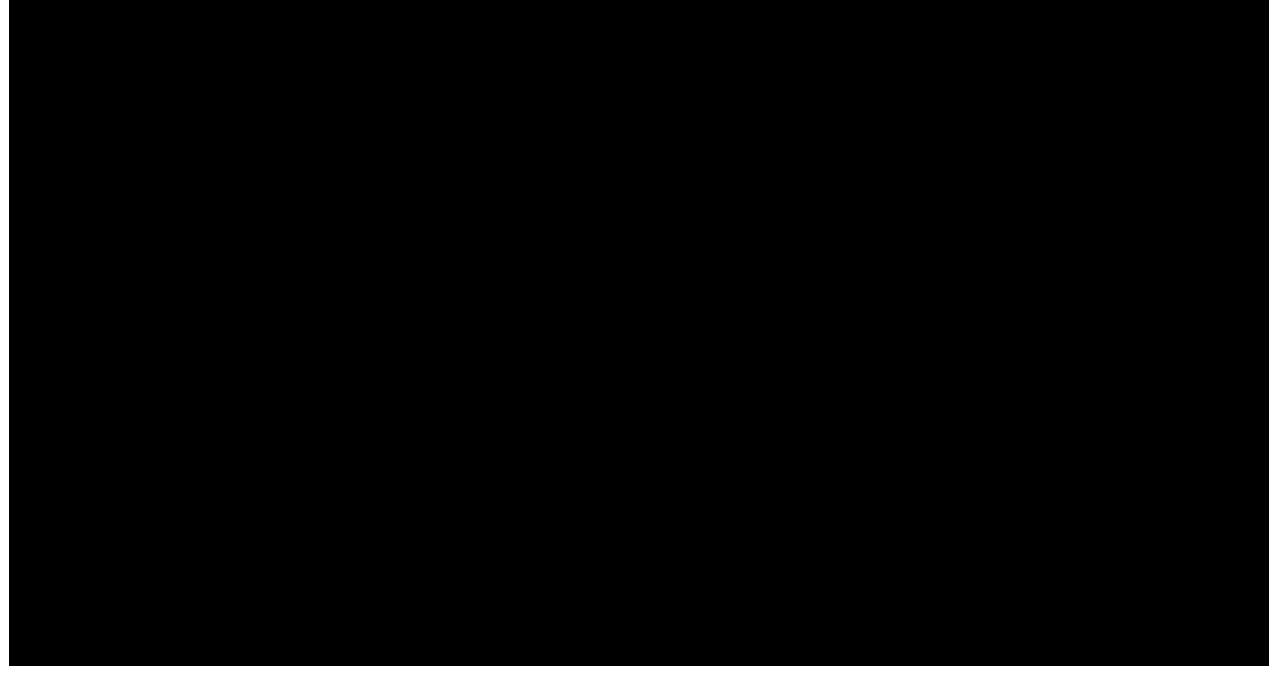

This is an example of a detailed on-line help message for verbs.

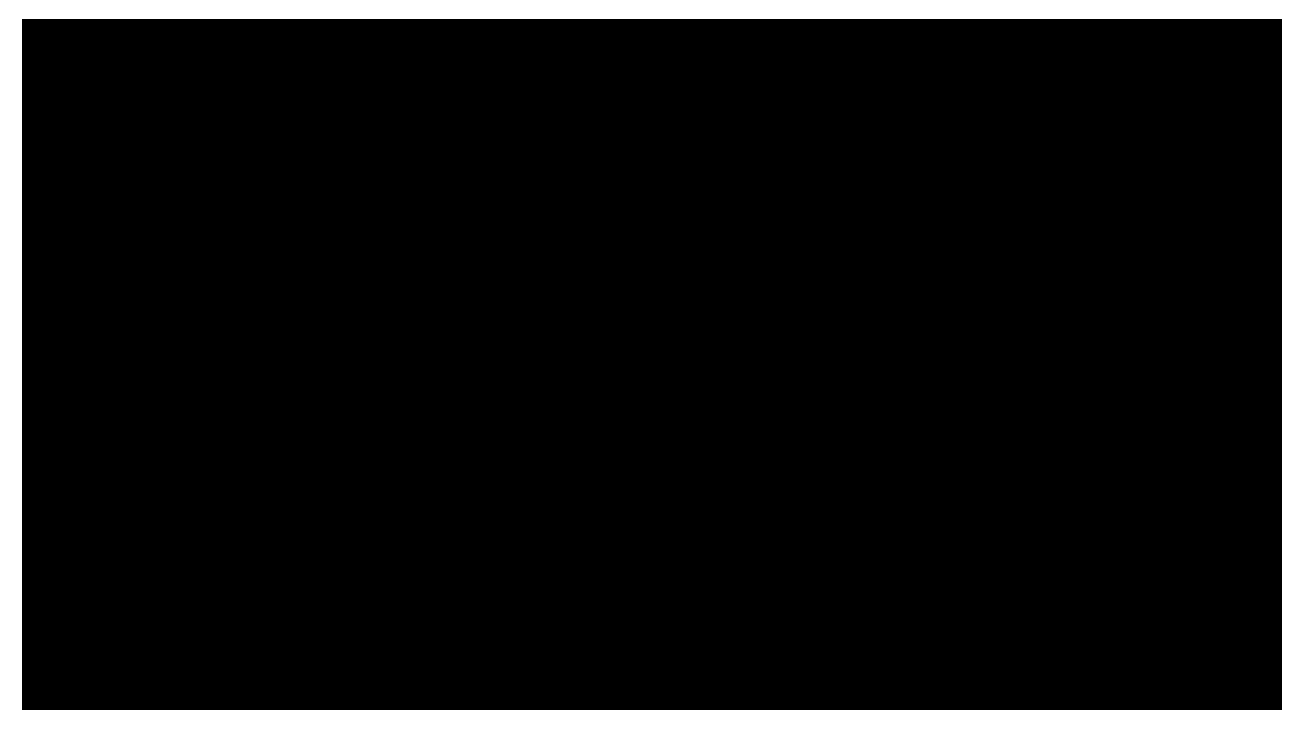

This is an example of a detailed on-line help message for a verb and an object.

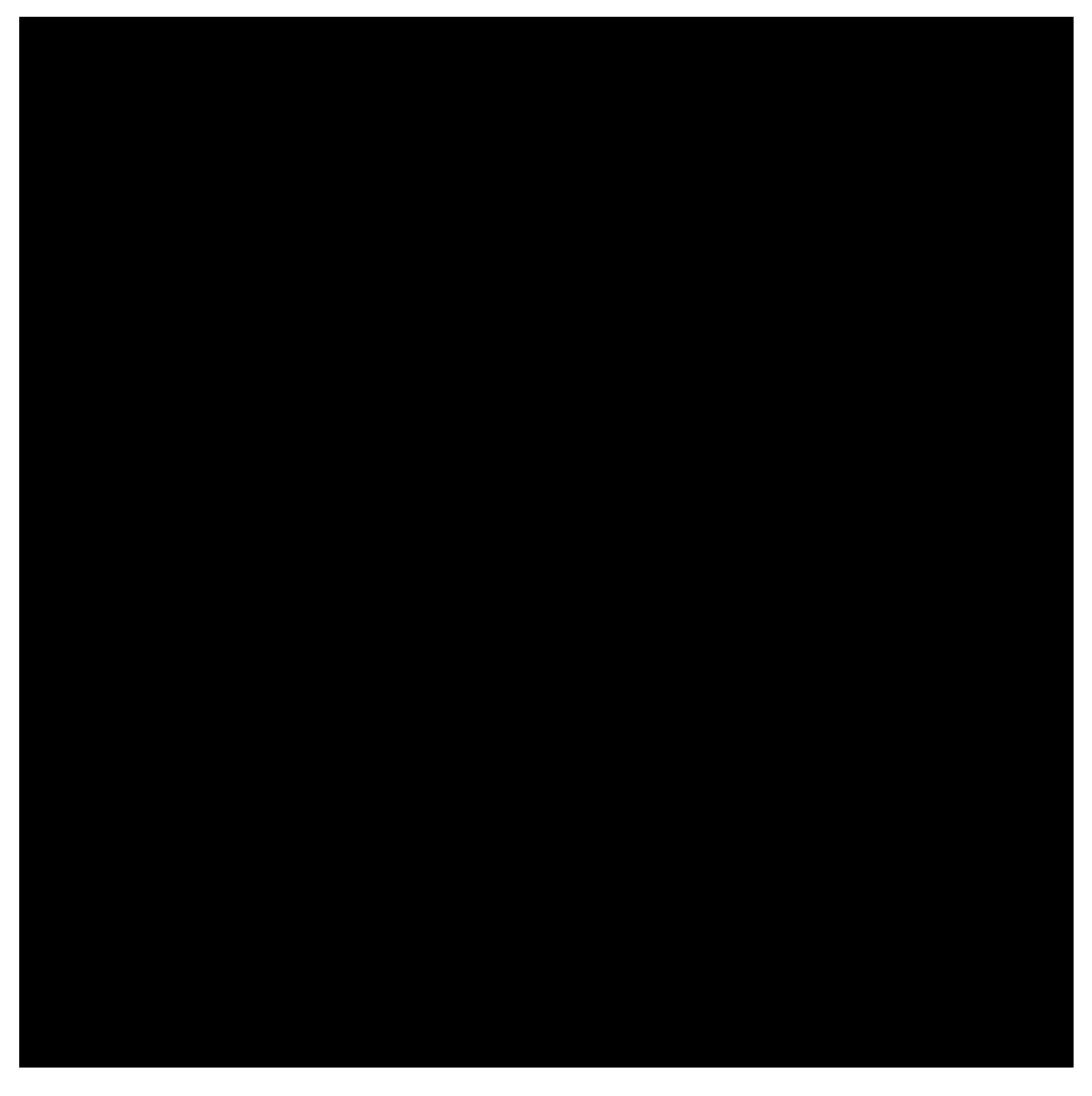

### 3.13 Special Command Keys and Characters

#### 3.13.1 Overview

In addition to spaces, hyphens, colons, commas, and semicolons, there are other special command keys and characters that you may use when you enter input commands.

This table describes the special keys and characters.

| NOTE: Some of the specia | I characters are only | y used when yo | ou are in certair | n command modes. |
|--------------------------|-----------------------|----------------|-------------------|------------------|
|--------------------------|-----------------------|----------------|-------------------|------------------|

| Function                                                          | Command Key or Character        |  |
|-------------------------------------------------------------------|---------------------------------|--|
| General                                                           |                                 |  |
| Back up and erase to correct a character while you are entering a | Backspace key or Ctrl key and h |  |
| command.                                                          |                                 |  |
| Stop a command or command loop. Can also be used to quit a long   | Delete key                      |  |
| report.                                                           |                                 |  |
|                                                                   |                                 |  |

| Include all entries of the preceding object.                        | all (keyword)                           |
|---------------------------------------------------------------------|-----------------------------------------|
| Delete a parameter value. Can only be used with parameters that are | none (keyword)                          |
| optional.                                                           |                                         |
| Enclose values that contain a special character, for example, blank | " " (double quotation marks)            |
| spaces.                                                             |                                         |
| Command Line I                                                      | Mode                                    |
| Display brief help information.                                     | ? (single question mark)                |
| Display detailed help information.                                  | ?? (double question marks) or type help |
| Separate the verb and object in an input command.                   | Space bar or - (hyphen)                 |
|                                                                     |                                         |
| NOTE: When using a blank space as a separator, the system           |                                         |
| ignores any extra blank spaces.                                     |                                         |
| Separate the verb-object pair from the parameter list.              | Space key or : (colon)                  |
| Separate one parameter from another.                                | Space key or , (comma)                  |
| Separate the parameter name and the parameter value.                | = (equal sign)                          |
| Select the default value when entering command with                 | + (plus sign)                           |
| position-defined parameter entry. With parameter-named entry,       |                                         |
| defaults do not have to be specified.                               |                                         |
| Indicate that you have finished entering a command and the system   | Enter or a semicolon and Enter          |
| should now perform the command.                                     |                                         |
| Prompting Mode                                                      |                                         |
| Enter a value when in prompting mode.                               | Enter                                   |
| Select the default value when in prompting mode.                    | Enter or the plus sign and Enter        |
| Select the default values for all following parameters when in      | Two plus signs followed by Enter        |
| prompting mode.                                                     |                                         |

## 3.14 Command Responses

If you receive no error messages and the system prompt returns, the command has been performed successfully.

The system may output a response after you enter a command to inform you of a potential problem, an error, or an unusual state.

This table describes the key phrases generated by the system in response to certain commands.

| Key Phrase     | Description                                                                        |
|----------------|------------------------------------------------------------------------------------|
| Command failed | The input command you entered was not performed. The system provides you with a    |
|                | reason for the command failure.                                                    |
| Info           | This type of response gives you additional information about the command.          |
| Input error    | You may receive an INPUT ERROR response when you are entering a command in         |
|                | command line mode or information in prompting mode. If the entry is incorrect, you |
|                | receive instructions to help you reenter the information.                          |
| Warning        | Responses prefixed with WARNING caution you about a particular command entry.      |

#### 3.15 How to Use Page Commands

#### 3.15.1 Overview

When information is too long to fit on a terminal screen or window, the Data Server automatically allows you to use page (pg) commands. The page command is incorporated into the Data Server. The page command allows you to:

display multiple screens of information on your terminal one screen at a time

back up and review items that have already passed

do searches by specifying a string

#### Reference

See the UNIX<sup>®</sup> manual pages for additional information on the pg command.

## 3.15.2 To End Page Command

To end the page command and return to either the system prompt or prompting mode, enter **q**.

#### 3.15.3 Page Commands

Use these command keys to view information with the page command.

**NOTE:** Most commands can be preceded by a number.

| Step                                                        | Action                                                                                    |
|-------------------------------------------------------------|-------------------------------------------------------------------------------------------|
| If you want to                                              | THEN enter or press                                                                       |
| view help by displaying an abbreviated summary of available | h                                                                                         |
| commands                                                    |                                                                                           |
| nuit                                                        | a or O                                                                                    |
| move down one nage                                          | Fnter                                                                                     |
| display half a page more                                    | d or Ctrl key and D                                                                       |
| skin nage forward                                           | f                                                                                         |
| onip paye ioi walu                                          | n                                                                                         |
|                                                             | II<br>Entor                                                                               |
| go to next page                                             | Enler<br>1 and Enter                                                                      |
| go to page 1                                                | 1 and Enter                                                                               |
| go to previous file                                         | p                                                                                         |
| go to previous page                                         | - and Enter                                                                               |
| save current file in savefile                               | s savefile                                                                                |
| view next line or number of lines                           | I (letter I)                                                                              |
|                                                             | <b>NOTE:</b> Replace I with the actual number of lines desired or use the +/- <i>n</i> I. |
|                                                             | Examples                                                                                  |
|                                                             | -10 and Enter goes back ten pages.                                                        |
|                                                             | +10l goes forward 10 lines.                                                               |
|                                                             | 1 and Enter goes to the first page.                                                       |
|                                                             | +5 and Enter goes forward 5 pages.                                                        |
| redisplay the current page                                  | . or Ctrl key and L                                                                       |
| display last page                                           | \$                                                                                        |
|                                                             |                                                                                           |
|                                                             | NOTE:                                                                                     |
|                                                             | If the record file is larger than 30,000                                                  |
|                                                             | records or 20 magabytes of data, the Data                                                 |
|                                                             | records or 20 megabytes of data, the Data                                                 |
|                                                             | Server truncates the file.                                                                |
|                                                             |                                                                                           |
|                                                             | If the file size is close to maximum using                                                |
|                                                             |                                                                                           |
|                                                             | this command could take some time to                                                      |
|                                                             | complete.                                                                                 |
|                                                             |                                                                                           |
|                                                             |                                                                                           |
| set window size and display next file                       | W Or Z                                                                                    |
| search forward for a word or group of characters            | Ipatterni                                                                                 |
|                                                             |                                                                                           |
|                                                             | NOTE:                                                                                     |
|                                                             | Replace <i>pattern</i> with the item for which you want to search.                        |
|                                                             | To continue looking for the same pattern,                                                 |

|                                                   | enter / to go forward and <b>?</b> or ^ to go backward.                                                        |
|---------------------------------------------------|----------------------------------------------------------------------------------------------------|
| search backward for a word or group of characters | ^pattern^ or ?pattern?                                                                                         |
|                                                   | NOTE:                                                                                                    |
|                                                   | Replace <i>pattern</i> with the item for which you want to search.                                             |
|                                                   | To continue looking for the same pattern,<br>enter <i>I</i> to go forward and <b>?</b> or ^ to go<br>backward. |

### 3.15.4 Example

This is an example of using the page help command while displaying a report or log.

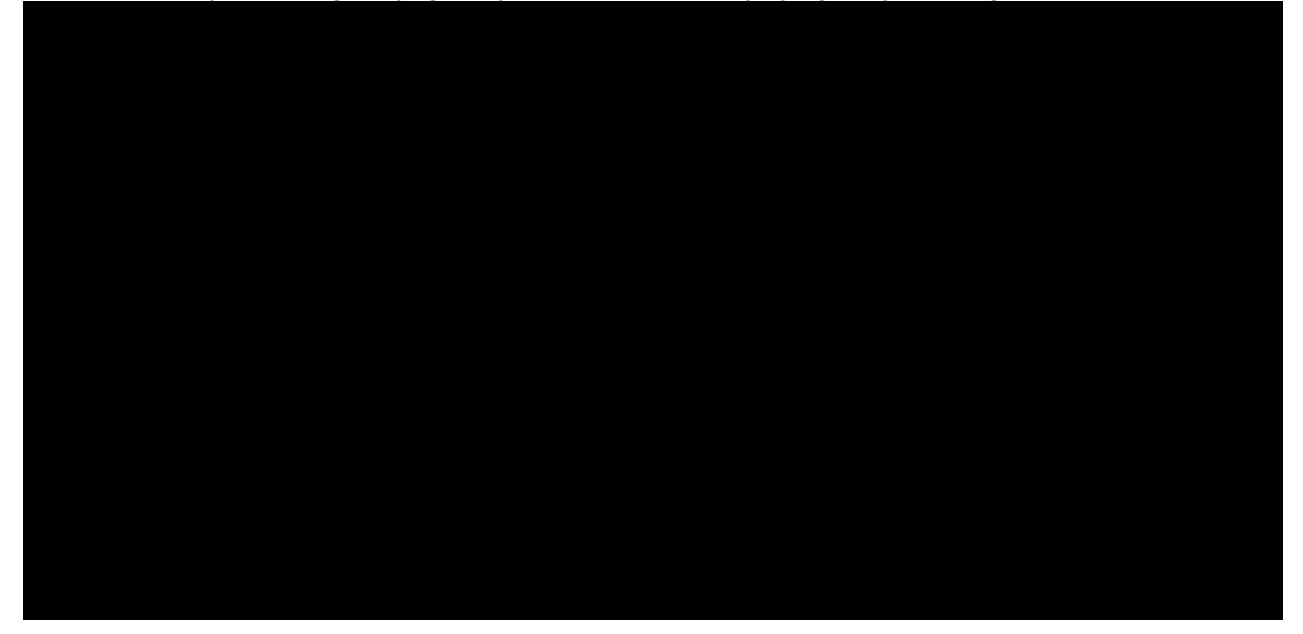

#### 3.16 How to Exit Command Levels

#### 3.16.1 Overview

There are three layered commands that may need to be used to exit from the Data Server depending on the command operation being performed.

#### 3.16.2 Procedure

Use this procedure to exit from a command operation and the Data Server.

| Step | Action                                                 |                                         |
|------|--------------------------------------------------------|-----------------------------------------|
| 1    | IF you want to exit from the                           | THEN                                    |
|      | page command as in a report, log, help, or after using | type <b>q</b>                           |
|      | the display command or verify command                  |                                         |
|      |                                                        | System Response                         |
|      |                                                        |                                         |
|      |                                                        | You are returned to the prompting mode. |
|      |                                                        |                                         |

*NOTE:* These steps must be performed in the order listed.

| prompting mode | press Delete.                                          |
|----------------|--------------------------------------------------------|
| P P 3          | System Response                                        |
|                |                                                        |
|                | You are returned to the system prompt.                 |
|                | <b>NOTE:</b> If you are using a personal computer (PC) |
|                | <b>NOTE:</b> If you are using a personal computer (FC) |
|                | as a system terminal, you may have to                  |
|                | define the Delete key in the PC software.              |
| system         | type exit or press Ctrl d.                             |
|                |                                                        |
|                | System Response                                        |
|                | You are logged off the system.                         |

#### 3.17 User Guide Review

(1) List the three user permissions of the Data Server.

Application administrator System administrator User

(2) Define the user permission levels.

Application administrator - Can use commands that affect the Data Server operation, such as the start and stop commands.

System administrator - All commands are performed outside the Data Server user interface in the  $UNIX^{\text{(B)}}$  Operating System shell.

User - Commands that do not affect the Data Server configuration, administration, or service can be performed. Users at this level can use report and test commands.

(3) Describe the procedure to log on and off of the Data Server.

Enter your login ID and press the Return key. Enter you password and press the Return key. System displays various messages and the System prompt. (You are ready to work.)

(4) List the 2 methods of executing input commands.

**Prompting Mode** 

Command Line Mode (position defined or named parameter)

(5) Using the Command Verb Table, what objects can you use with the delete verb?

dpms--logid--net--schedule--switch

(6) Using the Command Object Table, list the various verbs used with the bfs object.

display--print

(7) What would you use to display valid verbs?

? or ?? at the System prompt

(8) How do you log off the system and exit the command or report mode?

System -- exit or Control d

Command mode -- the letter q

Prompting mode -- press the delete key

## 4. System Parameters and Version

## 4.1 Overview

## 4.1.1 Objectives

Upon completion of this chapter, you should be able to:

list the administrative parameters

demonstrate the ability to verify administrative parameters

demonstrate the ability to display the Data Server product type and software version

## 4.1.2 Chapter Contents

This chapter describes:

the Data Server administrative parameters

how to view and change administrative parameters

how to display the Data Server product type and software version number

## 4.2 Administrative Parameters

### 4.2.1 Overview

Administrative parameters provide basic information about the way your Data Server system is configured. The parameter values are stored in the Data Server administrative database and can be viewed by using the verify admnparm command or can be changed by using the change admnparm command. The system parameter categories are:

Data Server

Generic Alarm Interfaces

AMADNS

DDI

## 4.2.2 Key and Optional Values

For the admnparm command set, some parameter values are optional and some are key values that cannot be deleted from the administrative database. The none keyword can be used with the change admnparm command to remove an optional parameter value from the database.

### 4.2.3 Login Permissions

You must log in as the application administrator in order to execute the change admparm command. The verify admnparm may be used by any login ID.

## 4.2.4 Before You Begin

The Data Server must be in the active mode.

## 4.2.5 Requirement

All parameters must have a valid value, with the exceptions of:

ROP device name

ROP speed

**ROP** parity

tape device

## 4.3 Administrative Parameters Example

This is an example of the Data Server parameters using the verify admnparm ++ command.

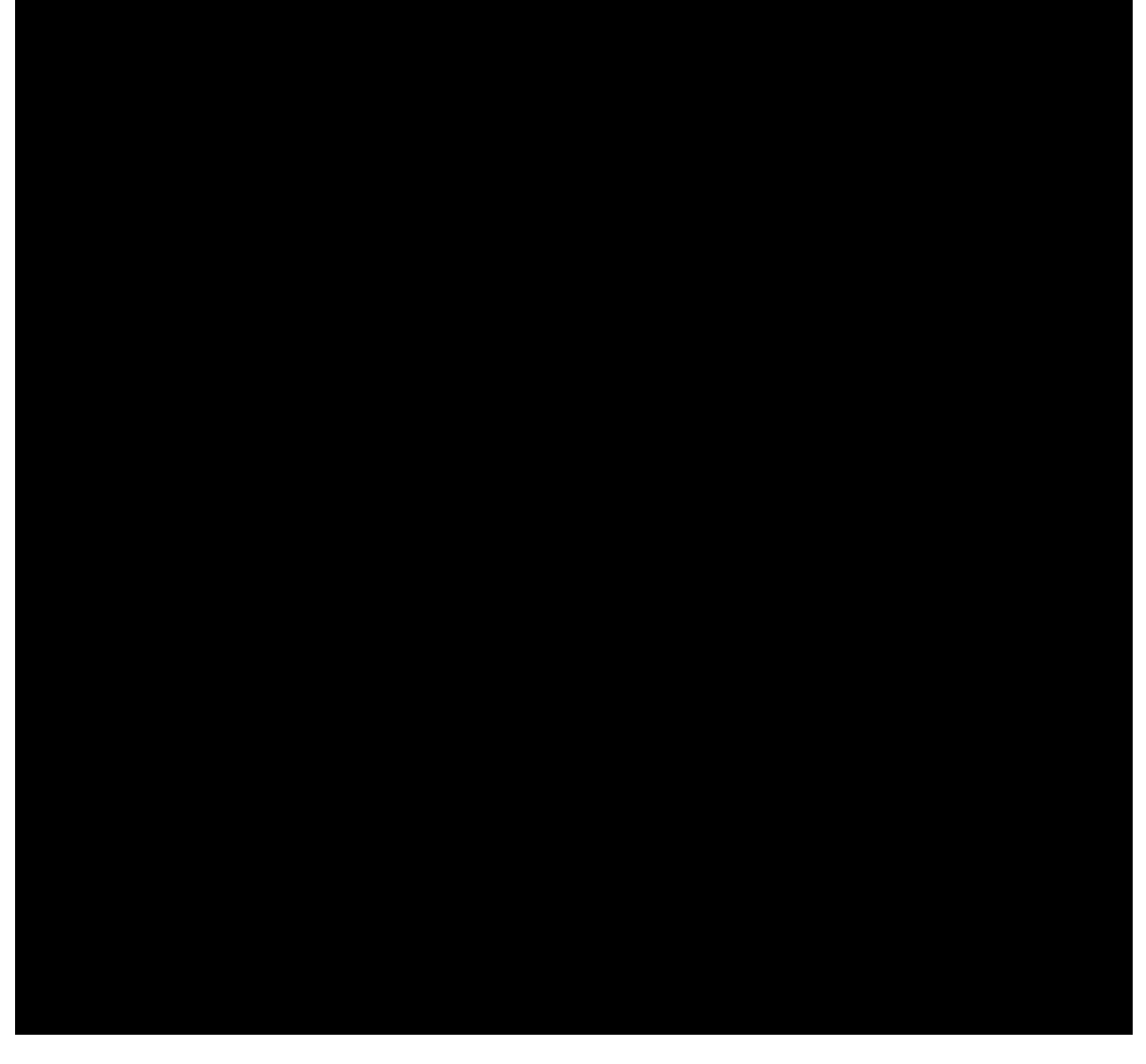

## 4.4 Administrative Parameters Variables

This table describes the parameters and parameter values associated with the admnparm commands.
| Parameter                                          | Description                                                                                                    | Value                               |
|----------------------------------------------------|----------------------------------------------------------------------------------------------------|-------------------------------------|
| Operating Configuration concreanting               | Data Server Parameters                                                                                                    | Diaplay approxith a value of 1 or 2 |
| Operating Configuration Coperconfig>               | specifies whether the Data Server IS                                                                                                    | Display only with a value of 1 of 2 |
|                                                    | operating in a simplex or duplex                                                                                                    | NOTE                                |
|                                                    | configuration.                                                                                                    | NOTE.                               |
|                                                    |                                                                                                    |                                     |
|                                                    |                                                                                                    | A value of 1 specifies              |
|                                                    |                                                                                                    | a simplex                           |
|                                                    |                                                                                                    | configuration.                      |
|                                                    |                                                                                                    |                                     |
|                                                    |                                                                                                    | A value of 2 specifies              |
|                                                    |                                                                                                    | a duplex                            |
|                                                    |                                                                                                    | configuration.                      |
|                                                    |                                                                                                    | 50.100                              |
| Minor AMA Threshold <i><amamin></amamin></i>       | Specifies at what percentage full of                                                                                                    | 50-100                              |
|                                                    | primary billing data disk storage a minor                                                                                                    |                                     |
|                                                    | alarm is generated.                                                                                                    | Default                             |
|                                                    |                                                                                                    |                                     |
| Major AMA Throshold comamais                       | Specifies at what perceptage full of                                                                                                    | /0<br>E0 100                        |
| wajoi Awa Thesholu Sallallaj>                      | primony billing data dialy storage a major                                                                                                    |                                     |
|                                                    | primary primary primar | Default                             |
|                                                    | alarm is generated.                                                                                                    |                                     |
|                                                    | Buite                                                                                                    | 85                                  |
|                                                    | Requirement                                                                                                    |                                     |
|                                                    |                                                                                                    |                                     |
|                                                    | I ne value of amamaj must be greater                                                                                                    |                                     |
| Critical ANA Thrashold comparity                   | than the value for amamin.                                                                                                    | F0 100                              |
| Critical AMA Threshold <amacrit></amacrit>         | Specifies at what percentage full of                                                                                                    | 50-100                              |
|                                                    | primary billing data disk storage a critical                                                                                                    | Default                             |
|                                                    | alarm is generated.                                                                                                    | Default                             |
|                                                    | Boguiromont                                                                                                    | 95                                  |
|                                                    | Requirement                                                                                                    |                                     |
|                                                    | The value of amacrit must be greater                                                                                                    |                                     |
|                                                    | then the value for amamai                                                                                                    |                                     |
| User Inactivity time-out <usrtimeout></usrtimeout> | Specifies the length of time a user may                                                                                                    | 120-3600 seconds                    |
|                                                    | be logged into the system without                                                                                                    |                                     |
|                                                    | activity                                                                                                    | Default                             |
|                                                    |                                                                                                    |                                     |
|                                                    | System Response                                                                                                    | 900                                 |
|                                                    |                                                                                                    |                                     |
|                                                    | Once the specified length of time                                                                                                    |                                     |
|                                                    | passes with no activity the system                                                                                                    |                                     |
|                                                    | dieplaye this warning:                                                                                                    |                                     |
|                                                    | uispiays uns warning.                                                                                                    |                                     |
|                                                    |                                                                                                    |                                     |
|                                                    |                                                                                                    |                                     |
|                                                    | long.                                                                                                    |                                     |
|                                                    | Vou hous 60 apportes after the                                                                                                    |                                     |
|                                                    | rou nave ou seconds after the                                                                                                    |                                     |
|                                                    | warning is displayed to enter input. If                                                                                                    |                                     |
|                                                    | you do not enter anything, you are                                                                                                    |                                     |
|                                                    | logged off automatically. This                                                                                                    |                                     |
|                                                    | message is then displayed:                                                                                                    |                                     |
|                                                    |                                                                                                    |                                     |
|                                                    | dgsA [ACTIVE]? UI033 INPUT                                                                                                    |                                     |
|                                                    | ERROR: Idle too long, logged out.                                                                                                    |                                     |
| Login Password aging <pswdage></pswdage>           | Specifies the number of days a                                                                                                    | 15-120 days                         |
|                                                    | password may be used before the                                                                                                    |                                     |
|                                                    | system requires you to change it.                                                                                                    | Default                             |
|                                                    |                                                                                                    |                                     |
|                                                    | 1                                                                                                    | 1                                   |

|                                                                                                    |                                             | 30 days                                      |
|----------------------------------------------------------------------------------------------------|---------------------------------------------|----------------------------------------------|
|                                                                                                    | Generic Alarm Interface Parameters          |                                              |
| ROP Device Name <rop_device></rop_device>                                                                                                    | The generic alarm interface parameters ar   | e not used for this Data Server application. |
| ROP Speeu <rop_speeu></rop_speeu>                                                                                                    | They are contained in the command set fo    | r backward compatibility.                    |
| NOF Fanty <10p_panty>                                                                                                    | AMADNS Parameters                           |                                              |
| Data Server ID <ds_src_id></ds_src_id>                                                                                                    | Identifies the name of the Data Server      | 0001-4095                                    |
|                                                                                                    | record source.                              |                                              |
|                                                                                                    |                                             | Reference                                    |
|                                                                                                    | <b>NOTE:</b> This value along with the      |                                              |
|                                                                                                    | following three (Data                       | See the Bellcore document                    |
|                                                                                                    | Server type DPMS ID                         | TR-NWT-001100 for valid source               |
|                                                                                                    | and DBMS type)                              | identification names.                        |
|                                                                                                    | determine the hilling file                  |                                              |
|                                                                                                    |                                             |                                              |
|                                                                                                    | name. Refer to Chapter                      |                                              |
| Data Converting and are times                                                                                                    | 10.                                         | 01 15 yolid record course type               |
| Data Server type <ds_src_type></ds_src_type>                                                                                                    | Specifies the type of the Data Server       | 01-15 Valid record source type               |
| DDMS ID < DDMS doct id                                                                                                    | record source.                              | 0001 400E valid DDMS name                    |
| DPMIS ID <dpmis_dest_lu></dpmis_dest_lu>                                                                                                    | Specifies the ID of the destination         | 0001-4095 Valid DPMIS hame                   |
|                                                                                                    | DPMS.                                       | Deference                                    |
|                                                                                                    |                                             | Reference                                    |
|                                                                                                    |                                             | See the Dellegre desures at                  |
|                                                                                                    |                                             |                                              |
|                                                                                                    |                                             | IR-NWI-001100 for valid DPMS                 |
|                                                                                                    |                                             | names.                                       |
| DPMS type < DPMS_dest_type>                                                                                                    | Specifies the type of destination DPMS.     | U1-15 Valid DPMS type                        |
|                                                                                                    | or cocords a new billing file is allowed to | Latency in minutes of seconds                |
| <pre>&gt;Diii_latericy&gt;</pre>                                                                                                    | of seconds a new binning me is anowed to    | Default                                      |
|                                                                                                    | accumulate records before the file is       | Delault                                      |
|                                                                                                    | closed.                                     | minutos                                      |
|                                                                                                    |                                             | minutes                                      |
|                                                                                                    | <b>NOTE:</b> There are three administrative | NOTE                                         |
|                                                                                                    | parameters that effect the                  | NOTE:                                        |
|                                                                                                    | closing of a file. The one                  | The range for                                |
|                                                                                                    | that is actually used is the                |                                              |
|                                                                                                    | one which is met first. The                 | minutes is 1-1200.                           |
|                                                                                                    | three administrative                        |                                              |
|                                                                                                    | parameters are:                             | The range for                                |
|                                                                                                    |                                             | seconds is 15-120.                           |
|                                                                                                    | hill latency                                |                                              |
|                                                                                                    |                                             |                                              |
|                                                                                                    |                                             | Requirement                                  |
|                                                                                                    | hill size                                   |                                              |
|                                                                                                    |                                             | If you want the bill lantency in             |
|                                                                                                    | may deni recs                               | seconds, the number must be                  |
|                                                                                                    |                                             | followed by the letter s. For example,       |
|                                                                                                    |                                             | 15 seconds would be entered as 15s.          |
| Maximum file size in bytes<br><br><br< td=""><td>Identifies the maximum size of the billing</td><td>Maximum size in bytes</td></br<> | Identifies the maximum size of the billing  | Maximum size in bytes                        |
|                                                                                                    | file in bytes.                              |                                              |
|                                                                                                    |                                             | Range                                        |
|                                                                                                    | <b>NOTE:</b> There are three administrative |                                              |
|                                                                                                    | parameters that effect the                  | 100K - 10Mb                                  |
|                                                                                                    | closing of a file. The one                  |                                              |
|                                                                                                    | that is actually used is the                | <b>NOTE:</b> The maximum file size cannot    |
|                                                                                                    | one which is met first. The                 | exceed the value specified                   |
|                                                                                                    | three administrative                        | for the ulimit option in the                 |
|                                                                                                    |                                             | UNIX <sup>®</sup> operating system           |
|                                                                                                    | parameters are.                             | Eor example, if ulimit -                     |
|                                                                                                    | L-00 1                                      |                                              |
|                                                                                                    | Dill_latency                                |                                              |
|                                                                                                    |                                             | file is 2Mb, not 10Mb.                       |
|                                                                                                    | bill_size                                   |                                              |
|                                                                                                    | •                                           | •                                            |

|                                                                                | max_dcni_recs.                                                                                                    |                                                                                                    |
|--------------------------------------------------------------------------------|----------------------------------------------------------------------------------------------------|----------------------------------------------------------------------------------------------------|
| Maximum file size in records<br><i><max_dcni_recs></max_dcni_recs></i>         | Identifies the maximum number of<br>records allowed for each AMADNS<br>output file.<br><b>NOTE:</b> There are three administrative<br>parameters that effect the<br>closing of a file. The one<br>that is actually used is the<br>one which is met first. The<br>three administrative<br>parameters are:<br>bill_latency<br>bill_size | Maximum number of records<br><b>NOTE:</b> The minimum number of<br>records is 1000.                                                             |
| Pilling file priority corjority                                                | max_dcni_recs.                                                                                                    |                                                                                                    |
|                                                                                | <i>NOTE:</i> Priority affects file naming<br>only. It is the fifth and last<br>field in an AMADNS file<br>name. Refer to Chapter<br>10 for file naming                                                                                                    | <i>NOTE:</i> The highest priority is 4.<br>Default                                                                                              |
| Billing record suppression<br><suppression></suppression>                      | Specifies the type of suppression.                                                                                                    | Display only with a value of 0-2<br><b>Default</b><br>1                                                                                         |
|                                                                                |                                                                                                    | NOTE:<br>No suppression<br>equals 0.<br>Use 1 for two field<br>suppression which<br>suppresses the<br>recording office type<br>and ID.          |
|                                                                                |                                                                                                    | Use 2 for four field<br>suppression which<br>suppresses the<br>recording office type,<br>recording office ID,<br>sensor type, and<br>sensor ID. |
| Method of Time Stamping Billing Files<br><timestamp_method></timestamp_method> | Specifies the method for setting the timestamp in the header of AMADNS file.                                                                                                    | s (Standard) or t (Temporary)<br><i>NOTE:</i>                                                                                                   |
|                                                                                |                                                                                                    | Use s to set the                                                                                                    |

|                                                |                                             | creation time to when                        |
|------------------------------------------------|---------------------------------------------|----------------------------------------------|
|                                                |                                             | and ready for                                |
|                                                |                                             | transfer. In this case                       |
|                                                |                                             | the modification time                        |
|                                                |                                             | is the same as the                           |
|                                                |                                             | creation time for a                          |
|                                                |                                             | primary file, and                            |
|                                                |                                             | shows the time                               |
|                                                |                                             | transitioned to                              |
|                                                |                                             | secondary in a                               |
|                                                |                                             | secondary file.                              |
|                                                |                                             | Use t to set the                             |
|                                                |                                             | creation time to when                        |
|                                                |                                             | the file is first opened                     |
|                                                |                                             | for the accumulation                         |
|                                                |                                             | of records. The                              |
|                                                |                                             | modification time                            |
|                                                |                                             | indicates when the                           |
|                                                |                                             | file was completed.                          |
|                                                | DDI Parameters                              |                                              |
| Login at DPMS < <i>ddi_login</i> >             | Specifies the login name on the DPMS        | Valid login name on DPMS                     |
|                                                | for transfer of files by FTP.               | NOTE: DDI transmission is disabled           |
|                                                | <b>NOTE:</b> For secure ETP, this login is  | if a value is not specified                  |
|                                                | not included in the                         | in a value is not specifica.                 |
|                                                | /etc/password file.                         |                                              |
| Password at DPMS <ddi_password></ddi_password> | Specifies the password used to log into     | Alpha-numeric 6 character password on        |
|                                                | the DPMS FTP server.                        | DPMS                                         |
|                                                | NOTE: For secure FTP, this                  | NOTE: DDI transmission is disabled           |
|                                                | password is not included in                 | if a value is not specified.                 |
| Send files continuously                        | the /etc/password file.                     | v or n                                       |
|                                                | DPMS is continuous                          |                                              |
|                                                |                                             | If v. files are transmitted to the           |
|                                                | <b>NOTE:</b> If the transmission is not set | DPMS as soon as available.                   |
|                                                | to continuous, then                         |                                              |
|                                                | transmission occurs only                    | If n, file transmission must be              |
|                                                | by schedule.                                | scheduled, using the use enter               |
|                                                |                                             | schedule command.                            |
|                                                |                                             |                                              |
|                                                |                                             | <b>NOTE:</b> If this parameter is set to ves |
|                                                |                                             | for continuous, it overrides                 |
|                                                |                                             | any of the schedule                          |
|                                                |                                             | commands.                                    |
| Use passive FTP <ddi_passive></ddi_passive>    | The Data Server initiates all data          | y or n                                       |
|                                                | transmission sessions and sets up the       | Dofault                                      |
|                                                | communication link. This parameter          |                                              |
|                                                | uetermines whether the data channel link    | n                                            |
|                                                | IS SELUP BY THE DATA Server of the          |                                              |
|                                                |                                             | NOTE:                                        |
|                                                | NOTE:                                       |                                              |
|                                                |                                             | Use y if the FTP                             |
|                                                | If the data channel                         | transfer is passive.                         |

|                                                                                                    | link is controlled by<br>the DPMS, the<br>session is<br>considered standard<br>FTP transfer and<br>active.<br>If the data<br>transmission link is<br>controlled by the<br>Data Server, the<br>session is<br>considered passive.<br>This parameter is<br>designed to handle<br>customer firewalls.                                                                                                    |                                                                          | Use n for standard<br>FTP transfer.                                                            |
|----------------------------------------------------------------------------------------------------|----------------------------------------------------------------------------------------------------|--------------------------------------------------------------------------|------------------------------------------------------------------------------------------------|
| Use TCP port number <ddi_ftp_port></ddi_ftp_port>                                                                                                  | Specifies the FTP port number on DPMS used for the transfer of files.                                                                                                    | 0 or 1024-65535                                                          |                                                                                                |
|                                                                                                    |                                                                                                    | NOTE:                                                                    |                                                                                                |
|                                                                                                    | <b>NOTE:</b> This is not a physical port.                                                                                                    |                                                                          | 0 disables receiver initiated DDI.                                                             |
|                                                                                                    |                                                                                                    |                                                                          | This port number<br>must match the port<br>number used on the<br>DPMS.                         |
| UNIX <sup>®</sup> path to tape drive < <i>tape_device</i> >                                                                                        | Specifies the special character file used                                                                                                    | Valid file name or                                                       | none                                                                                           |
|                                                                                                    | to write to a physical tape.                                                                                                    |                                                                          |                                                                                                |
|                                                                                                    |                                                                                                    | Example                                                                  |                                                                                                |
|                                                                                                    |                                                                                                    | Example<br>/dev/rmt/0                                                    |                                                                                                |
| Rename file at end of transmission<br><chgdpmsfile></chgdpmsfile>                                                                                  | Specifies whether temporary files are<br>used on the DPMS to store data while it<br>is being transferred.                                                                                                    | Example<br>/dev/rmt/0<br>y or n<br>NOTE:                                 |                                                                                                |
| Rename file at end of transmission <chgdpmsfile></chgdpmsfile>                                                                                     | Specifies whether temporary files are<br>used on the DPMS to store data while it<br>is being transferred.<br><b>NOTE:</b> Some DPMS require that a                                                                                                    | Example<br>/dev/rmt/0<br>y or n<br>NOTE:                                 | Use y if a temporary                                                                           |
| Rename file at end of transmission<br><chgdpmsfile></chgdpmsfile>                                                                                  | Specifies whether temporary files are<br>used on the DPMS to store data while it<br>is being transferred.<br><b>NOTE:</b> Some DPMS require that a<br>temporary file name, such                                                                                                    | Example<br>/dev/rmt/0<br>y or n<br>NOTE:                                 | Use y if a temporary<br>file is to be used.                                                    |
| Rename file at end of transmission<br><chgdpmsfile></chgdpmsfile>                                                                                  | Specifies whether temporary files are<br>used on the DPMS to store data while it<br>is being transferred.<br><b>NOTE:</b> Some DPMS require that a<br>temporary file name, such<br>as tmp.rao_id, be used<br>while transferring an<br>AMADNS file from the<br>Data Server to DPMS.<br>This parameter is used to                                                                                                    | Example<br>/dev/rmt/0<br>y or n<br><i>NOTE:</i>                          | Use y if a temporary<br>file is to be used.<br>Use n if a temporary<br>file is not to be used. |
| Rename file at end of transmission<br><chgdpmsfile></chgdpmsfile>                                                                                  | Specifies whether temporary files are<br>used on the DPMS to store data while it<br>is being transferred.<br><b>NOTE:</b> Some DPMS require that a<br>temporary file name, such<br>as tmp.rao_id, be used<br>while transferring an<br>AMADNS file from the<br>Data Server to DPMS.<br>This parameter is used to<br>rename the temporary file<br>after transmission has<br>completed. This is a way<br>for the DPMS to detect                                                                                                    | Example<br>/dev/rmt/0<br>y or n<br>NOTE:                                 | Use y if a temporary<br>file is to be used.<br>Use n if a temporary<br>file is not to be used. |
| Rename file at end of transmission<br><chgdpmsfile></chgdpmsfile>                                                                                  | Specifies whether temporary files are<br>used on the DPMS to store data while it<br>is being transferred.<br><b>NOTE:</b> Some DPMS require that a<br>temporary file name, such<br>as tmp.rao_id, be used<br>while transferring an<br>AMADNS file from the<br>Data Server to DPMS.<br>This parameter is used to<br>rename the temporary file<br>after transmission has<br>completed. This is a way<br>for the DPMS to detect<br>that the file transfer is                                                                                                    | Example<br>/dev/rmt/0<br>y or n<br>NOTE:                                 | Use y if a temporary<br>file is to be used.<br>Use n if a temporary<br>file is not to be used. |
| Rename file at end of transmission<br><chgdpmsfile><br/>Secondary/Primary file retrieval options<br/><ddi_secondary></ddi_secondary></chgdpmsfile> | Specifies whether temporary files are<br>used on the DPMS to store data while it<br>is being transferred.<br><b>NOTE:</b> Some DPMS require that a<br>temporary file name, such<br>as tmp.rao_id, be used<br>while transferring an<br>AMADNS file from the<br>Data Server to DPMS.<br>This parameter is used to<br>rename the temporary file<br>after transmission has<br>completed. This is a way<br>for the DPMS to detect<br>that the file transfer is<br><u>complete</u> .<br>Specifies whether the Data Server allows<br>the DPMS to request secondary and/or<br>primary files. | Example<br>/dev/rmt/0<br>y or n<br>NOTE:<br>NOTE:<br>p, s, or b<br>NOTE: | Use y if a temporary<br>file is to be used.<br>Use n if a temporary<br>file is not to be used. |

|                                                            |                                                                                                    |                 | secondary files. This<br>parameter is typically<br>used in conjunction<br>with the sender-<br>initiated<br>configuration. |
|------------------------------------------------------------|----------------------------------------------------------------------------------------------------|-----------------|----------------------------------------------------------------------------------------------------|
|                                                            |                                                                                                    |                 | Use p if the Data<br>Server allows the<br>DPMS to request<br>primary files.                                               |
|                                                            |                                                                                                    |                 | Use b to allow<br>requests for both<br>primary and<br>secondary files.                                                    |
| Expect rename request<br><ddi_rcv_rename></ddi_rcv_rename> | Specifies whether the Data Server<br>expects to receive a rename command<br>from the DPMS after a RETR command<br>has been performed.<br><b>NOTE:</b> This parameter applies to<br>receiver-initiated DDI. | y or n<br>NOTE: | Use y if the rename<br>command is<br>expected prior to<br>committing the file to<br>secondary on the<br>Data Server.      |
|                                                            |                                                                                                    |                 | Use n if the Data<br>Server does not<br>expect a rename<br>command.                                                       |

## 4.5 How to View Administrative Parameters

## 4.5.1 Procedure

Use prompted entry or this procedure to view the Data Server administrative parameters.

| Step | Action              |                                                                  |
|------|---------------------|------------------------------------------------------------------|
| 1    | IF you want to view | THEN type                                                        |
|      | all parameters      | verify admnparm ++ and press Enter.                              |
|      |                     |                                                                  |
|      |                     | Svetem Besnanse                                                  |
|      |                     | System Response                                                  |
|      |                     |                                                                  |
|      |                     | Current values in the administrative database are displayed.     |
|      | a specific value    | verify admnparm <parameter name=""> and press Enter.</parameter> |

**NOTE:** If the information displayed by this command is too long to fit on one screen, the system automatically starts the page command. For on-line help for the page command, type the letter h. Enter the letter q to exit the page command.

## 4.6 How to Change Administrative Parameters

## 4.6.1 Example

This is an example of the Data Server parameters using the prompted change admnparm command.

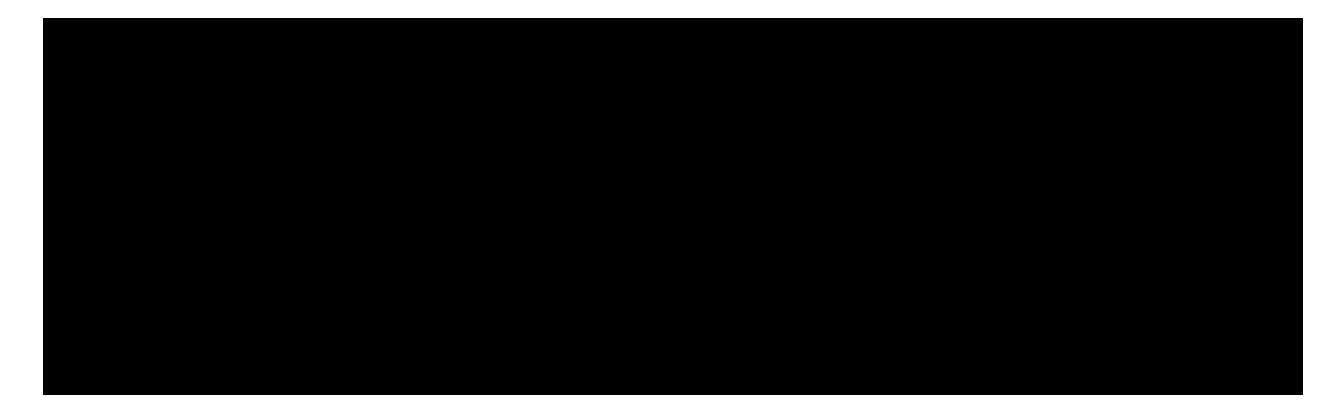

## 4.6.2 Procedure

Use this procedure to change Data Server administrative parameters.

| Step | Action                     |                                                                                        |
|------|----------------------------|----------------------------------------------------------------------------------------|
| 1    | IF you                     | THEN type                                                                              |
|      | know the parameter and     | change admnparm <parameter name="">= <new value=""> and press Enter.</new></parameter> |
|      | value you want to change   |                                                                                        |
|      |                            | System Response                                                                        |
|      |                            |                                                                                        |
|      |                            | The current value in the administrative database is changed.                           |
|      |                            | Recommendation                                                                         |
|      |                            | Use the verify admnparm command to verify that the change has been made.               |
|      | want to use prompted entry | change admnparm, press Enter, enter the name of the parameter you want to              |
|      |                            | change after the system displays the list of possible parameters, and follow the       |
|      |                            | prompts for the parameter you entered.                                                 |

#### 4.7 System Version

#### 4.7.1 Overview

The verify version command allows you display the Data Server product type and software version number.

## 4.7.2 Example

This is an example of using the verify version command.

## 4.7.3 Login Permissions

The verify version command may be used by any login ID.

## 4.7.4 Before You Begin

The Data Server must be in the active mode.

#### 4.7.5 Procedure

Use this procedure to display the Data Server product type and software version number.

| 5   | Step                 | Action                                                                                         |
|-----|----------------------|------------------------------------------------------------------------------------------------|
|     | 1                    | Type verify version and press Effici.                                                          |
| 4.8 | System F             | Parameters and Version Review                                                                  |
| (1) | List the t           | ypes of administrative parameters.                                                             |
|     | Data Sei<br>(AMADN   | rver Generic Alarm Interfaces Automatic Message Accounting Data Networking System<br>IS)       |
|     | Data Se              | rver/Data Processing and Management System Systems Interface (DPMS)                            |
| (2) | What co              | mmand string is used to display all the Administrative parameters?                             |
|     | verify ad            | mnparm ++                                                                                      |
| (3) | Using the            | e Administrative Parameters Variables table, define these parameters:                          |
|     | amamin               | - Specifies a percentage full of billing data on disk before triggering a minor alarm.         |
|     | amama ·              | - Specifies a percentage full of billing data on disk before triggering a major alarm.         |
|     | amacrit -            | Specifies a percentage full of billing data on disk before triggering a critical alarm.        |
| (4) | Define b             | ill_latency.                                                                                   |
|     | Identifies           | s the max time (min) between the open & close of a billing file.                               |
| (5) | What Ad<br>not activ | Iministrative parameter controls the number of minutes that a login ID can be logged in but e? |
|     | usrtimeo             | ut                                                                                             |
| (6) | What are             | e the results of the verify version command?                                                   |
|     | This con             | nmand allows you to display the Data Server product type and software version number.          |
| (7) | What wo              | ould you type to obtain on-line help in the page command mode?                                 |
|     | The lette            | er h                                                                                           |
| (8) | What wo              | ould you type to exit the page command mode?                                                   |

The letter q

# 5. Logins and Passwords

## 5.1 Overview

## 5.1.1 Objectives

Upon completion of this chapter, you should be able to:

list the logid command set

list parameters associated with the logid command set

demonstrate the use of the login ID Administration commands

## 5.1.2 Chapter Contents

This chapter describes how to administer login IDs and passwords.

## 5.2 Login ID Administration

#### 5.2.1 Overview

In order to access the Data Server system, you must have a login ID and password. Your Data Server system is installed with the application administrator login ID of umatadm. Using the application administrator login and the logid command set, you can add, delete, and change login IDs for each person who needs to access the Data Server. The logid command set includes:

enter logid

delete logid

verify logid

display logid

**NOTE:** These commands only apply to users of the Data Server application. They do not affect other ASM logins.

#### 5.2.2 Login Permissions

The display logid and verify logid may be used by any login ID. The enter logid and delete logid commands may only be used by the application administrator.

#### 5.2.3 Before You Begin

The Data Server must be in the active mode.

#### 5.2.4 Related Commands

The logid command set is related to the passwd command set and two system parameters. The two system parameters are:

user inactivity timeout (admnparm usrtimeout)

login password aging (admnparm pswdage)

# 5.3 Login ID Parameters

This table describes the parameters associated with the logid command set.

| Parameter                    | Description                                | Value                                        |
|------------------------------|--------------------------------------------|----------------------------------------------|
| New Login ID < <i>nlid</i> > | Specifies the new login ID.                | 1-7 alphabetic characters                    |
|                              | <b>NOTE:</b> This field is only valid with | NOTE:                                        |
|                              | the enter logid command.                   |                                              |
|                              |                                            | Blank spaces and quotation                   |
|                              |                                            | marks are not allowed in the                 |
|                              |                                            | login ID.                                    |
|                              |                                            |                                              |
|                              |                                            | Each ID must be unique.                      |
| Login ID <logid></logid>     | Specifies the login ID to be deleted,      | Existing login ID                            |
|                              | viewed, or displayed.                      |                                              |
|                              | <b>NOTE:</b> This field is only valid with |                                              |
|                              | the delete logid                           |                                              |
|                              | command.                                   |                                              |
| Permissions <perm></perm>    | Specifies permissions for the new login    | usr or adm                                   |
|                              | ID.                                        |                                              |
|                              |                                            | The Data Server users can                    |
|                              |                                            | view information and request                 |
|                              |                                            | logs and reports. They cannot                |
|                              |                                            | evecute any commands that                    |
|                              |                                            | affect the system configuration              |
|                              |                                            | administration, or convice                   |
|                              |                                            | autimistration, or service.                  |
|                              |                                            | Application administrators are               |
|                              |                                            | allowed to use all commands.                 |
| Name <name></name>           | Contains a comment about the login ID      | Lin to 20 alphanumeric characters (ontional) |
|                              | normally the name of the user              |                                              |
|                              |                                            | NOTE:                                        |
|                              |                                            | If there are blank spaces or                 |
|                              |                                            | special characters in the name               |
|                              |                                            | the name must be onelessed in                |
|                              |                                            | une name must be enclosed in                 |
|                              |                                            | quotation marks ( ) when you                 |
|                              |                                            | enter it in the command.                     |
|                              |                                            | Quotation marks cannot be                    |
|                              |                                            | embedded within the                          |
|                              |                                            | name/comment.                                |

## 5.4 How to Use the Enter Logid Command

#### 5.4.1 Overview

The enter logid command creates a new user login ID. With this command, you enter the new login ID, the permissions for the new login ID, and an optional comment usually listing the person's name. The permissions determine which commands the person with the login ID can use. The system also prompts you to establish a password for the new user.

# 5.4.2 Example

This is an example of adding a user login ID using the prompted enter logid command.

# 5.4.3 Procedure

Use prompted entry or this procedure to add a new user login ID.

| Step | Action                                                                                    |
|------|-------------------------------------------------------------------------------------------|
| 1    | Type <b>enter logid</b> <i><nlid> <perm> <name></name></perm></nlid></i> and press Enter. |
|      |                                                                                           |
|      | System Response                                                                           |
|      |                                                                                           |
|      | The system prompts you to use chg-passwd to set password.                                 |

## 5.5 How to Use the Delete Logid Command

## 5.5.1 Overview

The delete logid command removes a user login ID from the Data Server. The only login IDs that cannot be deleted are root, umatadm, and umatsup.

## 5.5.2 Restoring Disabled Login IDs

The system automatically disables login IDs that are not used for a period of three months. Once the login ID is disabled, it cannot be used to access the system. To restore a disabled login ID, first use the delete logid command to remove the disabled login account from the system. Then use the enter logid command to add the login ID to the system again.

## 5.5.3 Example

This is an example of deleting a user login ID using the prompted enter logid command.

## 5.5.4 Procedure

Use prompted entry or this procedure to delete a user login ID.

| Step | Action                                                    |
|------|-----------------------------------------------------------|
| 1    | Type <b>delete logid</b> <logid> and press Enter.</logid> |
|      |                                                           |

#### 5.6 How to Use the Verify Logid Command

#### 5.6.1 Description

The verify logid command displays a report of the login IDs that have been created on your Data Server system.

## 5.6.2 Example

This is an example of using the verify logid command.

## 5.6.3 Table

This table describes the fields on the Data Server Login Identifications report.

| Field      | Description                                                                       |
|------------|-----------------------------------------------------------------------------------|
| Login ID   | Identifies the UNIX <sup>®</sup> system login ID.                                 |
| Permission | Identifies the permissions for the login ID. This tells you whether the login has |
|            | Data Server user permissions (usr) or application administrator permissions       |
|            | (adm).                                                                            |
| Name       | Identifies the user's name or other comment associated with the login ID.         |
|            |                                                                                   |
|            | NOTE: This field is optional.                                                     |

## 5.6.4 Procedure

Use this procedure to verify a user login ID.

| Step | Action                                    |
|------|-------------------------------------------|
| 1    | Type <b>verify logid</b> and press Enter. |

## 5.7 How to Use the Display Logid Command

#### 5.7.1 Description

The display logid command allows you to display a report of the login IDs that are currently active on the system.

## 5.7.2 Example

This is an example of the display logid command.

# 5.7.3 Table

This table describes the fields in the Active Data Server Logins report.

| Field      | Description                                                                                                    |
|------------|----------------------------------------------------------------------------------------------------|
| Login ID   | Identifies the login ID of anyone logged into the system.                                                                                                    |
| Permission | Identifies the permissions for the login ID. This tells you whether the login has Data Server<br>user permissions (usr) or application administrator permissions (adm). |
| System     | Identifies the name of the system the user is logged into.                                                                                                    |
| Login time | Specifies the date and time that the user logged into the system.                                                                                                    |

## 5.7.4 Procedure

Use this procedure to display the Active Data Server Logins report.

| Step | Action                              |
|------|-------------------------------------|
| 1    | Type display logid and press Enter. |

## 5.8 How to Specify Login Time-Outs

#### 5.8.1 Overview

You can specify the length of time a user may be logged onto the system without activity. The usrtimeout parameter in the change admnparm command set controls this time period.

#### 5.8.2 Procedure

Use this procedure to change the value for the usrtimeout parameter.

| Step | Action                                                                                                    |
|------|----------------------------------------------------------------------------------------------------|
| 1    | Type <b>chg admnparm usrtimeout</b> at the system prompt and press Enter.                                                                                                    |
| 2    | Type a value that is within the limit of possible values and press Enter.                                                                                                    |
|      | <b>NOTE:</b> Possible values are 120 to 3600 seconds. The default is 900 seconds.                                                                                                    |
|      | System Response                                                                                                    |
|      | The system issues a warning to a user who is logged in with no activity for the time period you specified once the parameter is set. The user has 60 seconds after the warning displays to enter input. If the user does not respond, the system automatically logs the user off. |
|      | Example                                                                                                    |
|      | ds5e1A[ACTIVE]> UI053 INFO: Idle too long.                                                                                                    |
|      | ds5e1A[ACTIVE]> UI033 INPUT ERROR: Idle too long, logged out.                                                                                                    |

#### 5.9 Password Administration

#### 5.9.1 Overview

Application administrators and Data Server users can change their own passwords by using the change passwd command. The application administrator may also change other user passwords by entering the login ID as the command parameter.

#### **5.9.2 Passwords Requirements**

All passwords must meet these requirements:

Each password must have at least six characters. The system only uses the first eight characters.

Each password must have at least two alphabetic characters and at least one number or special character (such as !, @, #, \$,%). In this case, alphabetic refers to all uppercase and lowercase letters.

Each password must differ from the login ID and should not be a rearrangement of the characters in that login ID. For comparison purposes, an uppercase letter is equivalent to the corresponding lowercase letter.

New passwords must differ from the old password by at least three characters. For comparison purposes, an uppercase letter is equivalent to the corresponding lowercase letter.

## 5.9.3 Related Commands

The passwd command set is related to the logid command set and to two system parameters. The two system parameters are:

User inactivity timeout (admnparm usrtimeout)

Login password aging (admnparm pswdage).

#### 5.9.4 Table

This table describes the parameter associated with the change passwd command.

| Parameter                    | Description                                         | Value             |
|------------------------------|-----------------------------------------------------|-------------------|
| Change Password for Login ID | Specifies the login ID for which you want to update | Valid login ID    |
| <logid></logid>              | the password.                                       | Default           |
|                              |                                                     | Your own login ID |

## 5.9.5 Example

This is an example of changing a password for another user using the prompted change passwd command.

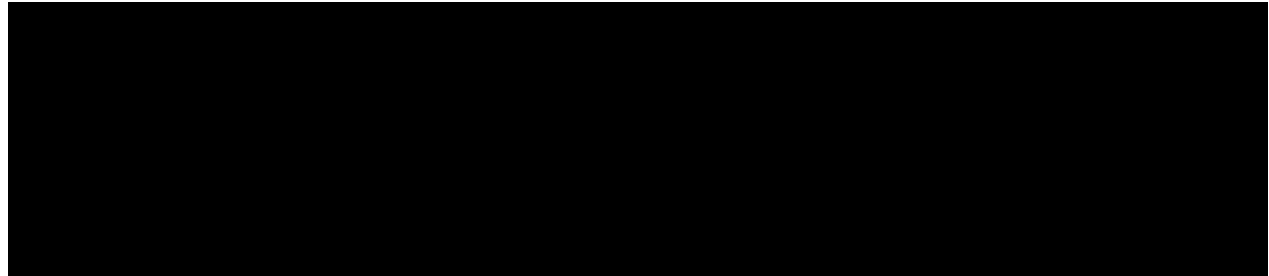

#### 5.10 How to Change Your Password

#### 5.10.1 Procedure

Use this procedure to change your own password.

| Step | Action                                                           |
|------|------------------------------------------------------------------|
| 1    | Type <b>change passwd</b> at the system prompt and press Enter.  |
|      | System Response                                                  |
|      | The system prompts you to type the current password.             |
| 2    | Type your current password at the system prompt and press Enter. |

|   | <b>NOTE:</b> The password is not displayed on the screen as you type it.                            |
|---|----------------------------------------------------------------------------------------------------|
|   | System Response                                                                                     |
|   | The system prompts you to type a new password once the current password is confirmed.               |
| 3 | Type your new password at the system prompt and press Enter.                                        |
|   | System Response                                                                                     |
|   | The system prompts you to type your new password a second time so the system can verify that it was |
|   | typed correctly.                                                                                    |
| 4 | Type your password the second time at the system prompt and press Enter.                            |

#### 5.11 How to Change the Password for Another User

#### 5.11.1 Procedure

Use this procedure to change a password for another user.

| Step | Action                                                                      |
|------|-----------------------------------------------------------------------------|
| 1    | Type <b>change passwd </b>                                                  |
| 2    | Type the new password at the system prompt and press Enter.                 |
|      | <b>NOTE:</b> The Data Server does not display the password on the screen.   |
| 3    | Type the new password the second time at the system prompt and press Enter. |

#### 5.12 How to Administer Password Aging

#### 5.12.1 Overview

For security, the Data Server system uses automatic password aging. With password aging, your password expires after a specified number of days. When this happens, the next time you login, the system automatically prompts you to enter a new password. The period of time before the password expires is defined with the pswdage parameter in the change admnparm command set. The default value for pswdage is 30 days.

#### 5.12.2 Example

This is an example of changing the value for password aging using the prompted change admnparm command.

#### 5.12.3 Procedure

Use prompted entry or this procedure to display and/or change the password aging value for your system.

| Step | Action                                       |                                                  |  |
|------|----------------------------------------------|--------------------------------------------------|--|
| 1    | IF you want to                               | THEN type                                        |  |
|      | display the current value for password aging | verify admnparm pswdage at the system prompt and |  |
|      |                                              | press Enter.                                     |  |
|      |                                              | System Response                                  |  |

|                                             | The system displays the current value.                  |
|---------------------------------------------|---------------------------------------------------------|
| change the current value for password aging | change admnparm pswdage= <new_value> at the</new_value> |
|                                             | system prompt and press Enter.                          |

#### 5.13 Logins and Passwords Review

(1) List the logid command set.

enter logid delete logid verify logid display logid

(2) What login permission do you need when you use the logid commands?

Application administrator login - umatadm

(3) Match the logid parameter in the left column with its parameter description in the right column.

| С | nlid  | А | Contains a comment about the login ID.              |
|---|-------|---|-----------------------------------------------------|
| D | perm  | В | Specifies the login ID to delete, view, or display. |
| В | logid | С | Specifies the new login ID.                         |
| Α | name  | D | Specifies the permissions for the new login ID.     |

(4) State the use of these commands:

enter logid - Creates a new user login ID.

delete logid - Removes a user ID from the Data Server.

verify logid - Displays a list of the login IDs that have been created.

display logid - Displays the login IDs that are currently active on the system

(5) What command string is used to specify that a user may be logged into the system for 600 minutes without activity?

chg admnparm usrtimeout= 600

(6) Define password aging.

For security, the Data Server system uses automatic password aging. The password expires after a specified number of days.

(7) What command string would you use to allow passwords to be good for 60 days?

chg admnparm pswdage=60

## 6. Switch and DPMS Administration

#### 6.1 Overview

## 6.1.1 Objectives

Upon completion of this chapter, you should be able to:

list the switch commands which allow you to maintain the Data Server Switch table

list parameters associated with the switch command set

demonstrate the use of the switch commands

list the dpms commands which allow you to maintain the DPMS table

list parameters associated with the dpms command set

demonstrate the use of the dpms commands

#### 6.1.2 Chapter Contents

This chapter describes how to verify, enter, change, and delete switch and DPMS table numbers.

#### 6.2 Switch Commands

#### 6.2.1 Overview

In order to identify the type of generating systems/switches associated with the Data Server, you must administer the Data Server Switch table. The Data Server automatically assigns a switch number to the Data Server Switch table when you use the enter switch command. The switch number is then the key used to determine the various switch connections, to determine the switch type, and to associate the data coming in with the switch that produced it. The Data Server allows a maximum of 24 switch connections.

Four switch commands allow you to maintain the Data Server Switch table. These are:

verify switch

enter switch

change switch

delete switch.

There must be one switch table entry for the host 5ESS<sup>®</sup> and one for each DRM.

#### 6.2.2 Requirement

Switches must be defined in the ASM node table before defining them in the Data Server Switch table.

#### 6.2.3 Login Permissions

The verify switch command may be used by any login ID. All other switch commands may only be used by the application administrator.

#### 6.2.4 Before You Begin

The Data Server must be in the active mode.

## 6.3 Switch Parameters

This table describes the parameters associated with the switch command set.

| Parameters                                    | Description                                      | Value                                |
|-----------------------------------------------|--------------------------------------------------|--------------------------------------|
| Switch number <switch_no></switch_no>         | Identifies the unique number associated with     | 1-16                                 |
|                                               | switch                                           |                                      |
|                                               |                                                  | NOTE: This number is                 |
|                                               |                                                  | automatically areated by             |
|                                               |                                                  | automatically created by             |
|                                               |                                                  | the Data Server using                |
|                                               |                                                  | the enter switch                     |
|                                               |                                                  | command.                             |
| Sensor Type <gs src="" type=""></gs>          | Identifies the switch type.                      | 001-999                              |
|                                               |                                                  |                                      |
|                                               |                                                  | NOTE                                 |
|                                               |                                                  | NOTE:                                |
|                                               |                                                  |                                      |
|                                               |                                                  | No blanks or                         |
|                                               |                                                  | quotation marks                      |
|                                               |                                                  | are allowed in the                   |
|                                               |                                                  | namo                                 |
|                                               |                                                  | name.                                |
|                                               |                                                  |                                      |
|                                               |                                                  | Use 01 for the                       |
|                                               |                                                  | AMADNS                               |
|                                               |                                                  | generating system.                   |
|                                               |                                                  | g                                    |
|                                               |                                                  |                                      |
|                                               |                                                  | Boforonco                            |
|                                               |                                                  | Relefence                            |
|                                               |                                                  |                                      |
|                                               |                                                  | See the Bellcore document            |
|                                               |                                                  | TR-NWT-001100 for listings of valid  |
|                                               |                                                  | source types.                        |
| Sensor ID <gs_src_id></gs_src_id>             | Specifies the sensor ID associated with the Data | 000001-999999                        |
|                                               | Server                                           |                                      |
|                                               |                                                  |                                      |
|                                               | NOTE: The senser ID is assigned by the           |                                      |
|                                               |                                                  |                                      |
|                                               | operating company, and each switch               |                                      |
|                                               | table entry must have a unique                   |                                      |
|                                               | sensor ID.                                       |                                      |
| Connection ID <connection_id></connection_id> | Identifies the network host name for the switch. | Up to an 80 character name           |
|                                               |                                                  |                                      |
|                                               |                                                  | NOTE:                                |
|                                               |                                                  |                                      |
|                                               |                                                  | Name must he                         |
|                                               |                                                  |                                      |
|                                               |                                                  | unique to the                        |
|                                               |                                                  | system.                              |
|                                               |                                                  |                                      |
|                                               |                                                  | No blanks or                         |
|                                               |                                                  | guotation marks                      |
|                                               |                                                  |                                      |
|                                               |                                                  | are allowed in the                   |
|                                               |                                                  | name.                                |
|                                               |                                                  |                                      |
|                                               |                                                  |                                      |
|                                               |                                                  | This is the site name defined on the |
|                                               |                                                  | ASM Node Table for the 5E host or    |
|                                               |                                                  |                                      |
|                                               |                                                  | DRM (see Section 3.7 of the ASM      |
|                                               |                                                  | User's Guide, 235-200-145).          |

## 6.4 How to Use the Verify Switch Command

#### 6.4.1 Overview

The verify switch command allows you to display switch information stored in the Data Server Switch table.

## 6.4.2 Example

This is an example Data Server Switch table using the prompted verify switch command.

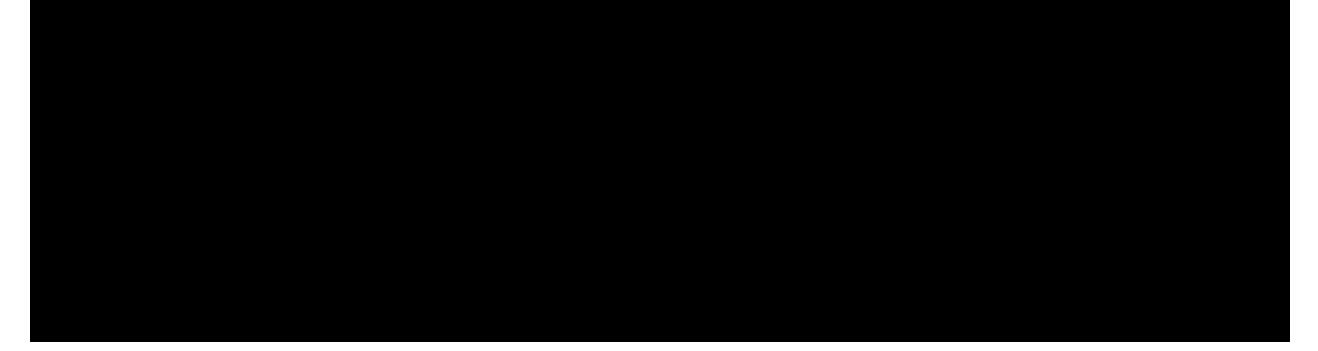

## 6.4.3 Procedure

Use prompted entry or this procedure to display the Data Server Switch table.

| Step | Action                                                 |                                                        |
|------|--------------------------------------------------------|--------------------------------------------------------|
| 1    | IF you want to display a THEN type                     |                                                        |
|      | list of all switches verify switch ++ and press Enter. |                                                        |
|      | specific switch                                        | verify switch <switch_no> and press Enter.</switch_no> |

## 6.5 How to Use the Enter Switch Command

#### 6.5.1 Overview

The enter switch command allows you to add switch information to the Data Server Switch table.

#### 6.5.2 Example

This is an example of using the prompted enter switch command.

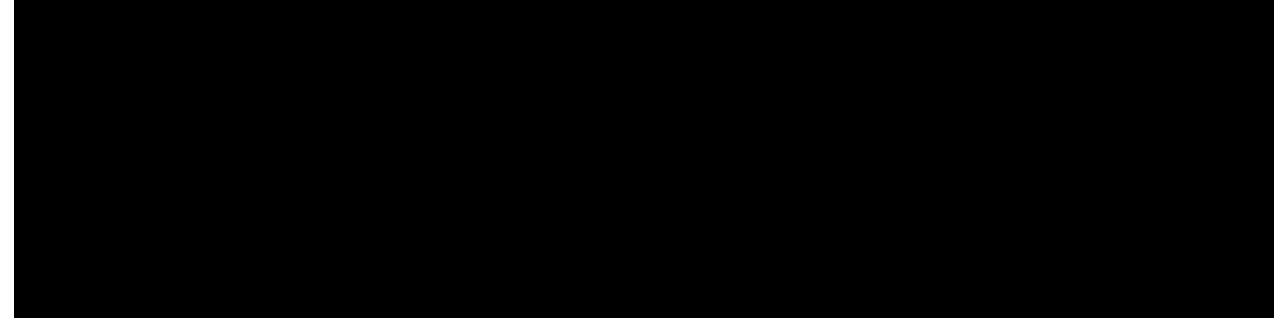

#### 6.5.3 Procedure

Use prompted entry or this procedure to add a new switch.

#### Requirement

The name must be configured as outlined in the ASM as a switch node (host 5ESS<sup>®</sup> or DRM).

| Step | Action                                                                                                    |
|------|----------------------------------------------------------------------------------------------------|
| 1    | Type enter switch <gs_src_type> <gs _src_id=""> <connection_id> and press Enter.</connection_id></gs></gs_src_type> |

#### 6.6 How to Use the Change Switch Command

#### 6.6.1 Overview

The change switch command allows you to modify switch information. You can modify the individual database parameters for source type, source ID, and connection ID.

#### 6.6.2 Example

This is an example using the prompted change switch command.

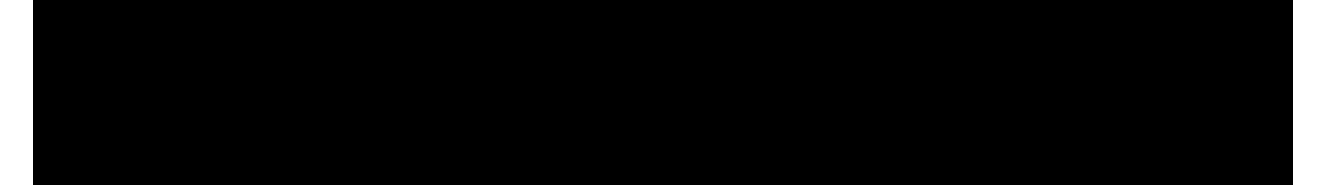

#### 6.6.3 Procedure

Use prompted entry or this procedure to change the value for the database parameters.

| Step | Action                          |                                                                                           |  |
|------|---------------------------------|-------------------------------------------------------------------------------------------|--|
| 1    | IF you want to change THEN type |                                                                                           |  |
|      | sensor type                     | change switch <switch_no> <gs_src_type>=<value> and</value></gs_src_type></switch_no>     |  |
|      |                                 | press Enter.                                                                              |  |
|      | sensor ID                       | change switch <switch_no> <gs_src_id>=<value> and</value></gs_src_id></switch_no>         |  |
|      |                                 | press Enter.                                                                              |  |
|      | connection ID                   | change switch <switch_no> <connection_id>=<value> and</value></connection_id></switch_no> |  |
|      |                                 | press Enter.                                                                              |  |

## 6.7 How to Use the Delete Switch Command

#### 6.7.1 Overview

The delete switch command allows you to delete a switch.

# 6.7.2 Example

This is an example using the prompted delete switch command.

#### 6.7.3 Procedure

Use prompted entry or this procedure to delete a switch.

| Step | Action                                                             |
|------|--------------------------------------------------------------------|
| 1    | Type <b>delete switch</b> <switch_no> and press Enter.</switch_no> |
|      |                                                                    |

#### 6.8 DPMS Commands

#### 6.8.1 Overview

In order to identify the DPMS associated with the Data Server, you must administer the Data Server DPMS table.

The Data Server automatically assigns a DPMS number to the Data Server DPMS table when you use the enter dpms command. The dpms number is then the key used to verify or delete a specific DPMS.

Three dpms commands allow you to maintain the Data Server DPMS table. These are:

verify dpms

enter dpms

delete dpms.

## 6.8.2 Requirement

There must always be at least one defined DPMS table entry for data transmission to occur.

## 6.8.3 Transmission to the DPMS

The Data Server transmits files to the first available DMPS beginning at DPMS1. As long as DPMS1 is available, files are not transmitted to DPMS2, DPMS3, or DPMS4.

## 6.8.4 Login Permissions

The verify dpms command may be used by any login ID. All other dpms commands may only be used by the application administrator.

#### 6.8.5 Before You Begin

The Data Server must be in the active mode.

#### 6.9 DPMS Parameters

This table describes the parameters associated with the dpms command set.

| Parameters                            | Description                             | Value                              |
|---------------------------------------|-----------------------------------------|------------------------------------|
| DPMS ID for entry <dpms_id></dpms_id> | Identifies the unique name associated   | 1 to 80 characters                 |
|                                       | with the DPMS.                          |                                    |
|                                       |                                         | NOTE: This is the full-path to the |
|                                       |                                         | DPMS system.                       |
| DPMS number <dpms_no></dpms_no>       | Identifies the unique number associated | 1-4                                |
|                                       | with the DPMS.                          |                                    |
|                                       |                                         | NOTE: This number is automatically |
|                                       |                                         | created by the Data Server         |
|                                       |                                         | using the enter dpms               |
|                                       |                                         | command.                           |

#### 6.10 How to Use the Verify DPMS Command

#### 6.10.1 Overview

The verify dpms command allows you to display dpms information stored in the Data Server DPMS table.

#### 6.10.2 Procedure

Use prompted entry or this procedure to display the Data Server DPMS table.

| Step | Action                             |                                                  |  |
|------|------------------------------------|--------------------------------------------------|--|
| 1    | IF you want to display a THEN type |                                                  |  |
|      | list of all DPMSs                  | verify dpms ++ and press Enter.                  |  |
|      | specific DPMS                      | verify dpms <dpms_id> and press Enter.</dpms_id> |  |

#### 6.10.3 Example

This is an example Data Server DPMS table using the prompted verify dpms command.

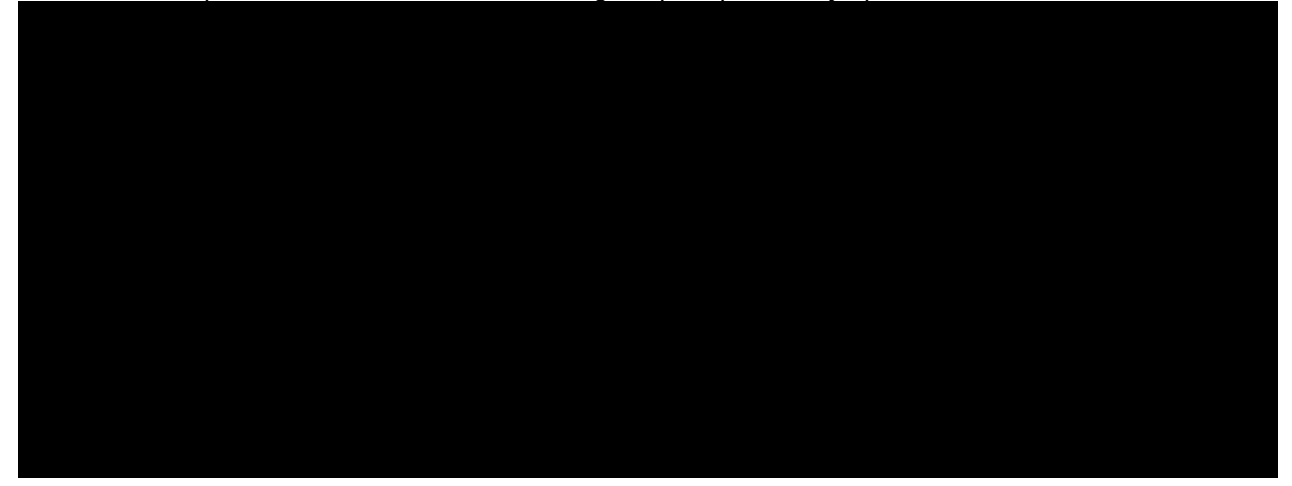

## 6.11 How to Use the Enter DPMS Command

#### 6.11.1 Overview

The enter dpms command allows you to add DPMS information to the Data Server DPMS table.

#### 6.11.2 Example

This is an example of using the prompted enter dpms command.

#### 6.11.3 Procedure

Use prompted entry or this procedure to add a new DPMS.

#### Requirement

The name must exist in the /etc/hosts file before the Data Server allows you to add it to the Data Server DPMS table. The name is entered in the /etc/hosts file using the enter net command.

#### Reference

See Section 7.5, "How to Use the Enter Net Command".

| Step | Action                                                      |
|------|-------------------------------------------------------------|
| 1 T  | Type <b>enter dpms <dpms_id></dpms_id></b> and press Enter. |

## 6.12 How to Use the Delete DPMS Command

#### 6.12.1 Overview

The delete dpms command allows you to delete a DPMS.

#### 6.12.2 Example

This is an example using the prompted delete dpms command.

#### 6.12.3 Procedure

Use prompted entry or this procedure to delete a DPMS.

| Step | Action                                                       |
|------|--------------------------------------------------------------|
| 1    | Type <b>delete dpms <dpms_id></dpms_id></b> and press Enter. |

#### 6.13 Switch and DPMS Administration Review

(1) List the commands that allow you to maintain the Data Server Switch table.

verify switch enter switch change switch delete switch

(2) List the parameters associated with the switch command set.

switch\_no - Identifies the unique number associated with the switch.

connection\_id - Identifies the network host name for the switch.

GS\_src\_type - Identifies the switch type.

GS\_src\_id - Specifies the sensor ID associated with the Data Server.

(3) Match the descriptions in the right column to the switch commands in the left column.

| С | verify switch | A | Allows you to modify switch    |
|---|---------------|---|--------------------------------|
|   |               |   | information.                   |
| D | enter switch  | В | Allows you to delete a switch. |
| A | change switch | С | Allows you to display switch   |
|   |               |   | information stored in the      |
|   |               |   | Switch table.                  |
| В | delete switch | D | Allows you to add switch       |
|   |               |   | information to the Switch      |
|   |               |   | table.                         |

(4) What command is used to display all items in the Switch table?

verify switch all or verify switch ++

(5) What must be done before you can add a switch to the Switch table?

The switch name has to be added to the /etc/hosts file using the enter net command.

(6) Using the position defined entry mode, write the command string to add a switch to the Switch table with these parameters.

Sensor type is 001

Sensor ID is 000101

Connection ID is SwitchC.

enter switch 001 000101 SwitchC and press the Return key.

(7) Using the position defined entry mode, write the command string to change the switch connection ID for switch number 3 to SwitchD in the Switch table.

chg switch 3 connection\_id=SwitchD and press the Return key.

(8) Write the command used to delete a switch from the Switch table.

delete switch 3 and press the Return key.

(9) Using prompted entry mode, you have typed the delete switch command, and entered the switch to be deleted. The command is asking you for another switch number. How do you go back to the system prompt?

Press the delete key.

(10) List the commands that allow you to maintain the Data Server DPMS table.

verify dpms enter dpms delete dpms.

(11) List and describe the parameters associated with the dpms command set.

dpms\_id - Identifies the unique name associated with the DPMS.

dpms\_no - Identifies the unique number associated with the DPMS.

(12) Using position defined command entry, write the command you would use to display the Data Server DPMS table.

verify dpms ++ (for all DPMSs) verify dpms <dpms\_id> (for a specific DPMS)

(13) What file is checked before adding to the DPMS table, and what are you looking for in this file.

/etc/hosts - The hosts file must contain the name of the new DPMS.

(14) Write the command used to add a new DPMS called biller2.

enter dpms biller2

# 7. Network Administration

## 7.1 Overview

## 7.1.1 Objectives

Upon completion of this chapter, you should be able to:

list the network administration command set

list parameters associated with the network administration command set

demonstrate the use of the network administration commands

## 7.1.2 Chapter Contents

This chapter contains a description of the net commands used for network administration.

#### 7.2 Network Administration Commands

#### 7.2.1 Overview

In order to administer network address information associated with the Data Server and input and output hosts that communicate with the Data Server over a LAN, the Data Server provides the net command set. This command set includes:

verify net enter net

delete net

change net

#### 7.2.2 Login Permissions

The verify net command may be used by any login ID. All other net commands may only be used by the application administrator.

## 7.2.3 Before You Begin

The Data Server must be in the active mode.

## 7.3 Network Administration Parameters

This table describes the parameters associated with the net command set.

| Variable                        | Description                               | Value                                          |
|---------------------------------|-------------------------------------------|------------------------------------------------|
| Host name <hostname></hostname> | Specifies the reference name of the host. | 1-24 alphanumeric characters.                  |
|                                 |                                           | <b>NOTE:</b> Leading characters must be alpha. |
|                                 |                                           | Requirement                                    |
|                                 |                                           | The host name cannot be one of                 |

|                                     |                                           | these:                                | 1 |
|-------------------------------------|-------------------------------------------|---------------------------------------|---|
|                                     |                                           | mailhost                              |   |
|                                     |                                           | loghost                               |   |
|                                     |                                           | localhost                             |   |
|                                     |                                           | echo                                  |   |
|                                     |                                           | ftp                                   |   |
|                                     |                                           | telnet                                |   |
|                                     |                                           | rlogin                                |   |
|                                     |                                           | moil                                  |   |
|                                     |                                           | IIIali                                |   |
|                                     |                                           | exec                                  |   |
|                                     |                                           | login                                 |   |
|                                     |                                           | shell                                 |   |
|                                     |                                           | printer                               |   |
|                                     |                                           | courier                               |   |
|                                     |                                           | uucp                                  |   |
|                                     |                                           | route                                 |   |
|                                     |                                           | listen                                |   |
|                                     |                                           | listener                              |   |
|                                     |                                           | svstemA                               |   |
|                                     |                                           | SYSTEMA                               |   |
|                                     |                                           | systemB                               |   |
|                                     |                                           | SVSTEMB                               |   |
|                                     |                                           | loonback                              |   |
|                                     |                                           | торраск                               |   |
|                                     |                                           | me                                    |   |
| Network Address <netaddr></netaddr> | Specifies the network address of the      | Dotted IP address with 4 groups of    | 1 |
|                                     | host.                                     | numbers separated by periods, with    |   |
|                                     |                                           | each number in the range of 0 to 255. |   |
|                                     |                                           | -                                     |   |
|                                     |                                           | Examples                              |   |
|                                     |                                           |                                       |   |
|                                     |                                           | 135.7.55.204                          |   |
|                                     |                                           | 125 177 200 140                       |   |
|                                     |                                           | 133.177.200.140                       |   |
|                                     |                                           | Requirement                           |   |
|                                     |                                           | The network address cannot avecad     |   |
|                                     |                                           | 15 characters including the periods   |   |
| Host Type <htype></htype>           | Specifies the type of host being added to | i, o or ?                             | 1 |
|                                     | the network.                              |                                       |   |
|                                     |                                           | NOTE:                                 |   |
|                                     | NOTE:                                     |                                       |   |
|                                     |                                           | Use i to specify an                   |   |
|                                     | Switches are input                        | input host type.                      |   |
|                                     | host types since the                      |                                       |   |
|                                     | Data Server receives                      | Use o to specify an                   |   |
|                                     | data from them.                           | output host type.                     |   |
|                                     |                                           |                                       |   |
|                                     | A DPMS is an output                       | Use ? to specify that                 | 1 |
|                                     | host since the Data                       | the host type is                      |   |
|                                     | Server transmits data                     | unknown.                              |   |
|                                     | to it.                                    |                                       |   |
| Alias <i><alias></alias></i>        | Alternate name for host.                  | 1-24 alphanumeric characters.         | 1 |
|                                     |                                           |                                       |   |
|                                     |                                           | NOTE: Loading observators must be     | 1 |

|                                 |                                             | alpha.                                                                                                    |
|---------------------------------|---------------------------------------------|----------------------------------------------------------------------------------------------------|
|                                 |                                             | Requirement                                                                                                    |
|                                 |                                             | The alias cannot be one of these:<br>mailhost<br>loghost<br>localhost<br>echo<br>ftp<br>telnet<br>rlogin<br>mail<br>exec<br>login<br>shell<br>printer<br>courier<br>uucp<br>route<br>listen<br>listener<br>systemA<br>SYSTEMA<br>systemB<br>SYSTEMB<br>loopback<br>me |
| Host Number <hnumber></hnumber> | Unique identifer for each host table entry. | command and is required to perform the                                                                                                    |
|                                 |                                             | change and delete commands.                                                                                                    |

## 7.4 How to Use the Verify Net Command

## 7.4.1 Overview

The verify net command allows you to display network information defined for the Data Server. Information for all defined host names, a specific host name, a specific network address, or a specific host name/network address combination is displayed.

## 7.4.2 Example

This is an example Network Host/Address Table using the prompted verify net command.

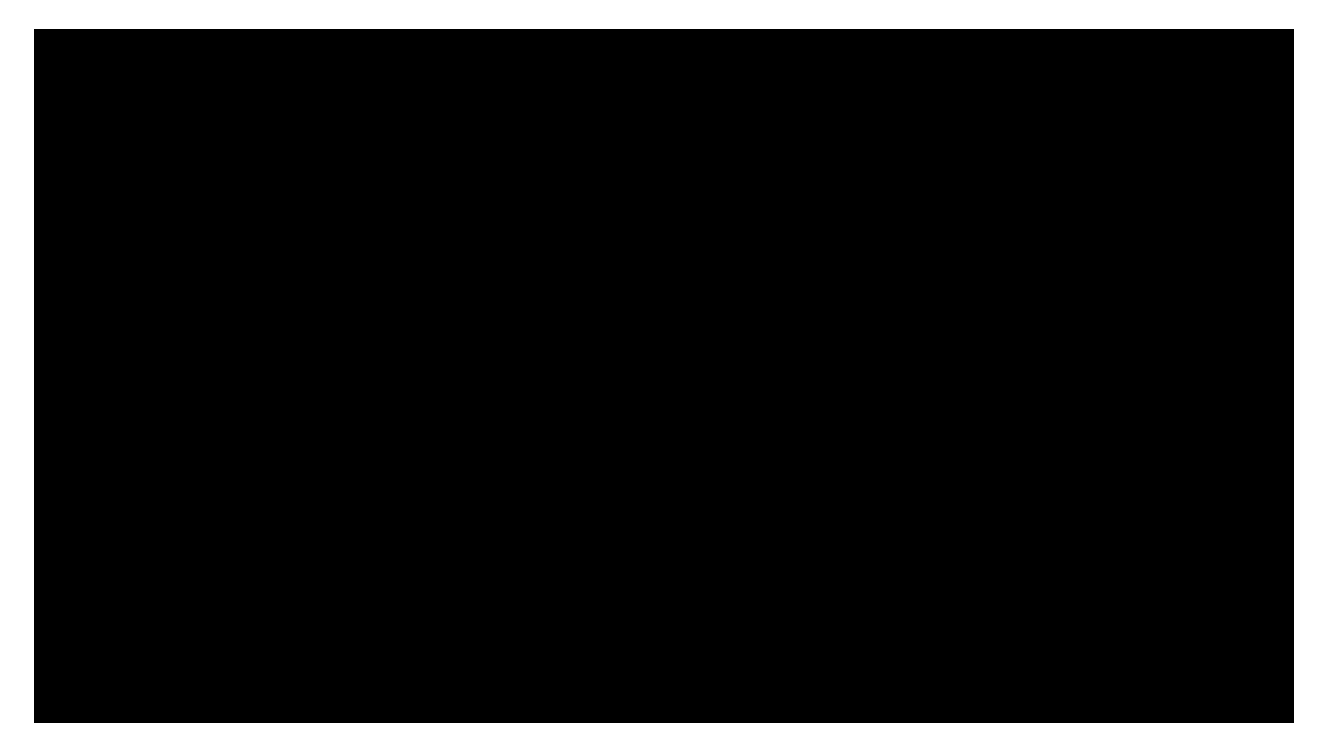

## 7.4.3 Procedure

Use prompted entry or this procedure to display the Network Host/Address Table.

| Step | Action                                     |                                                                   |  |
|------|--------------------------------------------|-------------------------------------------------------------------|--|
| 1    | IF you want to display a                   | THEN type                                                         |  |
|      | list of all network hosts and addresses    | verify net ++ and press Enter.                                    |  |
|      | specific host and its network address      | verify net <hostnumber> and press Enter.</hostnumber>             |  |
|      | specific network address and its host name | verify net, press Enter, type <hostnumber> and press</hostnumber> |  |
|      |                                            | Enter.                                                            |  |

## 7.5 How to Use the Enter Net Command

## 7.5.1 Overview

The enter net command allows you to specify the host name, the host type, the IP address, and the alias of hosts that communicate with the Data Server over a LAN. Both input and output hosts types must be assigned.

#### 7.5.2 Example

This is an example of using the prompted enter net command.

## 7.5.3 Procedure

Use prompted entry or this procedure to add a network host and address.

| Step | Action                                                                                                    |
|------|----------------------------------------------------------------------------------------------------|
| 1    | Type enter net <hostname> <hosttype> <ipaddress> <aliasname> and press Enter.</aliasname></ipaddress></hosttype></hostname> |

The system returns the host number assigned to the entry.

# 7.6 How to Use the Delete Net Command

## 7.6.1 Overview

The delete net command allows you to delete input and output hosts.

#### Restriction

Data Server host names cannot be deleted.

## 7.6.2 Example

This is an example using the prompted delete net command.

#### 7.6.3 Procedure

Use prompted entry or this procedure to delete a network host and its address.

| Step | Action                                                         |
|------|----------------------------------------------------------------|
| 1    | Type <b>delete net </b> <i>hostnumber&gt;</i> and press Enter. |

#### 7.7 How to Use the Change Net Command

#### 7.7.1 Overview

The change command allows you to change the network address.

## 7.7.2 Example

This is an example using the prompted change net command.

## 7.7.3 Procedure

Use prompted entry or this procedure to change network parameters.

Step Action

#### 1

#### 7.8 Network Administration Review

(1) List the commands that allow you to maintain the network addresses.

verify net

enter net

delete net.

(2) List the parameters associated with the Net command set.

hostname - Specifies the reference name of the host.

netaddr - Specifies the network address of the host.

htype - Specifies the type of host being added to the network.

- Write the command to delete the network interface cbciu5\_2 that has a host number of 34. (3) delete net cnciu5\_2 135.7.11.111
- (4) Write the command to display a list of all network hosts and addresses.

verify net ++

(5) Define these net command:

verify net - Allows you to display network information defined for the all host names.

enter net - Allows you to specify the host name and network address of hosts that communicate with the Data Server over a LAN.

delete net - Allows you to delete input or output hosts

change net - Allows you to delete input or output hosts

## 8. Data Transmission

#### 8.1 Overview

## 8.1.1 Objectives

Upon completion of this chapter, you should be able to:

list the transmission schedule commands set

list the parameters associated with the schedule commands

demonstrate the use of the schedule commands

use the command to write billing files to tape

## 8.1.2 Data Transmission

Typically, the data transmission of primary billing files from the Data Server to the DPMS is configured for either continuous transmission or scheduled transmission.

For troubleshooting, initial setup, and other special situations the Data Server also provides commands to:

manually send primary and/or selected secondary data to the DPMS

write primary and/or selected secondary data to tape, if your system is equipped with an optional tape output

#### 8.1.3 Chapter Contents

This chapter contains the commands for:

scheduling data transmission

manually transmitting billing data

writing billing data to tape

**NOTE:** For continuous transmission the DDI administrative parameter, ddi\_ continuous, must be set to yes.

#### Reference

See Section 4.4 , "Administrative Parameters Variables" for more information on this and other DDI parameters.

#### 8.2 Schedule Commands

## 8.2.1 Overview

Transmission from the Data Server to the DPMS can be continuous, scheduled, or demand. If you choose to schedule all data transmission, set the ddi\_ continuous parameter to no and use the schedule command set.

The Data Server automatically assigns a schedule number to the Data Server Schedule table when you

use the enter schedule command. The schedule number is then the key used to track a switch and its associated schedule. The schedule command set includes:

verify schedule

enter schedule

change schedule

delete schedule

**NOTE:** If the ddi\_ continuous parameter is set to yes, you can input schedules, but they are ignored by the Data Server.

#### 8.2.2 Login Permissions

You must log in as the application administrator in order to execute the change, enter, or delete schedule commands. The verify schedule may be used by any login ID.

#### 8.2.3 Before You Begin

The Data Server must be in the active mode.

#### 8.3 Schedule Parameters

This table describes the objects and parameters associated with the schedule command set.

#### Reference

See Section 8.4, "Guidelines for Setting Up Schedules" for more information on time values.

| Parameters                                    | Description                             | Value                         |
|-----------------------------------------------|-----------------------------------------|-------------------------------|
| Scheduled Table Entry <schedu_no></schedu_no> | Identifies the schedule number.         | 1-8                           |
|                                               |                                         |                               |
|                                               | NOTE: The Data Server chooses the       |                               |
|                                               | next available entry                    |                               |
|                                               | number when using the                   |                               |
|                                               | enter schedule command.                 |                               |
| Minute <minute></minute>                      | Specifies the minute(s) of the hour you | 0-59                          |
|                                               | want data transmission to begin.        |                               |
|                                               |                                         | Recommendation                |
|                                               |                                         |                               |
|                                               |                                         | Do not schedule every minute. |
| Hour <hour></hour>                            | Specifies the hour(s) you want the data | 0-23 or *                     |
|                                               | transmission to begin.                  |                               |
| Day of Month < day_of_month >                 | Specifies the day(s) of the month you   | 1-31 or *                     |
|                                               | want the schedule to be active.         |                               |
| Month < <i>month</i> >                        | Specifies the month(s) you want the     | 1-12 or *                     |
|                                               | schedule to be active.                  |                               |
| Day of week <day_of_week></day_of_week>       | Specifies the day(s) of the week you    | 0-6 or *                      |
|                                               | want the schedule to be active.         |                               |
|                                               |                                         | NOTE: Sunday is 0.            |

#### 8.4 Guidelines for Setting Up Schedules

#### 8.4.1 General

Field separators may be used to set up multiple times. It is your responsibility to ensure that schedules for a single entry do not overlap.

Use a comma as a delimiter between values.

Use a minus sign as a delimiter indicating a range of values.

Use an asterisk to specify all legal values.

#### NOTE:

The specification of days may be made by two fields (day of the month and day of the week). If both are specified as a list of elements, both are adhered to. If you want to specify days by only one field, set the other field to an asterisk.

Scheduling uses the *UNIX*<sup>®</sup> cron feature.

It is your responsibility to ensure that correct dates are entered in the Day of Month field. If the date is within the accepted range for the field, the system does accept invalid dates, such as February 31.

#### 8.4.2 Example 1

With this example, data transmission is scheduled for Monday through Friday at 7 a.m. and 7 p.m.

Minute 0 Hour 7,19 Day of month \* Month 1-12 Weekday 1-5

#### 8.4.3 Example 2

With this example, data transmission is scheduled for Saturday and Sunday at 11:45 p.m.

Minute 45 Hour 23 Day of month \* Month \* Weekday 0,6

#### 8.5 How to Use the Verify Schedule Command

#### 8.5.1 Overview

The verify schedule command allows you to display data transmission schedules. You have the option of viewing a single schedule or the complete Data Server Schedule table.

#### 8.5.2 Example

This is an example of the Data Server Schedule table using the verify schedule command.

## 8.5.3 Procedure

Use this procedure to display data transmission schedules.

| Step | Action                     |                                                          |
|------|----------------------------|----------------------------------------------------------|
| 1    | IF you want to display     | THEN type                                                |
|      | a list of all schedules    | verify schedule ++ and press Enter.                      |
|      | a specific schedule number | verify schedule <schedu_no> and press Enter.</schedu_no> |

#### 8.6 How to Use the Enter Schedule Command

#### 8.6.1 Overview

The enter schedule command allows you to add an entry to the schedule table.

#### 8.6.2 Example

This is an example of using the prompted enter schedule command.

#### 8.6.3 Procedure

Use prompted entry or this procedure to add a new schedule.

| Step | Action                                                                                                    |
|------|----------------------------------------------------------------------------------------------------|
| 1    | Type enter schedule <minute> <hour> <day_of_month> <month> <day_of_week> and press Enter.</day_of_week></month></day_of_month></hour></minute> |
|      |                                                                                                    |
|      | System Response                                                                                                    |
|      |                                                                                                    |
|      | The Data Convergence the point evolution of the entry $(1,0)$                                                                                  |
|      | The Data Server assigns the next available table entry (1-8).                                                                                  |

## 8.7 How to Use the Change Schedule Command

## 8.7.1 Overview

The change schedule command allows you to modify a data transmission schedule.

## 8.7.2 Example

This is an example using the prompted change schedule command.

#### 8.7.3 Procedure

| Step | Action                |                                                                                                |  |
|------|-----------------------|------------------------------------------------------------------------------------------------|--|
| 1    | IF you want to change | THEN type                                                                                      |  |
|      | the entire schedule   | <pre>change schedule <schedu_no> <minute> <hour></hour></minute></schedu_no></pre>             |  |
|      |                       | <pre><day_of_month> <month> <day_of_week> and press</day_of_week></month></day_of_month></pre> |  |
|      |                       | Enter.                                                                                         |  |
|      |                       |                                                                                                |  |
|      |                       | NOTE: Use the values for each of the parameters.                                               |  |
|      | part of the schedule  | change schedule <schedu_no>=<value> then use just the</value></schedu_no>                      |  |
|      |                       | parameters and values you want to change:                                                      |  |
|      |                       | <minute>=<value></value></minute>                                                              |  |
|      |                       | <hour>=<value></value></hour>                                                                  |  |
|      |                       | <day_of_month>=<value></value></day_of_month>                                                  |  |
|      |                       | <month>=<value> <day_of_week>=<value></value></day_of_week></value></month>                    |  |
|      |                       | and press Enter.                                                                               |  |
|      |                       |                                                                                                |  |
|      |                       | Example                                                                                        |  |
|      |                       |                                                                                                |  |
|      |                       | Enter change schedule schedu_no=2 hour=5,17 to                                                 |  |
|      |                       | change the hours for Schedule 2 to 5 a.m. and 5 p.m.                                           |  |

Use prompted entry or this procedure to change a schedule.

#### 8.8 How to Use the Delete Schedule Command

#### 8.8.1 Overview

The delete schedule command allows you to delete a complete data transmission schedule.

#### 8.8.2 Example

This is an example using the prompted delete schedule command.

#### 8.8.3 Procedure

Use prompted entry or this procedure to delete a schedule.

| Step | Action                                                               |
|------|----------------------------------------------------------------------|
| 1    | Type <b>delete schedule <schedu_no></schedu_no></b> and press Enter. |
| _    |                                                                      |

#### 8.9 How to Transmit Primary or Secondary Files

#### 8.9.1 Overview

The xmit command allows you to manually transmit primary and/or selected secondary billing files to the DPMS.

#### 8.9.2 Login Permissions

The xmit command may only be used by the application administrator.

#### 8.9.3 Before You Begin

The Data Server must be in the active mode.

# 8.9.4 Table

| Parameters                        | Description                                                              | Value                             |
|-----------------------------------|--------------------------------------------------------------------------|-----------------------------------|
| Primary <primary></primary>       | Specifies primary files are to be transmitted to the                     | primary                           |
|                                   | DPMS.                                                                    |                                   |
| Secondary <secondary></secondary> | Specifies secondary files are to be transmitted to the                   | secondary                         |
|                                   | DPMS.                                                                    |                                   |
| Starting sequence number          | Specifies the first sequence number in a range of                        | Valid sequence numbers are in the |
| <alpha_seqno></alpha_seqno>       | secondary billing files to be transmitted to the DPMS. range of 1-65535. |                                   |
| Ending sequence number            | Specifies the last sequence number in a range of                         |                                   |
| <omega_seqno></omega_seqno>       | secondary billing files to be transmitted to the DPMS.                   |                                   |

This table describes the objects and parameters associated with the xmit command.

# 8.9.5 Example 1

This is an example of the prompted xmit command for primary billing files.

## 8.9.6 Example 2

This is an example of the prompted xmit command for secondary billing files.

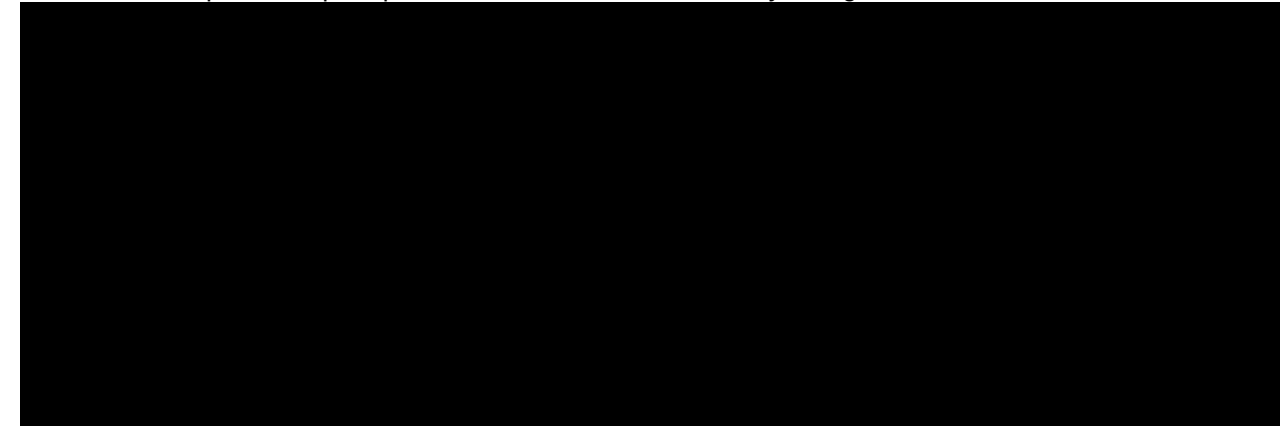

## 8.9.7 Procedure

Use this procedure to transmit primary or secondary billing files to the DPMS.

| Step | Action                                             |                                                                                   |
|------|----------------------------------------------------|-----------------------------------------------------------------------------------|
| 1    | IF you want to transmit                            | THEN type                                                                         |
|      | primary billing files to the DPMS                  | xmit primary and press Enter.                                                     |
|      | secondary billing files to the DPMS                | <pre>xmit secondary <alpha_seqno> <omega_seqno></omega_seqno></alpha_seqno></pre> |
|      |                                                    | and press Enter.                                                                  |
|      | System Response                                    |                                                                                   |
|      | Transferred 020001.030001.18886.01.2 successfully. |                                                                                   |
|      | Transferred 020001.030001.18887.01.2 successfully. |                                                                                   |

#### 8.10 How to Write Billing Files to Tape

## 8.10.1 Overview

The tape command allows you to write all primary billing files or selected secondary billing files to an optional tape device.

## 8.10.2 Requirement
The file system name of the tape device must be specified in the administrative database. The command to add the file system name is: **change admnparm tape\_device=**<*file\_system\_name*>.

#### Example

/dev/rmt/0

# 8.10.3 Login Permissions

The tape command may only be used by the application administrator.

#### 8.10.4 Before You Begin

The Data Server must be in the active mode.

### 8.10.5 Table

This table describes the objects and parameters associated with the tape command.

| Parameters                                                            | Description                                          | Value                         |
|-----------------------------------------------------------------------|------------------------------------------------------|-------------------------------|
| Primary <primary></primary>                                           | Specifies primary files are to be written to tape.   | primary                       |
| Secondary <secondary></secondary>                                     | Specifies secondary files are to be written to tape. | secondary                     |
| Starting sequence number                                              | Specifies the first sequence number in a range of    | Valid sequence numbers are in |
| <a>alpha_seqno&gt; secondary billing files to be written to tape.</a> |                                                      | the range of 1-65535.         |
| Ending sequence number                                                | Specifies the last sequence number in a range of     | -                             |
| <omega_seqno></omega_seqno>                                           | secondary billing files to be written to tape.       |                               |

# 8.10.6 Example 1

This is an example of the prompted tape command for primary billing files.

## 8.10.7 Example 2

This is an example of the prompted tape command for secondary billing files.

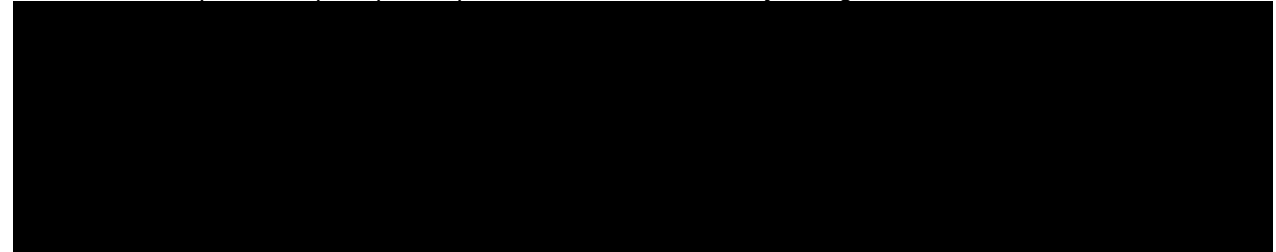

#### 8.10.8 Procedure

Use this procedure to write billing files to tape.

| Step | Action                                   |                                                                        |
|------|------------------------------------------|------------------------------------------------------------------------|
| 1    | IF you want to write                     | THEN type                                                              |
|      | all primary billing files to tape        | tape primary and press Enter.                                          |
|      | selected secondary billing files to tape | tape secondary <alpha_seqno> <omega_seqno></omega_seqno></alpha_seqno> |
|      |                                          | and press Enter.                                                       |
|      | System Response                          |                                                                        |
|      |                                          |                                                                        |

|   | Please insert tape and verify that tape device is powered on. Hit <return> to continue.</return> |
|---|--------------------------------------------------------------------------------------------------|
| 2 | Press Enter.                                                                                     |
|   | System Responses                                                                                 |
|   | Rewinding tape                                                                                   |
|   | Preparing files for transfer to /dev/rmt/0.                                                      |
|   | File names and block sizes scroll on the screen until all the files have been transmitted.       |
|   | Rewinding tape                                                                                   |
|   | Tape processing complete.                                                                        |

#### 8.11 Data Transmission Review

(1) List the commands that allow you to maintain the Data Server Switch table.

verify schedule enter schedule change schedule delete schedule

(2) List the two methods of transmitting from the Data Server to Data Processing Management System.

**Continuous Scheduled** 

(3) What is the result of the ddi\_continuous administrative parameter being set to yes?

Transmission of billing data is continuous.

(4) List the field separators used to set up multiple schedule times.

Use a comma as a delimiter between values. Use a minus sign as a delimiter indicating a range of values. Use an asterisk to specify all legal values.

(5) Which command would you use to manually send primary billing files to the DPMS?

xmit primary

(6) Why would you have a need to manually transmit secondary billing data files to the DPMS?

The DPMS has the need to send the data to the downstream biller. The data was corrupted or missing.

(7) Match the maintenance switch commands in the left column with the proper description in the right column.

| D | verify schedule | А | Allows you to delete a Schedule table entry.         |
|---|-----------------|---|------------------------------------------------------|
| С | enter schedule  | В | Allows you to modify a data transmission schedule.   |
| В | change schedule | С | Allows you to add an entry to the Schedule table.    |
| А | delete schedule | D | Allows you to display the data transmission Schedule |
|   |                 |   | table.                                               |

(8) Write the command string to change a transmission schedule from Monday through Saturday to all days of the week.

change schedule day\_of \_week=\*

(9) Write the command string to enter a transmission schedule using the following:

Monday through Saturday

All days of the month

All months of the year

30 minutes after each hour

enter schedule 30 \* \* \* \* 1-6

- (10) What command is used by the application administrator to write primary billing files to tape? tape command
- (11) What is the command string used to write the following secondary billing files to tape?

5112 to 6246 - tape secondary 5112 6245

# 9. Alarm and Message Interfaces

# 9.1 Overview

# 9.1.1 Objectives

Upon completion of this chapter, you should be able to test alarm levels.

## 9.1.2 Chapter contents

This chapter describes:

the Event Message/Alarm Interface for the 5ESS® Switch ROP

how to test alarm levels

# 9.2 Read Only Printer (ROP)

## 9.2.1 ASM

For this Data Server application, specific event messages and alarms are forwarded to the  $5ESS^{(R)}$  Switch ROP.

## 9.3 How to Test Alarms

#### 9.3.1 Overview

The test alarm command allows you to specify the level of the test alarm that you want to send to the Data Server log file. If any detectable error occurs, then the system responds with a message indicating the nature of the problem. Otherwise, you should verify that the alarm message was sent by examining the appropriate log displays.

#### NOTE:

To verify that the test message was sent to the Data Server log file, check the Error and Event log by using the display log command set.

Results of alarm tests are only recorded on the Data Server, they are not forwarded to the 5ESS Switch ROP.

#### Reference

See Section 10.29, "How to Display Logs" for the procedure on displaying logs.

## 9.3.2 Procedure

Use this procedure to test alarms.

| Step | Action                                  |                                               |
|------|-----------------------------------------|-----------------------------------------------|
| 1    | IF you                                  | THEN type                                     |
|      | know the type of alarm you want to test | test alarm <almlvl> and press Enter.</almlvl> |
|      |                                         |                                               |
|      |                                         | <b>NOTE:</b> Alarm level options are:         |
|      |                                         |                                               |
|      |                                         | inf for informational message                 |
|      |                                         |                                               |
|      |                                         | 1                                             |

|                            | min for minor alarm message      |
|----------------------------|----------------------------------|
|                            | maj for major alarm message      |
|                            | crit for critical alarm message. |
| want to use prompted entry | test alarm and press Enter.      |

## 9.4 Alarm and Message Interface Review

- What allows you to use the ROP to receive event messages and alarms?
  Event Message/Alarm Interface (RS-232 serial interface)
- (2) Write the command to test the major alarm level.

test alarm maj

(3) How do you verify that a test message was sent to the Data Server.

Check the Data Server Error and Event log by using the display log command.

# 10. Reports, Logs, and Audit

# 10.1 Overview

## 10.1.1 Objectives

Upon completion of this chapter, you should be able to:

list the reports available that concern billing files

list system logs that can be viewed on the system

define the naming convention for AMADNS billing files

list the type of information maintained by the AMADNS file index

state the purpose of each report

# **10.1.2 Chapter Contents**

This chapter describes the Data Server billing file reports, record reports, teleprocessing summary reports, and system logs which you can display. An AMADNS File Index audit is also available.

## 10.1.3 Introduction

The Data Server provides billing file reports, teleprocessing summary reports, and system logs which you can display. An AMADNS File Index audit is also available.

## **10.1.4 Billing File Reports**

The Data Server provides two billing file reports that can be viewed on your terminal. These are the Billing File Summary report and the Billing File report. The system also provides the capability to send the Billing File Summary report to a printer.

## **10.1.5 Teleprocessing Summary Reports**

The Data Server provides two reports dealing with DDI activity. These are the Teleprocessing Daily DDI Summary report and the Teleprocessing DDI Session Summary report. These reports can be viewed on your terminal or sent to a printer.

## 10.1.6 Logs

System logs can be viewed on your screen and include:

Audit

Collection

Command

Error and Event

Disk Cleanup

Таре

Transmission

### 10.1.7 AMADNS File Index Audit

The Data Server automatically runs an audit of the AMADNS File Index once a day. In special circumstances it may need to be run manually. The audit index command provides this capability.

#### 10.1.8 Printer Setup

The Data Server uses printers which are configured into the  $UNIX^{\text{®}}$  lp subsystem. To add or delete printers you use the  $UNIX^{\text{®}}$  admintool menus.

#### Reference

See the hardware documentation provided by your hardware vendor for instructions on using the *UNIX*<sup>®</sup> admintool menus.

# **10.2 AMADNS File Naming Conventions**

#### 10.2.1 Overview

AMADNS billing files that are stored on the Data Server have a specific naming convention, which is <source component id>.<destination component id>.<file sequence number>.<file type>.<priority>.

The display billfile command requires that you input sequence numbers in order to generate the Billing File report. Sequence numbers are found in the third field of a file name.

#### 10.2.2 Table

This table describes the components which make up an AMADNS file name. These components, except the file sequence number which is generated by the Data Server, are defined using the change admnparm command. Each parameter field is noted with the admnparm parameter variable.

| Fields                                                          | Description                                                                       |
|-----------------------------------------------------------------|-----------------------------------------------------------------------------------|
| Source Component ID <ds_src_type></ds_src_type>                 | The first two digits identify the type of AMADNS component. The default for the   |
| <ds_src_id></ds_src_id>                                         | Data Server is 02. The last four digits provide the Data Server ID.               |
| Destination Component ID                                        | The first two digits identify the type of AMADNS component. The default is 03 for |
| <dpms_dest_type> <dpms_dest_id></dpms_dest_id></dpms_dest_type> | DPMS. The last four digits identify the DPMS.                                     |
| File Sequence Number                                            | Identifies the sequence number generated by the Data Server.                      |
|                                                                 |                                                                                   |
|                                                                 | NOTE:                                                                             |
|                                                                 |                                                                                   |
|                                                                 | Valid sequence numbers are in the range of 1-65535.                               |
|                                                                 | All leading zeros may be skipped when inputting a file                            |
|                                                                 | sequence number for a report.                                                     |
| File Type                                                       | AMADNS is 01.                                                                     |
| Priority <priority></priority>                                  | Matches the admnparm value set for priority.                                      |
|                                                                 | NOTE: AMADNS files are 2                                                          |

## 10.2.3 Billing Data File Numbering

Billing data is stored on disk in files that are numbered sequentially.

## **Examples of File Names**

020000.030000.03038.01.2

020000.030000.03039.01.2

020000.030000.03040.01.2

020000.030000.03041.01.2

## **10.2.4 File Sequence Numbers**

The Data Server generates file sequence numbers sequentially from 1 to 65535. When the maximum number of 65535 is reached, the next sequence number generated is 1 unless file sequence number 1 has not been changed to secondary data. If file sequence number 1 has not been transmitted as primary, the new file would be lost.

#### **10.3 AMADNS File Index**

#### 10.3.1 Overview

The Data Server manages a large number of AMADNS billing files. If disk space permits, the total number of billing files stored on the Data Server may be as high as 65,535, which is the limit placed on the range of file sequence numbers.

The AMADNS File Index is used to maintain global information and individual file information about AMADNS files. This information is used by various processes which create, modify, or require information about stored AMADMS files.

# **10.3.2 Global Information**

The AMADNS file index maintains this global information on sequence numbers.

oldest secondary file

newest secondary file

oldest primary file

newest primary file

#### 10.3.3 Individual Files

The AMADNS file index maintains this information on individual files.

AMADNS file name

file state of primary or secondary

file creation time

origination switch of the file

# 10.4 AMADNS File Index Audit

## 10.4.1 Overview

The Data Server automatically runs an audit of the AMADNS File Index once a day and posts the results in the Audit log. In special circumstances, such as problems between primary and secondary data, and at the

request of a technical support person, an audit may need to be run manually. The audit index command provides this capability.

# **10.4.2 Login Permissions**

The audit index command may only be used by the administrator.

# 10.4.3 Before You Begin

The Data Server should be in the active mode.

## 10.4.4 Procedure

Use this procedure to run an audit of the AMADNS File Index.

| Step | Action                                   |
|------|------------------------------------------|
| 1    | Type <b>audit index</b> and press Enter. |

# 10.4.5 Example

This is an example of using the audit index command.

## 10.4.6 Reference

See Section 10.20, "Log Reports" and Section 10.22, "Audit Log Example" for information on how to review the results of the audit.

## **10.5 Billing File Summary Report**

## 10.5.1 Overview

The Billing File Summary report displays statistics for the billing data that is currently stored on your system. The report can be displayed on your screen or sent to a printer. The bfs command set includes display bfs and print bfs.

## **10.5.2 Login Permissions**

The display bfs and print bfs commands may be used by any login ID.

## 10.5.3 Before You Begin

The Data Server must be in the active mode.

## **10.6 Billing File Summary Report Examples**

## 10.6.1 Example 1

This is an example of the Billing File Summary report when the display bfs all command is entered.

**NOTE:** The all option displays billing file data for each of the past 5 days. An additional line (5+) displays the cumulative data for all files older than 5 days.

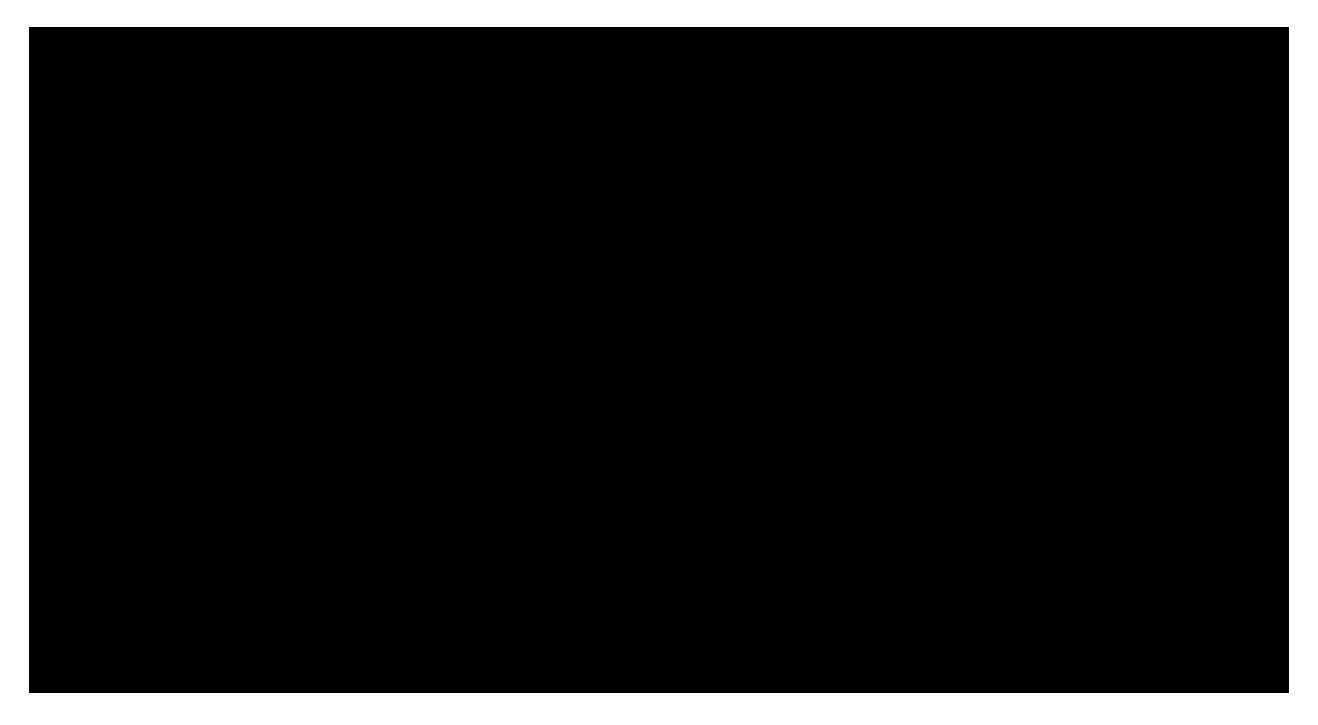

# 10.6.2 Example 2

This is an example of the Billing File Summary report when the display bfs 2 command is entered.

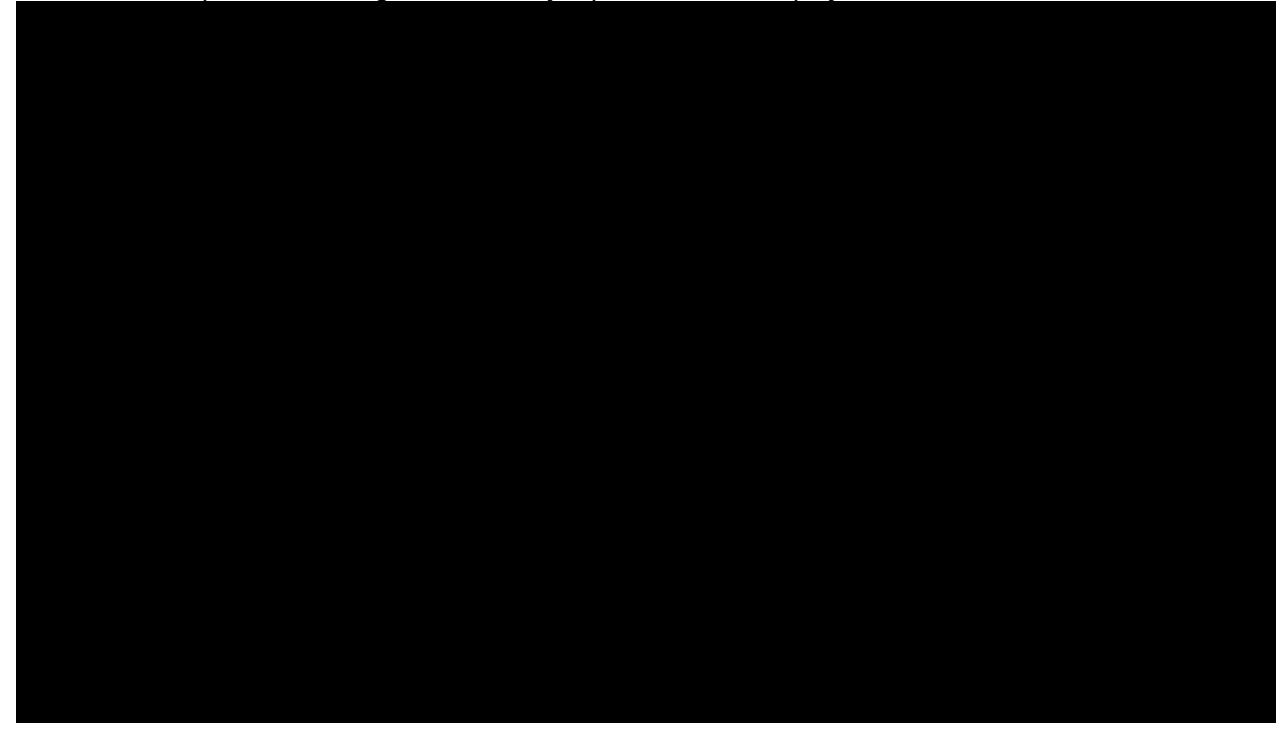

# 10.7 Billing File Summary Report Fields

This table describes the fields associated with the Billing File Summary report.

| Field                 | Description                                                               |
|-----------------------|---------------------------------------------------------------------------|
| Primary and Secondary |                                                                           |
| Day                   | Specifies the number of days prior to the current day. The values for the |
|                       | days used in the report are 0-4 and 5+.                                   |
|                       |                                                                           |

|                                                    | NOTE:                                                                          |
|----------------------------------------------------|--------------------------------------------------------------------------------|
|                                                    |                                                                                |
|                                                    | This field is only displayed if you choose the all option                      |
|                                                    | with the display bfs command.                                                  |
|                                                    |                                                                                |
|                                                    | Current day value is 0.                                                        |
|                                                    |                                                                                |
|                                                    | The value 5+ displays the cumulative data for all files                        |
|                                                    | older than 5 days that are currently residing on disk.                         |
| Hour                                               | Specifies the hour the file was created on the Data Server, not transmitted to |
|                                                    | the DDMS                                                                       |
|                                                    |                                                                                |
|                                                    | NOTE.                                                                          |
|                                                    | NOTE.                                                                          |
|                                                    | This field is only displayed if you enter <b>display bfs</b>                   |
|                                                    | <pre>state and a specific day</pre>                                            |
|                                                    | value, indicating a opeonio day.                                               |
|                                                    | Midnight is designated as 0                                                    |
|                                                    |                                                                                |
| Oldest Seqno                                       | Identifies the oldest sequence number of the range of primary or secondary     |
|                                                    | files of data.                                                                 |
| Newest Seqno                                       | Identifies the newest sequence number of the range of primary or secondary     |
| File Count                                         | files of data.                                                                 |
| File Count                                         | Specifies the number of AMADINS files.                                         |
|                                                    | NOTE: The formula for this number is chowest sources - coldest                 |
|                                                    | sources $1 = \text{file count}$                                                |
| Missing Files                                      | Specifies the number of missing files.                                         |
| Billing Storage Usage                              |                                                                                |
| NOTE: This information is only provided if you cho | ose the all option with the display bfs command.                               |
| Temp Files                                         | Specifies the percentage of the billing file storage area occupied by          |
|                                                    | temporary files.                                                               |
| Primary Files                                      | Specifies the percentage of the billing file storage area occupied by primary  |
|                                                    | files.                                                                         |
| Secondary Files                                    | Specifies the percentage of the billing file storage area occupied by          |
|                                                    | secondary files.                                                               |
| Total (Capacity)                                   | Specifies the total percentage of the billing file storage area occupied by    |
|                                                    | temporary, primary, and secondary files.                                       |

# 10.8 How to Display or Print the Billing File Summary Report

Use prompted entry or this procedure to display the Billing File Summary report.

| Step | Action                                    |                                                            |
|------|-------------------------------------------|------------------------------------------------------------|
| 1    | IF you want to                            | THEN type                                                  |
|      | view a summary for the past 5 days        | display bfs all and press Enter.                           |
|      | view an hourly report for a specific day  | display bfs <value> and press Enter.</value>               |
|      |                                           |                                                            |
|      |                                           | NOTE: The value can be 0-30, indicating the number of days |
|      |                                           | from the current day.                                      |
|      | print a summary for the past 5 days       | print bfs all and press Enter.                             |
|      | print an hourly report for a specific day | print bfs <value> and press Enter.</value>                 |
|      |                                           |                                                            |
|      |                                           | NOTE: The value can be 0-30, indicating the number of days |
|      |                                           | from the current day.                                      |

# **10.9 Billing File Report**

## 10.9.1 Overview

The Billing File report is displayed using the display billfile command. The Billing File report is requested

with a beginning and ending file sequence number. Each file within the report lists the name of the file and the file state, then lists all field names and their values for each call record.

# **10.9.2 Login Permissions**

The display billfile command may be used by any login ID.

# 10.9.3 Before You Begin

The Data Server must be in the active mode.

## 10.9.4 File Size

AMADNS billing files can be huge, so the command set limits both the number of input records and the output generated. If the sequence number range specified includes too many billing files, the output is truncated.

# **10.10 Billing File Report Example**

This is an example of the Billing File report when the display billfile command is entered.

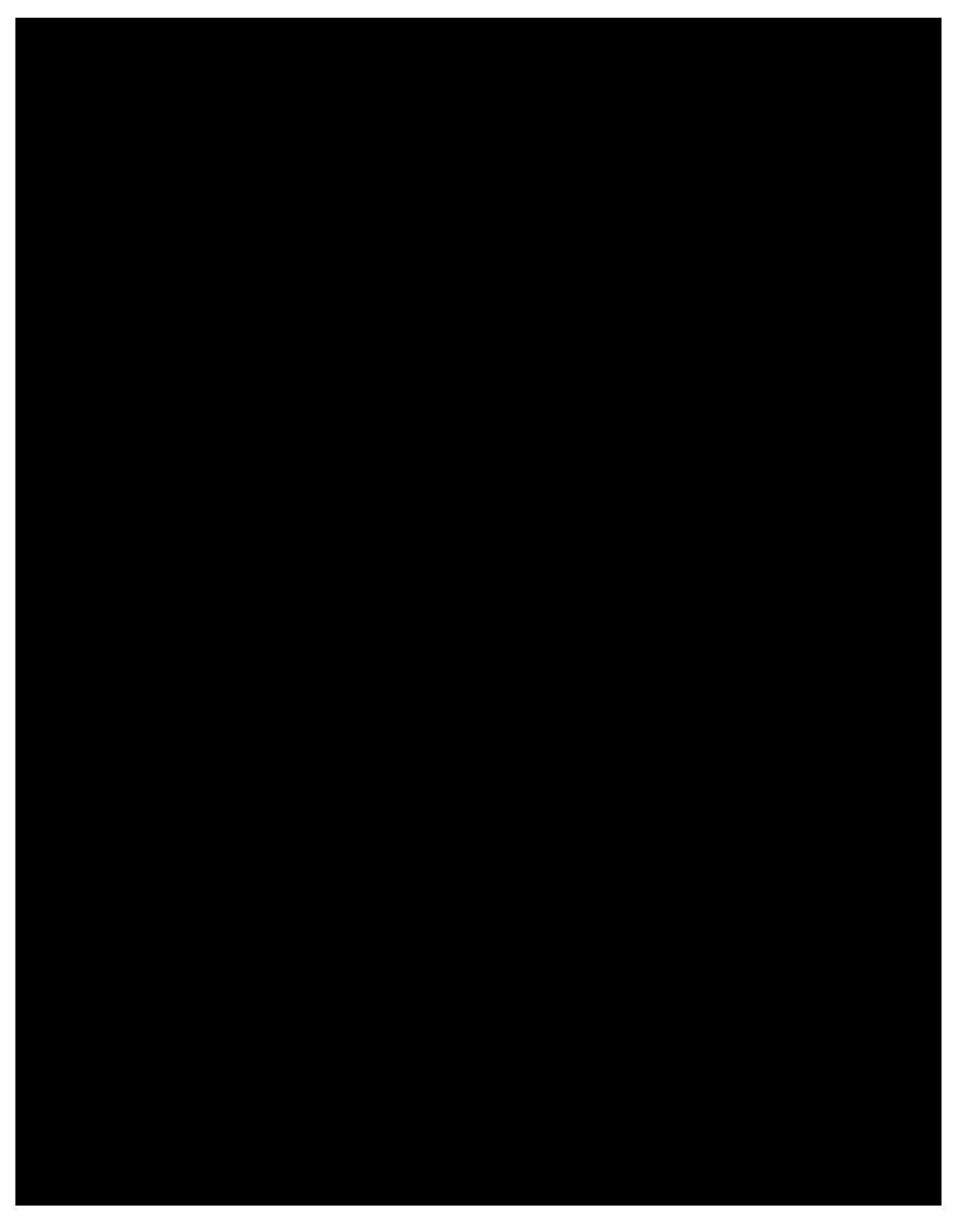

# **10.11 Billing File Report Parameters**

This table describes the parameters associated with the Billing File report.

Parameter

Description

| First Sequence No. <alpha_seqno></alpha_seqno> | Specifies the sequence number of the first billing file to be displayed/searched.                                                                                                    |
|------------------------------------------------|----------------------------------------------------------------------------------------------------|
|                                                | <b>NOTE:</b> Valid sequence numbers are in the range of 1-65535.                                                                                                    |
| Last Sequence No. <omega_seqno></omega_seqno>  | Specifies the sequence number of the last billing file to be displayed/searched.                                                                                                    |
|                                                | NOTE:                                                                                                    |
|                                                | Valid sequence numbers are in the range of 1-65535.                                                                                                    |
|                                                | File numbers wrap to 1 when they reach 65535, so the last<br>sequence number may be lower than the first sequence<br>number. For example, you could specify a first sequence<br>number of 65530 and a last sequence number of 5. |

# 10.12 How to Display or Print the Billing File Report

Use this procedure to display and/or print the Billing File report.

| Step | Action             |                                              |  |
|------|--------------------|----------------------------------------------|--|
| 1    | IF you want to     | THEN type                                    |  |
|      | view billing files | display billfile <alpha_seqno></alpha_seqno> |  |
|      |                    | <omega_seqno> and press Enter.</omega_seqno> |  |
|      |                    | File Size                                    |  |
|      |                    | AMADNS billing files can be huge, so         |  |
|      |                    | the command limits both the number           |  |
|      |                    | of input records and the output              |  |
|      |                    | generated. If the sequence number            |  |
|      |                    | range specified includes too many            |  |
|      |                    | billing files, the output is truncated.      |  |
|      |                    | Reference                                    |  |
|      |                    | See Section 3.15 , "How to Use Page          |  |
|      |                    | Commands", for how to browse a               |  |
|      |                    | report.                                      |  |

# 10.13 Teleprocessing Daily DDI Summary Report

## 10.13.1 Overview

The Teleprocessing Daily DDI Summary report displays DDI statistics for the current day. The report can be displayed on your screen, sent to a printer, or sent to the *5ESS*<sup>®</sup> ROP. The tpsum command set includes:

display tpsum

print tpsum

rop tpsum

A teleprocessing summary report is automatically sent to the 5ESS<sup>®</sup> ROP at the end of each day.

## **10.13.2 Login Permissions**

The tpsum commands may be used by any login ID.

## 10.13.3 Before You Begin

The Data Server must be in the active mode.

# 10.14 Teleprocessing Daily DDI Summary Report Example

This is an example of the Teleprocessing Daily DDI Summary report when the display tpsum command is entered.

# 10.15 Teleprocessing Daily DDI Summary Report Fields

This table describes the fields associated with the Teleprocessing Daily DDI Summary report.

| Field                            | Description                                                                    |
|----------------------------------|--------------------------------------------------------------------------------|
| Sessions                         | Specifies the number of DDI sessions for the current date, including a session |
|                                  | currently in progress.                                                         |
|                                  |                                                                                |
|                                  | NOTE: This value equals the sum of normal and abnormal terminations, unless    |
|                                  | a session is currently in progress, then this value equals the sum of          |
|                                  | normal and abnormal terminations, plus one.                                    |
| Normal Terminations              | Specifies the number of sessions which terminated normally.                    |
| Abnormal Terminations            | Specifies the number of sessions which terminated abnormally.                  |
| Sessions Rejected                | Specifies the number of attempted sessions which were rejected.                |
|                                  |                                                                                |
|                                  | <b>NOTE:</b> These are not counted in the Sessions field.                      |
| Primary Files Transmitted        | Specifies the number of primary files transmitted.                             |
| Secondary Files Transmitted      | Specifies the number of secondary files transmitted.                           |
| Primary File Requests Rejected   | Specifies the number of primary files which were rejected.                     |
| Secondary File Requests Rejected | Specifies the number of secondary files which were rejected.                   |
| Minor Disk Alarms (minutes)      | Specifies the number of minutes the system was in each alarm state.            |
| Major Disk Alarms (minutes)      |                                                                                |
| Critical Disk Alarms (minutes)   |                                                                                |
| First File Transmitted           | Specifies the name of the first file that was transmitted.                     |
| Last File Transmitted            | Specifies the name of the last file that was transmitted.                      |

## 10.16 Teleprocessing DDI Session Summary Report

#### 10.16.1 Overview

The Teleprocessing DDI Session Summary report displays DDI statistics for either the current session if a session is currently active, or the most recent DDI session. The report can be displayed on your screen or sent to a printer. The tpsess command set includes:

display tpsess

print tpsess

# **10.16.2** Login Permissions

The display tpsess and print tpsess commands may be used by any login ID.

# 10.16.3 Before You Begin

The Data Server must be in the active mode.

# **10.17 Teleprocessing DDI Session Summary Report Example**

This is an example of the Teleprocessing DDI Session Summary report when the display tpsess command is entered.

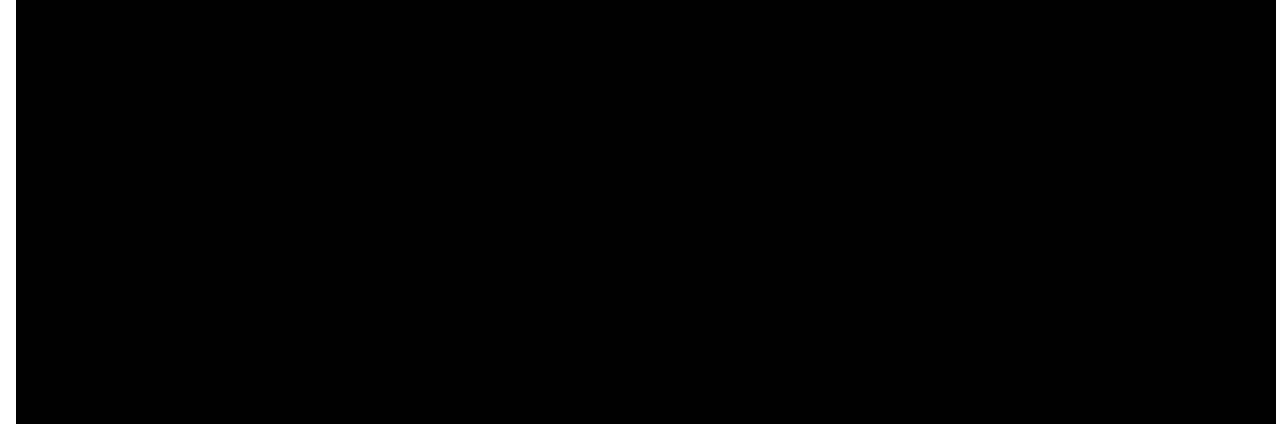

## 10.18 Teleprocessing DDI Session Summary Report Fields

This table describes the fields associated with the Teleprocessing DDI Session Summary report.

| Field                            | Description                                                                 |
|----------------------------------|-----------------------------------------------------------------------------|
| n DDI Session Status             | Specifies whether the DDI session is currently in progress or if            |
|                                  | the report is from a previous completed session.                            |
|                                  |                                                                             |
|                                  | <b>NOTE:</b> <i>n</i> is a variable that can be either current or previous. |
| Start Time                       | Specifies the session start time in the format of <i>mm/dd/yy</i>           |
|                                  | hh:mm:ss                                                                    |
| <i>n</i> Time                    | Specifies the time of the DDI session. The field is labeled                 |
|                                  | Current Time or Stop Time. If the field is labeled Current Time,            |
|                                  | then the session is currently in progress. If the field is labeled          |
|                                  | Stop Time, then the specified time is for a completed session.              |
|                                  |                                                                             |
|                                  | <b>NOTE:</b> <i>n</i> is a variable that can be Current or Stop.            |
| Primary Files Transmitted        | Specifies the number of primary files transmitted in the                    |
|                                  | session.                                                                    |
| Secondary Files Transmitted      | Specifies the number of secondary files transmitted in the                  |
|                                  | session.                                                                    |
| Untransmitted Primary Files      | Specifies the current number of primary files.                              |
| Primary File Requests Rejected   | Specifies the number of primary files which were rejected.                  |
| Secondary File Requests Rejected | Specifies the number of secondary files which were rejected.                |
| First File Transmitted           | Specifies the name of the first file that was transmitted in the            |
|                                  | session.                                                                    |
| Last File Transmitted            | Specifies the name of the last file that was transmitted in the             |
|                                  | session.                                                                    |
| Session Termination              | Specifies the reason for session termination. These reasons                 |

| are:                 |
|----------------------|
| Normal               |
| Application Shutdown |
| Transmission Error   |
| Protocol Error.      |

## 10.19 How to Display or Print the Teleprocessing DDI Summary Reports

Use this procedure to display and/or print the Teleprocessing Daily DDI Summary report and/or the Teleprocessing DDI Session Summary report.

| Step |                                      | Action                          |
|------|--------------------------------------|---------------------------------|
| 1    | IF you want to                       | THEN type                       |
|      | view the daily DDI summary report    | display tpsum and press Enter.  |
|      | print the daily DDI summary report   | print tpsum and press Enter.    |
|      | send the daily DDI summary report to | rop tpsum and press Enter.      |
|      | the assigned 3B computer             |                                 |
|      | view the daily DDI session report    | display tpsess and press Enter. |
|      | print the daily DDI session report   | print tpsess and press Enter.   |

# 10.20 Log Reports

#### 10.20.1 Overview

The display log command allows you to display a variety of Data Server logs. These logs contain alarm and informational messages and can be requested for a specific time or for messages of a specific type. You may also use this command to display messages as they are logged.

## 10.20.2 Log Types

This table describes the type of logs provided by the Data Server.

| Log Name                 | Description                                                                                      |  |  |
|--------------------------|--------------------------------------------------------------------------------------------------|--|--|
| Audit <audit></audit>    | This log displays the results of an AMADNS Index audit. The AMADNS index tracks all              |  |  |
|                          | AMADNS files on the system.                                                                      |  |  |
| Collection <coll></coll> | This log tracks the time and date that billing records are received at the Data Server,          |  |  |
|                          | and the time and date the Data Server creates the primary files from the billing records         |  |  |
|                          | received. There are two types of messages contained in this log.                                 |  |  |
|                          | Examples                                                                                         |  |  |
|                          | LH0047 LH_RCVPBLKS received blocks 116996 to 117073 from NE1                                     |  |  |
|                          | DCNI009 DCNI_PRIMARY_DONE Created Primary file                                                   |  |  |
|                          | 020005.030001.03572.01.2: Created 02/21/99 01:39. Contains 15754 records received from switch 1. |  |  |
| Command <cmd></cmd>      | This log tracks user activity on the system. There are three types of messages                   |  |  |
|                          | contained in this log which track logins, logouts, and all executed commands.                    |  |  |
|                          | Examples                                                                                         |  |  |
|                          | MMLI001 MMLI_LOGIN User umatsup logged in                                                        |  |  |
|                          | MMLI002 MMLI_LOGOUT User umatsup logged out                                                      |  |  |
|                          |                                                                                                  |  |  |

|                                | MMLI003 MMLI_EXEC Execution of vfy admnparm by user umatsup                                |
|--------------------------------|--------------------------------------------------------------------------------------------|
|                                | complete.                                                                                  |
| Disk Clean-Up < <i>dcu</i> >   | This log tracks the removal of old secondary files. There is one message that appears      |
|                                | in this log.                                                                               |
|                                |                                                                                            |
|                                | Example                                                                                    |
|                                | DCNI011 DCNI SECONDARY REMOVED Secondary file                                              |
|                                | 020005.030001.25508.01.2 removed: Created 03/08/99 21:20. Contains15498                    |
|                                | records received from switch 1.                                                            |
| Error and Event < <i>log</i> > | This log tracks all system events, errors, and alarms.                                     |
|                                | Reference                                                                                  |
|                                |                                                                                            |
|                                | See Chapter 11, "Output Messages", for a listing of system messages, message               |
|                                | priorities, message explanations, and action to be taken.                                  |
| Tape < <i>tape</i> >           | This log tracks primary and tertiary billing files written to tape. There are two types of |
|                                | messages contained in this log.                                                            |
|                                | Examples                                                                                   |
|                                | Examples                                                                                   |
|                                | TP0028 TP_ST_PRIMARY Primary file 011234.033333.00000.01.2 size                            |
|                                | 999836 bytes written to tape successfully for DPMS as                                      |
|                                | 011234.033333.00000.01.2                                                                   |
|                                |                                                                                            |
|                                | TP_ST_TERTIARY                                                                             |
| Transmission < <i>xmit</i> >   | This log tracks the transmission of billing files to the DPMS.                             |
|                                |                                                                                            |
|                                | Example                                                                                    |
|                                | FX0033 FX XMIT Transmitted PRIMARY file 020005.030001.03265.01.2 to DPMS                   |
|                                | bnsdev2b: Created 02/20/99 20:20. Contains 15511 records received from switch 1.           |

## 10.20.3 Login Permissions

The display log commands may be used by any login ID.

## 10.20.4 Before You Begin

The Data Server can be in the active or stopped mode.

# **10.21** Display Log Parameters

This table describes the parameters associated with the display log command.

| Parameter                  | Description                           | Value Start                                                                                                    |
|----------------------------|---------------------------------------|----------------------------------------------------------------------------------------------------|
| Date <strtdate></strtdate> | Displays messages beginning with this | Start date in the format of <i>yymmdd</i>                                                                                   |
|                            | start date.                           |                                                                                                    |
|                            |                                       | Default                                                                                                    |
|                            |                                       |                                                                                                    |
|                            |                                       | Current date                                                                                                    |
|                            |                                       | <b>NOTE:</b> The first two digits represent the year, the next two represent the month, and the last two represent the day. |
|                            |                                       | Example                                                                                                    |
|                            |                                       |                                                                                                    |
| 1                          |                                       |                                                                                                    |

|                                                         |                                                                   | Enter 980705 to designate July 7, 1998.                                                                                     |
|---------------------------------------------------------|-------------------------------------------------------------------|----------------------------------------------------------------------------------------------------|
| Start Time < <i>strtime</i> >                           | Displays messages beginning with this                             | Time in the format of <i>hhmm</i>                                                                                           |
|                                                         | start time.                                                       | NOTE:                                                                                                    |
|                                                         |                                                                   | The time is based on the 24-hour clock.                                                                                     |
|                                                         |                                                                   | The first two digits specify the hour<br>and the second two digits specify<br>the minute.                                   |
|                                                         |                                                                   | Example                                                                                                    |
|                                                         |                                                                   | 2115 designates 9:15 p.m.                                                                                                   |
| End Date <endate></endate>                              | Displays messages through this date.                              | End date in the format of <i>yymmdd</i>                                                                                     |
|                                                         |                                                                   | <b>NOTE:</b> The first two digits represent the year, the next two represent the month, and the last two represent the day. |
|                                                         |                                                                   | Example                                                                                                    |
|                                                         |                                                                   | 980715 designates July 15, 1998.                                                                                            |
| End Time < <i>endtime</i> >                             | Displays messages ending with this time.                          | Time in the format of <i>hhmm</i>                                                                                           |
|                                                         |                                                                   | NOTE:                                                                                                    |
|                                                         |                                                                   | The time is based on the 24-hour clock.                                                                                     |
|                                                         |                                                                   | The first two digits specify the hour<br>and the second two digits specify<br>the minute.                                   |
|                                                         |                                                                   | Example                                                                                                    |
|                                                         |                                                                   | 2115 designates 9·15 n m                                                                                                    |
| Type of Messages to<br>Display <i><msadis></msadis></i> | Specifies the type of messages you want to see in the log report. | Options are:                                                                                                    |
|                                                         |                                                                   | All                                                                                                    |
|                                                         |                                                                   | Critical                                                                                                    |
|                                                         |                                                                   | Major                                                                                                    |
|                                                         |                                                                   | Minor.                                                                                                    |
|                                                         |                                                                   | Default                                                                                                    |
|                                                         |                                                                   |                                                                                                    |
| Type of Log to Display                                  | Displays all messages of the specified                            | All<br>Ontions are:                                                                                                    |
| <logfile></logfile>                                     | type.                                                             | oudit                                                                                                    |
|                                                         | <b>NOTE:</b> Only the application                                 | auuit                                                                                                    |
|                                                         | administrator can view                                            | coll                                                                                                    |
|                                                         | cma type messages.                                                | cmd                                                                                                    |

|                         |                                        | dcu          |                                                                                                    |
|-------------------------|----------------------------------------|--------------|----------------------------------------------------------------------------------------------------|
|                         |                                        | log          |                                                                                                    |
|                         |                                        | tape         |                                                                                                    |
|                         |                                        | xmit.        |                                                                                                    |
|                         |                                        | Default      |                                                                                                    |
|                         |                                        | log          |                                                                                                    |
| Type of Message Display | Specifies the type of message display. | Options are: |                                                                                                    |
| <tvpe></tvpe>           |                                        |              |                                                                                                    |
|                         |                                        | all          |                                                                                                    |
|                         |                                        |              |                                                                                                    |
|                         |                                        | tail.        |                                                                                                    |
|                         |                                        |              |                                                                                                    |
|                         |                                        | Default      |                                                                                                    |
|                         |                                        | al           |                                                                                                    |
|                         |                                        |              |                                                                                                    |
|                         |                                        | NOTE:        |                                                                                                    |
|                         |                                        |              | All displays every message within the specified time and type.                                                                              |
|                         |                                        |              | Tail displays the last 20 messages<br>found and then continues to display<br>messages as they are logged until<br>you press the Delete key. |

# 10.22 Audit Log Example

This is an example of the Audit log (audit).

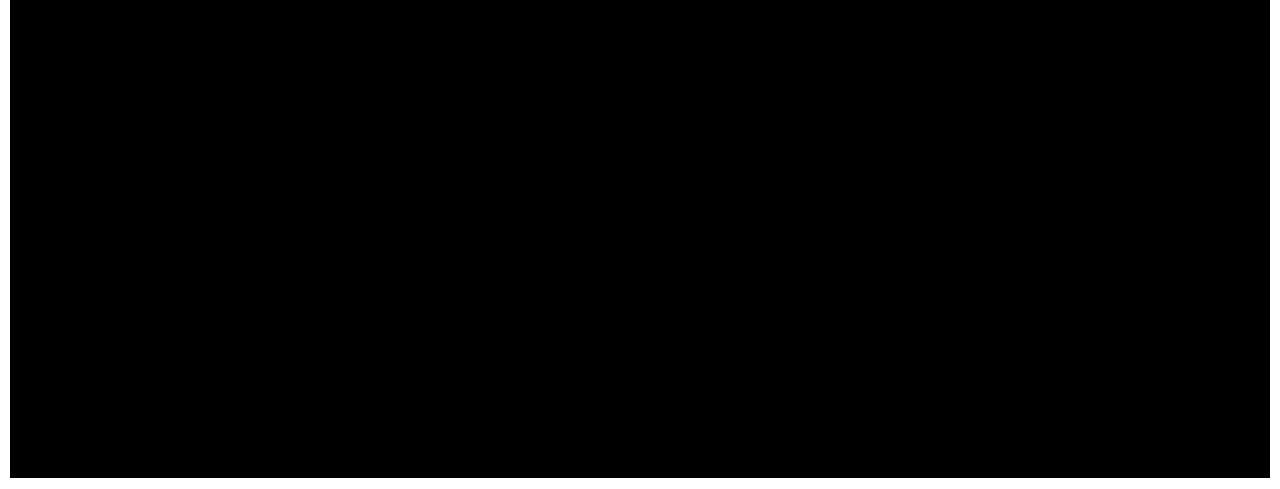

# **10.23 Collection Log Example**

This is an example of the Collection log (coll).

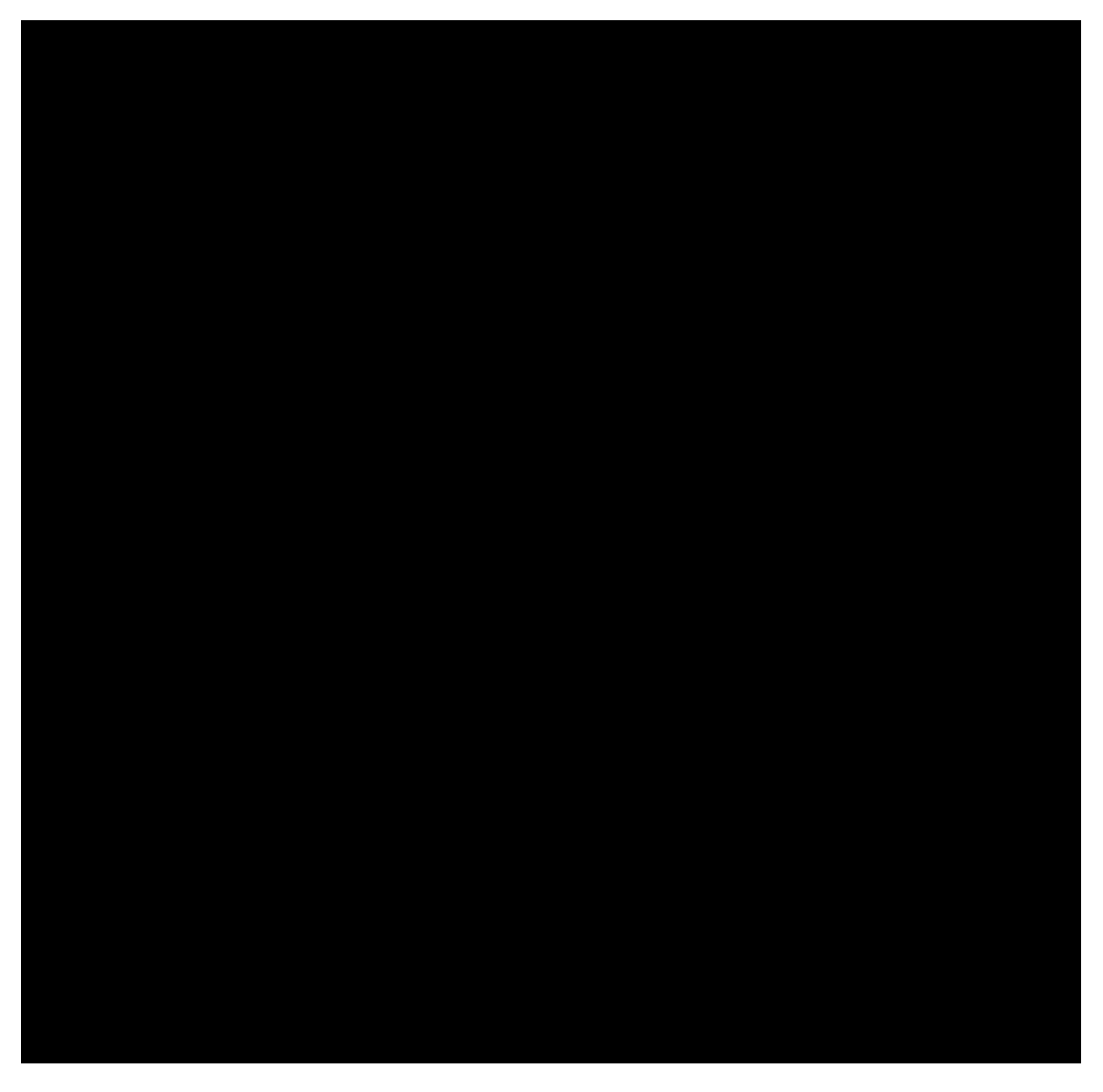

# 10.24 Command Log Example

This is an example of the Command log (cmd).

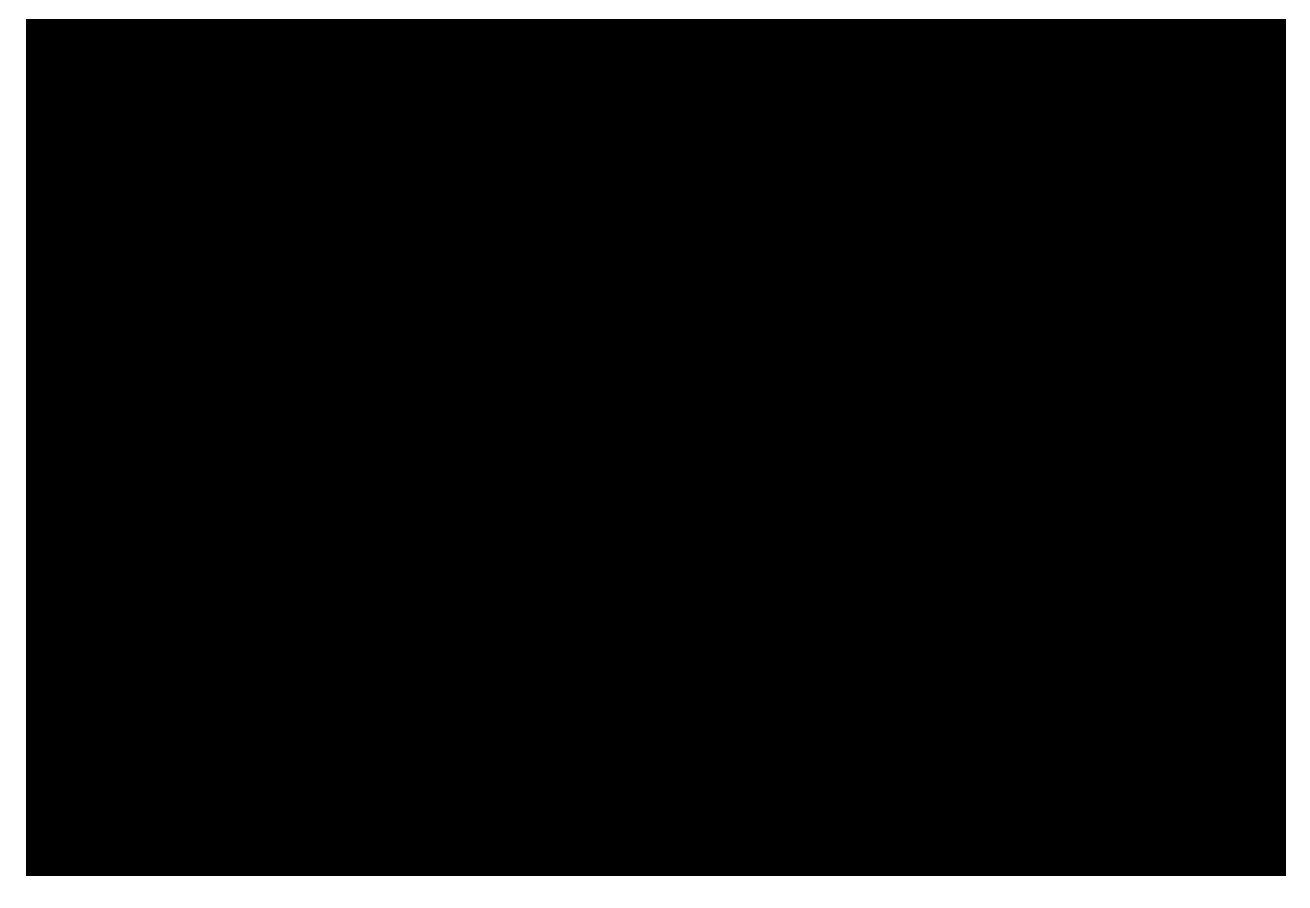

# 10.25 Error and Event Log Example

This is an example of the Error and Event log (log).

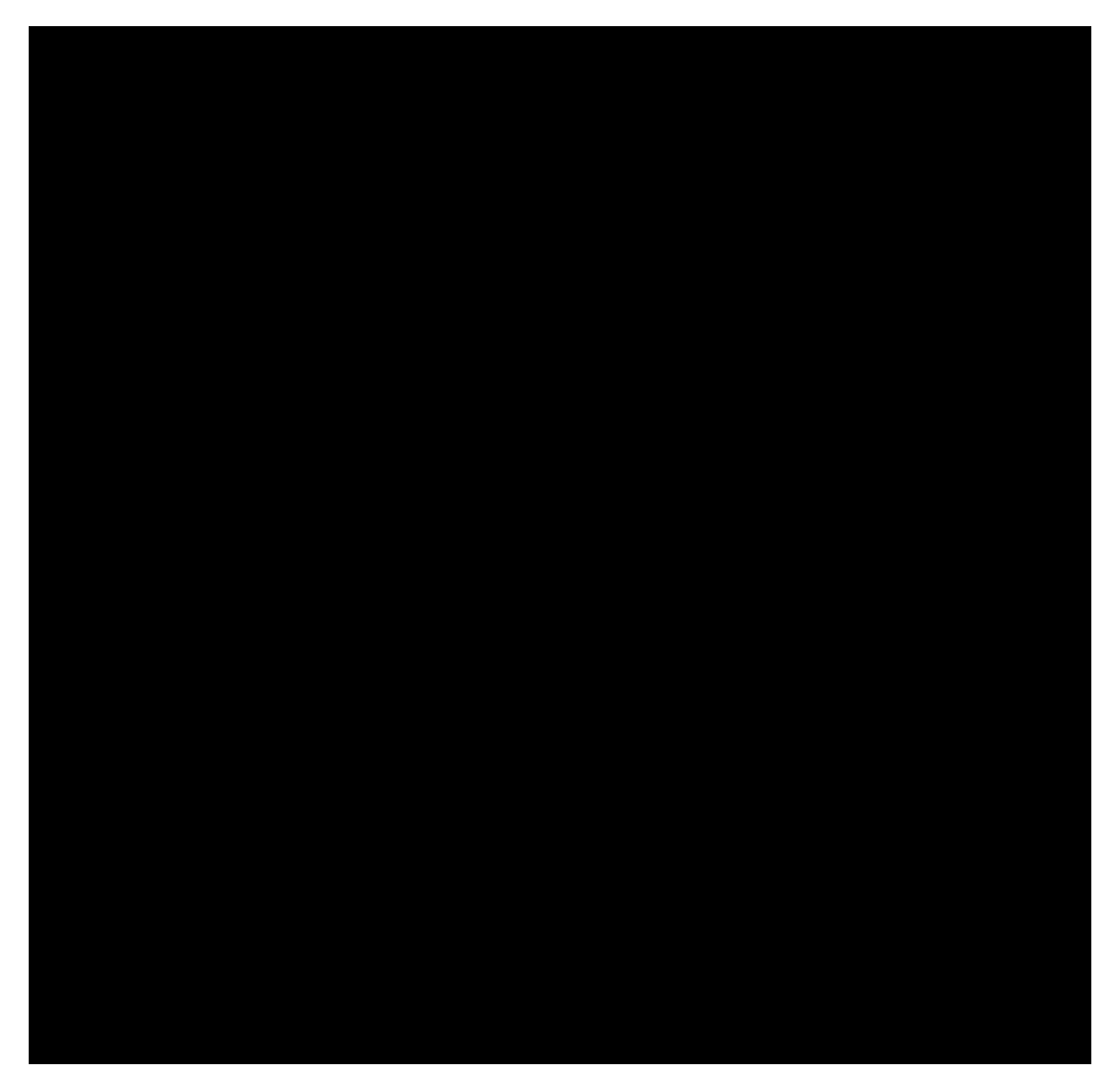

# 10.26 Disk Clean-Up Log Example

This is an example of the Disk Clean-Up log (dcu).

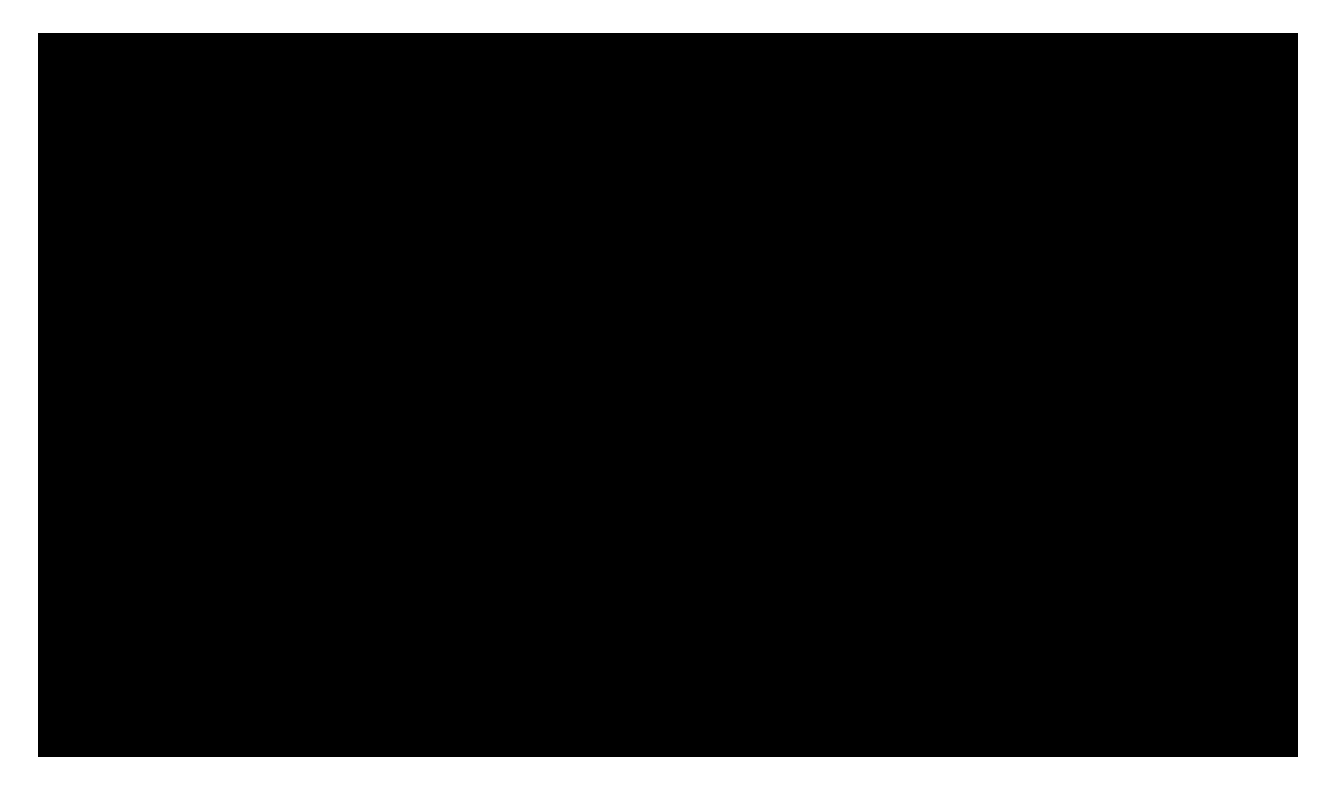

# **10.27 Tape Log Example**

This is an example of the Tape log (tape).

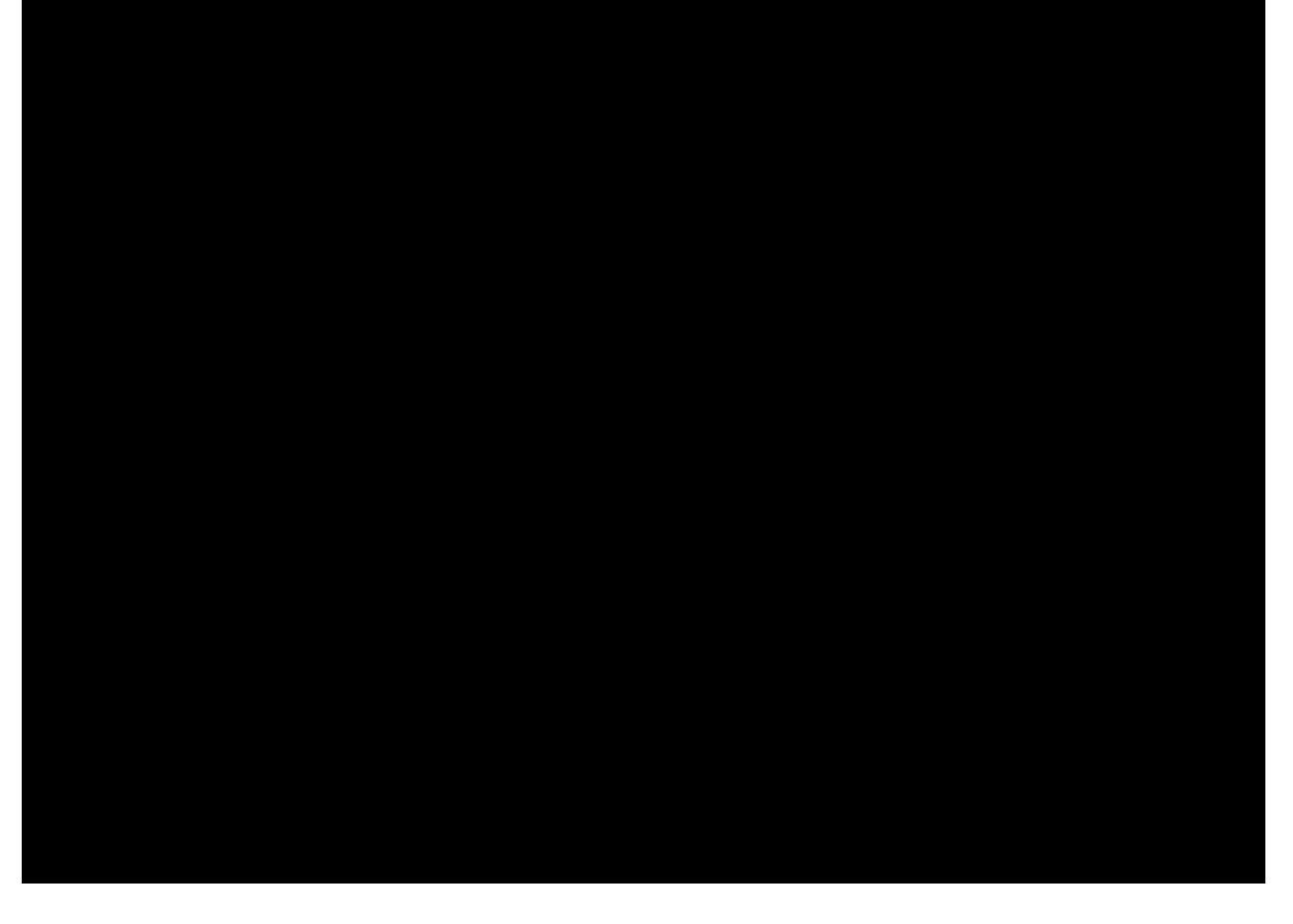

# **10.28 Transmission Log Example**

# This is an example Transmission log (xmit).

# 10.29 How to Display Logs

This is an example of using prompted entry for displaying a log.

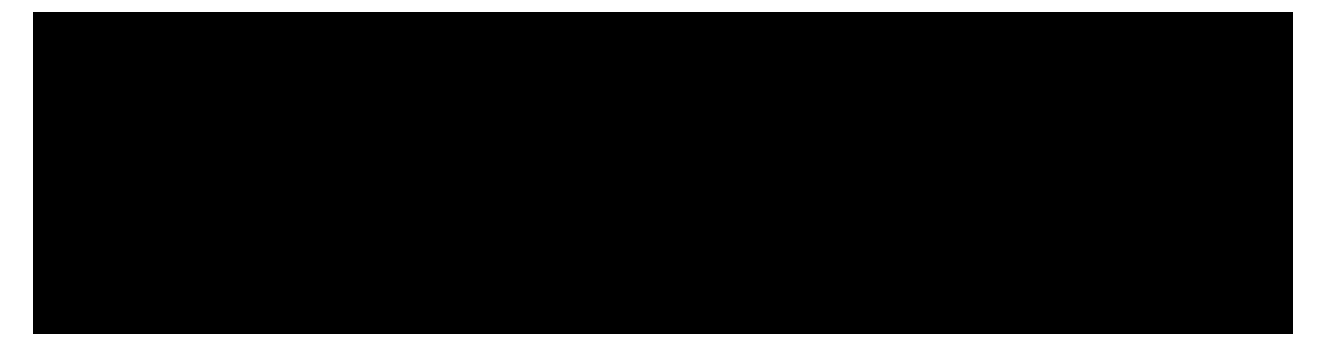

Use prompted entry or this procedure to display log reports.

| Step | Action                          |                                                                                                    |
|------|---------------------------------|----------------------------------------------------------------------------------------------------|
| 1    | IF you want to view the         | THEN type                                                                                                    |
|      | Audit log                       | display log <strtdate> <strtime> <endate> <endtime> <msgdis> audit</msgdis></endtime></endate></strtime></strtdate> |
|      |                                 | <type> and press Enter.</type>                                                                                      |
|      | Command log                     | display log <strtdate> <strtime> <endate> <endtime> <msgdis> cmd</msgdis></endtime></endate></strtime></strtdate>   |
|      |                                 | <type> and press Enter.</type>                                                                                      |
|      | Collection log                  | display log <strtdate> <strtime> <endate> <endtime> <msgdis> coll</msgdis></endtime></endate></strtime></strtdate>  |
|      |                                 | <type> and press Enter.</type>                                                                                      |
|      | Error and Event log             | display log <strtdate> <strtime> <endate> <endtime> <msgdis> log</msgdis></endtime></endate></strtime></strtdate>   |
|      |                                 | <type> and press Enter.</type>                                                                                      |
|      | Disk Clean-Up log               | display log <strtdate> <strtime> <endate> <endtime> <msgdis> dcu</msgdis></endtime></endate></strtime></strtdate>   |
|      |                                 | <type> and press Enter.</type>                                                                                      |
|      | Tape log                        | display log <strtdate> <strtime> <endate> <endtime> <msgdis> tape</msgdis></endtime></endate></strtime></strtdate>  |
|      |                                 | <type> and press Enter.</type>                                                                                      |
|      | Transmission log                | display log <strtdate> <strtime> <endate> <endtime> <msgdis> xmit</msgdis></endtime></endate></strtime></strtdate>  |
|      |                                 | <type> and press Enter.</type>                                                                                      |
|      | messages as they are logged     | display log <strtdate> <strtime> <endate> <endtime> <msgdis></msgdis></endtime></endate></strtime></strtdate>       |
|      |                                 | <li>logname&gt; tail and press Enter.</li>                                                                          |
|      |                                 |                                                                                                    |
|      |                                 | NOTE: The tail parameter also displays the 20 messages prior to entering                                            |
|      |                                 | the command.                                                                                                    |
|      | current day Error and Event log | display log ++ and press Enter.                                                                                     |
|      | with all message types          |                                                                                                    |
|      |                                 | NOTE: This command uses all system-assigned default values.                                                         |

#### 10.30 Reports, Logs, and Audit Review

(1) List the reports available that concern billing files.

Billing File Summary report

Billing File report

Teleprocessing Daily DDI Summary report

Teleprocessing DDI Session Summary report

(2) Using the AMADNS file name, 020000.030000.03040.01.2, define each part and describe the naming convention of each component.

020000 - The first two digits identify the type of AMADNS component. The default for the Data Server is 02.The last four digits provide the Data Server ID. The two <DS\_src\_type> and <DS\_src\_id>

030000 - The first two digits identify the type of AMADNS component. The default is 03 for DPMS. The last four digits identify the DPMS. <DPMS\_dest\_type> <DPMS\_dest\_id>

03040 is the file sequence number generated by the Data Server.

01 is the file type. AMADNS is 01. <DPMS\_dest\_type>

2 is the AMADNS priority. This value matches the admnparm value set for priority.

(3) What command would you use to run a manual audit of the AMADNS file index?

audit index

(4) Why would you want to run a manual audit?

If there is an indication of problems with primary and secondary data. Typically, a manual audit is only run at the request of a technical support person.

(5) State the purpose of each billing file report.

The Billing File Summary report displays statistics for the billing data that is currently stored on your system. The Billing File report is used to display the beginning and the ending file sequence number and lists the name of the file, file state, then lists all the names and their values for each record. The Teleprocessing Daily DDI Summary report displays DDI statistics for either the current day or the previous day. The Teleprocessing DDI Session Summary report displays DDI statistics for either the current the current session or the most recent DDI session.

(6) Which type of message display associated with the display log command allows you to monitor the log display?

tail

(7) The Data Server allows you to display different types of logs. List and then describe them.

audit - Displays the results of an AMADNS Index audit. The AMADNS index tracks all AMADNS files on the system.

- coll Tracks the time and date that billing records are received.
- cmd Tracks user activity on the system.
- dcu Tracks the removal of old secondary files.
- log Tracks all system events, errors, and alarms.
- tape Tracks billing files written to tape.

xmit - Tracks the transmission of billing files to the DPMS

(8) What type information is maintained by the AMADNS file index?

Oldest secondary file, Newest secondary file, Oldest primary file, Newest primary file, AMADNS file name, File state of primary or secondary, File creation time, Origination switch of the file

# 11. Output Messages

# 11.1 Overview

# 11.1.1 Objectives

Upon completion of this chapter, you should be able to:

list the contents of the output messages

list the output message categories

define module identifications which could generate output messages

list the output message priorities

# **11.1.2 Chapter Contents**

This chapter provides a detailed explanation of system output messages for the Data Server product line. Messages are not applicable to all products. Output messages include:

message priority (critical, major, minor, or informational)

date and time the message was generated

the name of the system that generated the message (for example, SystemA or SystemB)

identification of the Data Server module that generated the message and the message number

the text of the message

# 11.1.3 Output message categories

There are three categories of output messages.

| Message             | Description                                                                                  |
|---------------------|----------------------------------------------------------------------------------------------|
| Log file messages   | Messages that appear in the Data Server log file. In this chapter, these messages are listed |
|                     | by the module that generates them.                                                           |
| Command responses   | Messages that you may see when you enter commands on the system. All of these                |
|                     | messages have the module identification of UI. UI messages are described in the User         |
|                     | Interface Messages chapter of this guide.                                                    |
| Additional messages | Messages that may appear on the screen while you are working on the system. These            |
|                     | messages are not identified by a module identification and message number. Additional        |
|                     | messages are listed in alphabetical order and are described in the User Interface Messages   |
|                     | chapter of this guide.                                                                       |

### References

See Chapter 12, "User Interface Messages", for more information on command responses and additional messages.

See the  $UNIX^{\mathbb{R}}$  Operating System manuals that were provided with your system for an explanation of  $UNIX^{\mathbb{R}}$  Operating System errors.

## **11.1.4 Message Priorities**

| Code | Alarm         | Description                                                                     |
|------|---------------|---------------------------------------------------------------------------------|
| *C   | Critical      | Indicates that a critical loss of functionality has occurred. Critical alarms   |
|      |               | indicate that a loss of billing data may occur or may have already occurred.    |
| **   | Major         | Indicates loss of a major component or function of the system.                  |
| *    | Minor         | Indicates that there was no loss of major functionality, but an error condition |
|      |               | exists that requires attention.                                                 |
|      | Informational | Indicates that the message contains system status or administration             |
|      |               | information. These are general messages indicating how the system is            |
|      |               | running, or error messages which are self-correcting and do not require         |
|      |               | attention. Informational messages are also generated to record every            |
|      |               | command that is entered on the system.                                          |
|      |               |                                                                                 |
|      |               | NOTE: Informational messages are preceded by two blank spaces.                  |

Messages generated on the Data Server have one of these priorities.

## **11.1.5** Module Identification

Each message is also marked with the identification of the module that generated the message. This table lists the Data Server system modules that generate output messages and the module identifications that correspond to each. Messages are not applicable to all Data Server products.

| Module                     | Module Identification |
|----------------------------|-----------------------|
| Command Execution          | CMDX                  |
| Component Manager          | CMGR                  |
| File Manager               | DCNI                  |
| Receiver-initiated DDI     | DDS                   |
| Formatter                  | FMTR                  |
| DDI File Transmission      | FX                    |
| GRID                       | GR                    |
| Library Software Functions | LIB                   |
| MML Command Interface      | MMLI                  |
| Switch Interface           | SI                    |
| System Manager             | SYSM                  |
| Tape Processing            | TP                    |
| User Interface             | UI                    |
| General                    | UMAT                  |

## 11.1.6 Message Text

The message text is a brief description of the alarm condition or event that caused the message to be generated.

## 11.1.7 Output Message Description Format

This information is provided in this chapter for each Data Server output message.

| Information Label      | Description                                                                                 |
|------------------------|---------------------------------------------------------------------------------------------|
| Message Format         | Shows the message text that appears on the screen. Variable information                     |
|                        | is indicated by <var1>, <var2>, <var3>, and so on. In the message that</var3></var2></var1> |
|                        | appears on the screen, each variable is replaced by text.                                   |
| Priority               | Indicates the type of alarm. These are:                                                     |
|                        |                                                                                             |
|                        | Critical                                                                                    |
|                        |                                                                                             |
|                        | Major                                                                                       |
|                        |                                                                                             |
|                        | Minor                                                                                       |
|                        |                                                                                             |
|                        | Informational.                                                                              |
|                        |                                                                                             |
| Explanation of Message | Explains the text of the message or what would cause this message to be                     |
|                        | output.                                                                                     |
| Variable Fields        | If the message contains variable information, explains each variable field in               |

|                    | the message.                                                                |
|--------------------|-----------------------------------------------------------------------------|
| Action to be Taken | Explains what you need to do to correct the problem. No action necessary    |
|                    | means that this message does not indicate a problem and you do not need     |
|                    | to do anything. For some messages, an action is required only if the        |
|                    | condition persists or if the message occurs repeatedly. In these cases, the |
|                    | action should be taken if the message occurs five times or more within five |
|                    | minutes.                                                                    |

### 11.2 Command Execution (CMDX) Messages

#### 11.2.1 Overview

CMDX messages are generated by the Command Execution system module. The Command Execution system module performs the function of carrying out Data Server input commands that are entered on the system.

#### 11.2.2 CMDX001

Message Format: CMDX\_OPTION Invalid option passed to <var1>.

Priority: Minor

**Explanation of Message:** This message indicates that a communication error occurred with the Data Server software.

Variable Fields:<var1> is the name of the process receiving a message.

Action to be Taken: If this message occurs repeatedly, contact your local maintenance support organization.

#### 11.2.3 CMDX002

Message Format: CMDX\_GRP Cannot <var1><var2> group ids.

Priority: Minor

**Explanation of Message:** This message is generated if the system encounters an error when trying to obtain or set login ID permission group information.

**Variable Fields:**<*var1*> indicates the action the system was attempting to perform. <*var2*> indicates the permission group.

Action to be Taken: If this message occurs repeatedly, contact your local maintenance support organization.

#### 11.2.4 CMDX003

Message Format: CMDX\_SYS System call failed - <var1>.

Priority: Minor

**Explanation of Message:** This message indicates that an internal  $UNIX^{\text{(B)}}$  Operating System command failed.

Variable Fields:</var1> is the attempted system command.

Action to be Taken: If this message occurs repeatedly, contact your local maintenance support organization.

## 11.2.5 CMDX004

**Message Format:** CMDX\_TEST Test Alarm; level = [<*var1*>].

Priority: Critical, Major, Minor, or Informational

Explanation of Message: This is a test message sent by the test alarm command.

Variable Fields:</var1> is the level of the test alarm.

Action to be Taken: None

#### 11.2.6 CMDX005

Message Format: CMDX\_SWTBL Failure accessing switch table, for entry <var1>.

Priority: Critical, Major, Minor, or Informational

**Explanation of Message:** An entry in the switch table could not be accessed due to an internal processing error.

#### Variable Fields: None

Action to be Taken: If this message occurs repeatedly, contact your local maintenance support organization.

#### 11.2.7 CMDX006

**Message Format:** CMDX\_NETADDR Failure accessing network address file.

Priority: Critical, Major, Minor, or Informational

Explanation of Message: An attempt to access the network address file (/etc/hosts) failed.

Variable Fields: None

Action to be Taken: If this message occurs repeatedly, contact your local maintenance support organization.

#### 11.3 Component Manager (CMGR) Messages

# 11.3.1 Overview

CMGR messages are generated by the Component Manager (CMGR) system module. The Component Manager system module monitors the system's critical processes and restarts a process if it goes down.

#### 11.3.2 CMGR001

**Message Format:** CMPMGR\_SYSERR System call *<var1>* failed.

Priority: Major or Minor

**Explanation of Message:** This message indicates that a  $UNIX^{\mathbb{R}}$  Operating System call failed in an unexpected manner.

Variable Fields:<var1> identifies the system call that failed.

Action to be Taken: If this condition persists, contact your local maintenance support organization.

## 11.3.3 CMGR002

**Message Format:** CMPMGR\_SWTBL Unable to <var1> row <var2> of switch table.

#### Priority: Minor

**Explanation of Message:** The Component Manager encountered a failure when accessing the switch table.

**Variable Fields:**<*var1*> identifies the operation that was attempted, either retrieve or set. <*var2*> identifies the switch table row on which the operation failed.

Action to be Taken: If condition persists, contact your local maintenance support organization.

#### 11.3.4 CMGR003

**Message Format:** CMPMGR\_NOADM Unable to obtain value for admin parameter *<var1>*, using default of *<var2>*.

#### Priority: Minor

**Explanation of Message:** This message indicates that an error was encountered reading a parameter from the administrative database.

**Variable Fields:** *<var1>* is the parameter name. *<var2>* is the default value that will be used for that parameter.

Action to be Taken: Using the change admnparm command, attempt to set a value for the parameter name that is specified in the message. If the message continues to occur, contact your local maintenance support organization.

## 11.3.5 CMGR004

**Message Format:** CMPMGR\_BADADM Admin parameter *<var1>* assigned non-allowed value *<var2>*, using default of *<var3>*.

#### Priority: Minor

**Explanation of Message:** This message indicates that an administrative parameter has been assigned an invalid value.

**Variable Fields:**<*var1*> is the parameter name. <*var2*> is the invalid value. <*var3*> is the default value that will be used for that parameter.

Action to be Taken: Using the change admnparm command, attempt to change the value of the parameter that is specified in the message. If the message continues to occur, contact your local maintenance support organization.

## 11.3.6 CMGR005

Message Format: CMPMGR\_INITFAIL Process initialization failed, exiting.

#### Priority: Minor

**Explanation of Message:** The Component Manager failed to initialize. The Data Server is stopped. If this is a duplex system, the processor where this error occurred is stopped, while the other processor should continue to run as active.

#### Variable Fields: None

Action to be Taken: Reboot the processor where the error occurred. If condition persists, contact your local maintenance support organization.

#### 11.3.7 CMGR007

Message Format: CMPMGR\_SIGNAL Unexpected signal received while in state <var1>.

Priority: Minor

**Explanation of Message:** This message indicates that an internal error has occurred within the Component Manager. The Data Server is stopped. If this is a duplex system, the processor where this error occurred is stopped, while the other processor should continue to run as active.

Variable Fields:</var1> identifies the current state of the switch interface, stopped, standby, or active.

Action to be Taken: If condition persists, contact your local maintenance support organization.

#### 11.3.8 CMGR008

**Message Format:** CMPMGR\_CHILDGONE Continuous component *<var1*> died unexpectedly.

Priority: Minor

Explanation of Message: A process managed by component manager has terminated unexpectedly.

Variable Fields:</var1> identifies the process which has terminated.

Action to be Taken: Examine the log for messages from the component which terminated. If condition persists, contact your local maintenance support organization.

#### 11.3.9 CMGR0009

Message Format: CMPMGR\_SHUTDOWN Component manager shutting down due to error.

Priority: Minor

**Explanation of Message:** The component manager has encountered an error causing it to exit. Other log messages will indicate the error.

#### Variable Fields: None

Action to be Taken: Component manager will either restart on this processor or a status switch will occur.

#### 11.3.10 CMGR010

Message Format: CMPMGR\_NOMATCH <var1> requested for unknown component, <var2>.

Priority: Minor

**Explanation of Message:** Component manager received a request to perform an action on an unknown component.

Variable Fields:<var1> is the action requested for component. <var2> is the component identifier.

Action to be Taken: Verify that requests are being made for valid components.

#### 11.3.11 CMGR011

**Message Format:** CMPMGR\_NOPARAM Required parameter <*var1*>missing.

Priority: Minor

Explanation of Message: The component scheduler was activated with a missing parameter.

**Variable Fields:**<*var1*> identifies the missing parameter.

Action to be Taken: If condition persists, contact your local maintenance support organization.

#### 11.4 File Manager (DCNI) Messages

#### 11.4.1 Overview

DCNI messages are generated by the DCNI system module. The DCNI module creates the output files that go to the DPMS.

## 11.4.2 DCNI003

**Message Format:** DCNI\_DISK\_OCC Primary disk occupancy is <*var1*>%.

Priority: Informational, Minor, Major, Critical

**Explanation of Message:** This message is logged when the percent of the billing storage area occupied by primary data exceeds the Administrative Parameters of amamin, amamaj, or amacrit.

Variable Fields:</var1> is percentage of the billing storage area occupied by primary data.

Action to be Taken: Contact the collector operator to schedule a polling session.

#### 11.4.3 DCNI004

**Message Format:** DCNI\_SEQNO\_OCC Primary sequence number occupancy is <*var1*>%.

Priority: Informational, Minor, Major, Critical

**Explanation of Message:** This message is logged when the percent of billing file sequence numbers used by primary files exceeds the Administrative Parameters of amamin, amamaj, or amacrit.

Variable Fields:</var1> provides the primary sequence number occupancy percentage.

Action to be Taken: Contact the collector operator to schedule a polling session.

## 11.4.4 DCNI005

**Message Format:** DCNI\_PRCT Primary billing storage is using *<var1>%* of the available space.

Priority: Minor, Major, Critical

**Explanation of Message:** This message is logged when the percent of the billing storage area occupied by primary data exceeds the Administrative Parameters amamin, amamaj, or amacrit.

**Variable Fields:**<*var1*> is percentage of the billing storage area occupied by primary data.

Action to be Taken: Contact the collector operator to schedule a polling session. Primary data needs to be transmitted to the DPMS. Check that transmission is either set to be continuous or is scheduled soon. If transmission is being attempted, but failing, verify the Administrative Parameters related to DDI transmission with the DPMS administrator.

## 11.4.5 DCNI008

Message Format: DCNI\_GENERAL Baseworx Error: <var1>.

Priority: Critical

Explanation of Message: An internal error has been encountered.

Variable Fields:</var1> identifies where the error was encountered.

Action to be Taken: The Data Server application will stop. If this is a duplex system, the other processor will take over as the active. After the application has stopped, reboot the processor where the error occurred.

#### 11.4.6 DCNI009

**Message Format:** DCNI\_PRIMARY\_DONE Created Primary file *<var1>*: Created *<var2>*. Contains *<var3>* records received from switch *<var4>*.

**Priority:** Informational (Collection log)

Explanation of Message: This message is logged each time a new primary file has been created.

**Variable Fields:**<*var1>* is the name of the new primary file. <*var2>* is the time at which the file was created. <*var3>* is the number of records in the file. <*var4>* is the number identifying the switch where records originated.

#### Action to be Taken: None

#### 11.4.7 DCNI010

**Message Format:** DCNI\_REC\_NOT\_ADDED Could not add a record to the output file (ra\_fputrec).

**Priority:** Informational

**Explanation of Message:** An error was encountered when attempting to add a record to a new primary file. The record will be lost.

Variable Fields: None

Action to be Taken: None

## 11.4.8 DCNI011

**Message Format:** Secondary file *<var1>* removed: Created *<var2>*. Contains *<var3>* records received from switch *<var4>*.

Priority: Informational (Disk Clean Up Log)

**Explanation of Message:** This message is logged each time a secondary file is removed.

**Variable Fields:**<*var1*> is the name of the file. <*var2*> is the time at which the file was created. <*var3* > is the number of records in file. <*var4*> is the number identifying switch where records originated.

Action to be Taken: None

11.4.9 DCNI012

**Message Format:** DCNI\_HI\_OCCUPANCY Unable to reduce BILLINGDATA occupancy level to *<var1>*, current level = *<var2>*.

#### Priority: Major

**Explanation of Message:** After removing all secondary files, there is still less than the desired amount of space for new primary files.

**Variable Fields:**<*var1>* is desired max occupancy of billing data storage area. <*var2>* is current occupancy of billing data storage area.

Action to be Taken: Primary data needs to be transmitted to the DPMS. Check that transmission is either set to be continuous or is scheduled soon. If transmission is being attempted, but failing, verify the Administrative Parameters related to DDI transmission with the DPMS administrator.

#### 11.4.10 DCNI015

Message Format: Unknown file <var1> found moved to <var2>.

#### Priority: Minor

**Explanation of Message:** The Data Server has created a new primary file, and found a pre-existing file of the same name in the primary directory. The pre-existing file is not listed in the AMADNS file index. The pre-existing file will be moved to the exception directory.

**Variable Fields:**<*var1*> is the original name of the unknown file which conflicts with the new primary file and <*var2*> is the full path to the exception directory where the unknown file has been stored.

Action to be Taken: If this conditions persists, contact your local maintenance support organization.

#### 11.4.11 DCNI016

Message Format: System call <var1> (<var2>) failed.

Priority: Minor

**Explanation of Message:** This message indicates that a *UNIX*<sup>®</sup> Operating System call failed in an unexpected manner.

Variable Fields:</var1> identifies the system call. </var2> is the parameter to the system cal.

Action to be Taken: If this conditions persists, contact your local maintenance support organization.

#### 11.4.12 DCNI018

**Message Format:** No sequence number available for new primary file. File containing *<var1>* records moved to *<var2>*.

#### Priority: Major

**Explanation of Message:** An attempt to create a new primary file found no available file sequence number. Normally, this will indicate that all sequence numbers (1 to 65,535) have been assigned to primary files. Alternatively, this may indicate an error in the AMADNS file index which tracks sequence numbers. Since no sequence number is available for the file name, the file cannot become primary. Instead, the file is moved to the exception directory.

**Variable Fields:**<*var1>* is the number of records in the file and <*var2>* is the full path to exception directory location where the file has been stored.
Action to be Taken: Determine if all sequence numbers are in use by primary files (use dis-bfs;). If so, a transmission session must occur to free up sequence numbers for new primary files. If not, use audit-index to attempt to clean up the AMADNS file index. Product support will be able to recover the billing files moved to the exception directory once sequence numbers are made available.

## 11.4.13 DCNI019

Message Format: Error transitioning primary to secondary. File moved to <var1>.

Priority: Minor

**Explanation of Message:** An error was encountered transitioning a primary file that was just transmitted to the secondary state. The file will be moved to the exception directory.

Variable Fields: Full path to exception directory location where the file has been stored.

Action to be Taken: If this conditions persists, contact your local maintenance support organization.

### 11.4.14 DCNI020

Message Format: Audit process begins.

**Priority:** Informational

**Explanation of Message:** Audit of the File Index has started. The AMADSN File Index tracks all files stored on the system.

Variable Fields: None

Action to be Taken: None

11.4.15 DCNI021

Message Format: Audit process has completed.

**Priority:** Informational

Explanation of Message: Audit of the File Index has completed.

Variable Fields: None

Action to be Taken: None

## 11.4.16 DCNI022

**Message Format:** Information for file *<var1>* changed. Previous state = *<var2>*, new state = *<var3>*.

Priority: Informational (Audit Log)

**Explanation of Message:** Audit of the File Index has found an inconsistency, and the index has been corrected.

**Variable Fields:**<*var1*> names the file for which the index had incorrect information. <*var2*> identifies the state of the file which had been recorded in the index. The file state is NO\_FILE, PRIMARY, or SECONDARY. <*var3*> is the correct file state.

Action to be Taken: None

11.4.17 DCNI023

**Message Format:** File *<var1>* (*<var2>*), moved to *<var3>*.

Priority: Informational (Audit Log)

**Explanation of Message:** Audit of the File Index has found a file which was stored in the wrong directory. The audit has moved the file to the correct directory.

**Variable Fields:**<*var1*> is the name of file. <*var2*> is the state of file (PRIMARY, or SECONDARY). <*var3*> is the directory the file is moved to.

Action to be Taken: None

## 11.5 Receiver-Initiated DDI (DDS) Messages

## 11.5.1 Overview

DDS messages are generated by the receiver-initiated DDI feature.

# 11.5.2 DDS001

Message Format: SW\_TROUBLE polling process invoked with invalid options for NE <var1>.

### Priority: Major

**Explanation of Message:** Invalid arguments were part of an FTP command sent by network element (NE) <*var1*>. An example is the Change Working Directory (CWD) command; only primary or secondary arguments are supported for this command.

Variable Fields:<var1> is the name of network element (DPMS) that has connected to this system.

Action to be Taken: Verify that the NE <*var1*> is administered to send the proper FTP command arguments. Examine the FTP commands and responses sent between the two systems.

# 11.5.3 DDS002

**Message Format:** SW\_TROUBLE NE <*var1*>: Data Collection process internal error.

### Priority: Major

**Explanation of Message:** FTP session terminated because of a variety of possible internal errors. Examples are the inability to open a data connection for data transfer or the transfer of data failed. In addition, this system may have received an invalid FTP command from NE *<var1>* or an unexpected rename command (RNFR/RNTO) was received.

Variable Fields:</var1> is the name of network element (DPMS) that has connected to this system.

Action to be Taken: This system supports an administrable parameter to optionally use rename commands as a confirmation step prior to committing successfully transferred files to secondary storage. Verify that both this system and the FTP client (network element *<var1>*) are both administered to use rename commands for this purpose. If everything appears to administered properly and this error is still occurring, please contact the maintenance support organization.

# 11.5.4 DDS003

Message Format: SW\_TROUBLE: Session connect/accept sequence failed for NE <var1>.

Priority: Major

**Explanation of Message:** This system may be unable to create or open a socket for data transmission. In addition, it is possible that NE *<var1>* has not been administered as a valid DPMS on this system.

Variable Fields:<var1> is the name of network element (DPMS) that has connected to this system.

Action to be Taken: Verify that NE <var1> is in the DPMS table and that its TCP/IP address has been properly administered. If this appears to be done properly and the error persists, please contact the maintenance support organization.

## 11.5.5 DDS004

Message Format: Session established with NE <var1>.

**Priority:** Informational

**Explanation of Message:** NE *<var1>* has successfully established an FTP connection to this system. **Variable Fields:***<var1>* is the name of network element (DPMS) that has connected to this system.

Action to be Taken: None.

## 11.5.6 DDS005

**Message Format:** Session with NE <*var1*> is terminating.

### **Priority:** Informational

**Explanation of Message:** The FTP connection between this system and NE *<var1>* was terminated normally.

Variable Fields:</var1> is the name of network element (DPMS) that was connected to this system.

Action to be Taken: None

### 11.5.7 DDS006

Message Format: Session Abort succeeded for NE <var1>.

**Priority:** Informational

**Explanation of Message:** The FTP connection between this system and NE *<var1>* was terminated normally.

Variable Fields:<var1> is the name of Network Element (DPMS) that was connected to this system.

Action to be Taken: None

## 11.5.8 DDS007

Message Format: SW\_TROUBLE NE <var1><var2>.

### Priority: Major

**Explanation of Message:** An FTP interface error has occurred between this system and NE *<var1>*. One example is that the FTP client (NE *<var1>*) failed to rename an AMADNS file after successful transmission, which means the file was not committed to secondary storage. Another example is that NE *<var1>* is using invalid FTP commands.

**Variable Fields:** *<var1>* is the name of network element (DPMS) that has connected to this system. *<var2>* provides additional information about the problem.

Action to be Taken: Verify that this system and NE <*var1*> are in agreement on whether the FTP client (NE <*var1*>) should rename files after successful transmission as a confirmation step.

# 11.5.9 DDS008

Message Format: SW\_TROUBLE <var1>.

Priority: Major or Minor

**Explanation of Message:** An error occurred during the login/password confirmation step of establishing an FTP connection between the FTP client and this system.

Variable Fields:<var1> provides information about the problem.

Action to be Taken: Verify that the FTP login and password match on both this system and the FTP client. Also verify that the FTP client is administered in the DPMS table and that its TCP/IP address is correct.

### 11.5.10 DDS009

Message Format: SW\_TROUBLE rename of temp file for NE <var1> failed <var2>.

Priority: Major

**Explanation of Message:** A protocol error has occurred between the FTP client (NE <*var1*>) and this system.

**Variable Fields:**<*var1>* is the name of network element (DPMS) that has connected to this system. <*var2>* provides additional information about the protocol error.

Action to be Taken: Contact the maintenance support organization for this product and DPMS vendor.

### 11.5.11 DDS010

Message Format: SW\_TROUBLE NE <var1><var2>.

Priority: Major

**Explanation of Message:** A data connection or data transfer problem has occurred between the FTP client (NE *<var1>*) and this system.

**Variable Fields:**<*var1>* is the name of network element (DPMS) that has connected to this system. <*var2>* provides additional information about the problem.

Action to be Taken: Contact the maintenance support organization.

### **11.6 Formatter (FMTR) Messages**

### 11.6.1 Overview

FMTR messages are generated by the Formatter system module. The Formatter module formats billing data into a format different from the format originally received from the switch.

## 11.6.2 FMTR100

Message Format: Requested transition from [<var1>, <var2>] to [<var3>, <var4>] ignored.

**Priority:** Informational

**Explanation of Message:** This message indicates that the FMTR module was requested to transition to the mode and operating configuration that it is already in. This type of request is ignored.

**Variable Fields:**<*var1*> and <*var2*> indicate the current mode and operating configuration. <*var3*> and <*var4*> indicate the requested mode and operating configuration.

Action to be Taken: Contact your local maintenance support organization.

## 11.6.3 FMTR101

**Message Format:** Found *<var>* aggregation or time change file(s) at start-up.

**Priority:** Informational

**Explanation of Message:** This message indicates that there were unprocessed files found when the FMTR module transitioned to the active state. This is a normal part of system recovery after a failure. The files will be sent through the system for processing and will be written to disk.

**Variable Fields:**<*var>* is the number of files found.

Action to be Taken: None

## 11.6.4 FMTR102

Message Format: Record count for auditing purposes is not available.

Priority: Minor

**Explanation of Message:** This message indicates that it may not be possible to compare the number of records processed with number of records that were expected. This message is most likely to be generated when the system is performing a self-recovery procedure.

Action to be Taken: Contact your local maintenance support organization.

### 11.6.5 FMTR103

**Message Format:**<*var1*> signal received while in <*var2*> state.

Priority: Minor

Explanation of Message: This message indicates that an unexpected signal was received.

**Variable Fields:**<*var1*> indicates the type of signal. <*var2*> is the state the process was in when it received the signal.

Action to be Taken: If this message occurs repeatedly, contact your local maintenance support organization.

### 11.6.6 FMTR200

Message Format: Error formatting or accessing formatted data.

Priority: Major

**Explanation of Message:** This message indicates that there was an error in processing incoming billing data.

Variable Fields: None

Action to be Taken: Use the display log command to check for related output messages. If this message occurs repeatedly, contact your local maintenance support organization.

# 11.6.7 FMTR201

Message Format: Processing failed due to internal error.

Priority: Major

**Explanation of Message:** This message indicates that there was an error in processing incoming billing data.

Variable Fields: None

Action to be Taken: Use the display log command to check for related output messages. If this message occurs repeatedly, contact your local maintenance support organization.

# 11.6.8 FMTR202

**Message Format:** More than *<var>* records in file.

Priority: Major

**Explanation of Message:** This message indicates that there was an error in processing incoming billing data.

Variable Fields:</var> is the number of records that were expected in the file.

Action to be Taken: Use the display bfs command to determine which blocks were most recently written to disk. Use the display billblk command to check validity of the recent data that is being formatted and written to disk. If an explanation for the error is not found, contact your local maintenance support organization.

## 11.6.9 FMTR203

Message Format: Missing environment variable.

**Priority:** Critical

**Explanation of Message:** This message indicates that there was an error in processing incoming billing data.

Variable Fields: None

Action to be Taken: Contact your local maintenance support organization.

## 11.6.10 FMTR210

Message Format: Formatting failed for <var1> records from switch <var2>.

Priority: Minor

**Explanation of Message:** This message indicates that the Data Server was unable to format a group of records received from the switch. This file of input records will be discarded.

**Variable Fields:**<*var1*> specifies the number of records which failed to format. <*var2*> specifies the switch from where the records originated.

Action to be Taken: Other error messages will provide more details on the specific reason the file could

not be formatted.

## 11.6.11 FMTR301

Message Format:<var> records lost

**Priority:** Informational

**Explanation of Message:** This message indicates that there was an error in processing incoming billing data. This informational message is generated after an alarm.

**Variable Fields:**<*var>* provides the number of records lost due to an error that was encountered during processing. If the count of expected number of records to process is unavailable, <*var>* is "Unknown number of". Unavailable record counts should only occur during system recovery.

Action to be Taken: Check for related alarm messages that have been generated recently. Follow the instructions provided with the related messages.

### 11.6.12 FMTR400

**Message Format:** Cannot read *<var>* from database; using default value.

Priority: Minor

**Explanation of Message:** This message indicates that there was an error accessing the administrative database.

Variable Fields:<var> is the name of the administrative parameter.

Action to be Taken: Use the change admnparm command to set the parameter to its correct value. Use the verify admnparm command to verify that the value is set. If this condition persists, then contact your local maintenance support organization.

### 11.6.13 FMTR401

**Message Format:** Invalid *<var>* parameter detected, using default value.

Priority: Minor

**Explanation of Message:** This message indicates that the value received from the change admnparm command or the value stored in the administrative database is invalid.

Variable Fields:<var> is the name of the administrative parameter.

Action to be Taken: Use the change admnparm command to set parameter to its correct value. Use the verify admnparm command to verify that the value is set. If this condition persists, then contact your local maintenance support organization.

### 11.6.14 FMTR402

**Message Format:**<*var1*> parameter has been changed from <*var2*> to <*var3*>.

**Priority:** Informational

**Explanation of Message:** This message indicates that the value of an administrative parameter has been changed using the change admnparm command.

**Variable Fields:**<*var1*> is the name of the administrative parameter that was changed. <*var2*> is the value that was previously stored in the administrative database. <*var3*> is the new value in the database.

### Action to be Taken: None

## 11.6.15 FMTR403

Message Format: System is transitioning to validation mode. New billing data will be marked as test data.

**Priority:** Informational

**Explanation of Message:** This message indicates that the amavalid administrative parameter has been set to no. Billing data sent to the collector will be marked as test data. This feature is generally only used when a new system has been installed or a new generic of software has been loaded. This allows the system to be tested without actually generating billing data at the RAO.

Action to be Taken: Use the change admnparm amavalid command to change the value to yes when the system test period is finished.

## 11.6.16 FMTR404

Message Format: System is still in validation mode. Billing data is still being marked as test data.

**Priority:** Informational

**Explanation of Message:** These messages are generated approximately every hour as a reminder that the billing data from the system is being marked as test data.

Action to be Taken: Use the change admnparm amavalid command to change the value to yes when the system test period is finished.

### 11.6.17 FMTR405

**Message Format:** System is transitioning from validation mode to live. Billing data is no longer being marked as test data.

**Priority:** Informational

**Explanation of Message:** These messages indicate that the amavalid administrative parameter has been set to yes.

Action to be Taken: None

### 11.6.18 FMTR500

Message Format: Record count exceeded threshold.

Priority: Major or Minor

**Explanation of Message:** This message is generated with a minor priority if the number of records processed or the number of records lost exceeds 1701. If the record count exceeds 10,001, this message is generated as a major alarm. This message does not indicate a loss of billing data.

Action to be Taken: If your system is exceeding the recommended capacity limits, then action should be taken to reconfigure the system with additional Data Server units. Otherwise, contact your local maintenance support organization.

## 11.6.19 FMTR501

Message Format: Invalid record count ignored.

## Priority: Critical

**Explanation of Message:** The message indicates that a record count greater than 20,001 was received. This record count is assumed to be incorrect and the record count is ignored. This message does not indicate a loss of billing data.

Action to be Taken: If your system is exceeding the recommended capacity limits, then action should be taken to reconfigure the system with additional Data Server units. Otherwise, contact your local maintenance support organization.

# 11.7 DDI File Transmission (FX) Messages

# 11.7.1 Overview

FX messages may be generated by the FX system module. This module monitors the status of the FTP connection to the DPMS.

# 11.7.2 FX0001

Message Format: FX\_NOSUCHRAO SW\_TROUBLE The DPMS does not exist.

Priority: Major

Explanation of Message: DDI transmission was unable to access DPMS information from the database.

Variable Fields: None

Action to be Taken: Contact Product Support.

11.7.3 FX0002

**Message Format:** FX\_BADARGS SW\_TROUBLE File transfer process invoked with invalid options.

Priority: Major

Explanation of Message: DDI transmission was started with incorrect arguments.

Variable Fields: None

Action to be Taken: Contact Product Support.

# 11.7.4 FX0003

Message Format: FX\_SIG SW\_TROUBLE <var1> File transfer process initialization failed.

Priority: Major

Explanation of Message: DDI transmission failed to initialize.

**Variable Fields:**<*var1*> is the initialization step that failed.

Action to be Taken: Contact Product Support.

# 11.7.5 FX0004

**Message Format:** FX\_OBJNEW SW\_TROUBLE Could not allocate memory.

Priority: Major

Explanation of Message: DDI transmission process was unable to allocate additional memory.

Variable Fields: None

Action to be Taken: Contact Product Support.

### 11.7.6 FX0005

Message Format: FX\_NODATA No data available to send to DPMS.

**Priority:** Informational

**Explanation of Message:** The DDI transmission process was started, but no data was available to transmit. Normally, the DDI transmission process is only started when there is data available to transfer.

Variable Fields: None

Action to be Taken: None

### 11.7.7 FX0006

Message Format: FX\_WRKLIST SW\_TROUBLE Could not set up list of files to transfer to DPMS.

Priority: Major

**Explanation of Message:** An internal error prevented the DDI transmission process from building the list of files to transfer. The current transmission session will fail.

Variable Fields: None

Action to be Taken: Contact Product Support.

### 11.7.8 FX0007

**Message Format:** FX\_SIGCGHT SW\_TROUBLE Processing for DPMS terminated abnormally.

Priority: Major

**Explanation of Message:** An internal processing error caused the termination of the DDI transmission process.

Variable Fields: None

Action to be Taken: Contact Product Support.

## 11.7.9 FX0008

Message Format: FX\_NORAO SW\_TROUBLE Name parameter missing.

Priority: Major

Explanation of Message: A start-up error caused the DDI transmission process to fail.

Variable Fields: None

Action to be Taken: Contact Product Support.

11.7.10 FX0009

Message Format: FX\_NOFILES SW\_TROUBLE Work list file parameter missing.

Priority: Major

Explanation of Message: A start-up error caused the DDI transmission process to fail.

Variable Fields: None

Action to be Taken: Contact Product Support.

11.7.11 FX0010

**Message Format:** FX\_DBREAD SW\_TROUBLE Could not get DPMS from the database.

Priority: Major

Explanation of Message: DDI transmission was unable to access DPMS information from the database.

Variable Fields: None

Action to be Taken: Contact Product Support.

### 11.7.12 FX0015

Message Format: FX\_COMMIT SW\_TROUBLE Could not commit <var1> after transfer.

Priority: Major

**Explanation of Message:** After transmission of a file to the DPMS, DDI transmission was unable to convert the file to secondary.

Variable Fields:</var1> is file name.

Action to be Taken: Contact Product Support. Duplicate data may be sent to DPMS if primary file commit fails.

### 11.7.13 FX0016

Message Format: FX\_CONNFAIL SW\_TROUBLE Could not connect to DPMS.

Priority: Major

Explanation of Message: An attempt to connect to the DPMS failed.

Variable Fields: None

Action to be Taken: Check and correct as necessary ddi\_hostname in Section 4.2, "Administrative Parameters". Also check and correct as necessary network information for the hostname, see Chapter 7, "Network Administration".

# 11.7.14 FX0017

Message Format: FX\_LOGNFAIL SW\_TROUBLE Login sequence failed for DPMS.

Priority: Major

Explanation of Message: The DDI transmission process failed login at the DPMS.

Variable Fields: None

Action to be Taken: Check and correct as necessary ddi\_login and ddi\_password in Section 4.2, "Administrative Parameters".

## 11.7.15 FX0018

Message Format: FX\_UNREACH SW\_TROUBLE Remote host unreachable.

Priority: Major

Explanation of Message: Under the current network configuration, the DPMS is unreachable.

### Variable Fields: None

Action to be Taken: Have network administrator verify network address of DPMS and routing table information. Also, if routers are used between the Data Server and the DPMS, their configuration should be checked.

## 11.7.16 FX0019

**Message Format:** FX\_RMTOPEN SW\_TROUBLE Could not open temporary file for *<var1>* on DPMS.

Priority: Major

**Explanation of Message:** Although a connection was successfully established to the DPMS, transfer of the billing file was not allowed.

Variable Fields:<var1> is the name of billing file.

Action to be Taken: Contact administrator of DPMS. The most common reasons for this error is that the DPMS receiving file system is full, or permissions at the DPMS do not allow file transfer.

# 11.7.17 FX0020

Message Format: FX\_TRANSBUF SW\_TROUBLE Could not allocate transfer buffer for DPMS.

Priority: Major

**Explanation of Message:** DDI transmission was unable to allocate the memory required to transmit a billing file to the DPMS.

Variable Fields: None

Action to be Taken: Contact Product Support.

### 11.7.18 FX0021

**Message Format:** FX\_BILLFOPEN SW\_TROUBLE Could not open file <*var1*> for transfer to DPMS.

Priority: Major

**Explanation of Message:** DDI transmission was unable to access a billing file ready for transmission to the DPMS.

Variable Fields:</var1> is the name of the billing file.

Action to be Taken: Contact Product Support.

11.7.19 FX0022

Message Format: FX\_DMREAD SW\_TROUBLE Could not read file <var1> for DPMS.

Priority: Major

**Explanation of Message:** DDI transmission was unable to read a billing file ready for transmission to the DPMS.

Variable Fields:<var1> is the name of the billing file.

Action to be Taken: Contact Product Support.

11.7.20 FX0023

**Message Format:** FX\_RMTWRITE SW\_TROUBLE Could not write data for file *<var1>* to DPMS.

Priority: Major

Explanation of Message: DDI transmission was unable to write a billing file at the DPMS.

Variable Fields:</var1> is the name of the billing file.

Action to be Taken: Contact DPMS administrator.

11.7.21 FX0024

**Message Format:** FX\_RENAME SW\_TROUBLE Could not rename data file to <var1> on DPMS.

Priority: Major

**Explanation of Message:** DDI transmission sends billing files to the DPMS under a temporary name. Upon completion of transfer, it renames the file to its permanent name. This error indicates that the rename operation failed.

Variable Fields:</var1> is the final name of the billing file.

Action to be Taken: Contact DPMS administrator.

### 11.7.22 FX0025

Message Format: FX\_CONNECT Session established with DPMS.

**Priority:** Informational

Explanation of Message: DDI transmission has established a session with the DPMS.

Variable Fields: None

Action to be Taken: None

11.7.23 FX0026

Message Format: FX\_CONNCLSE Session with DPMS complete.

**Priority:** Informational

**Explanation of Message:** The transmission session has completed.

Variable Fields: None

### Action to be Taken: None

## 11.7.24 FX0027

Message Format: FX\_CONNTEST Test Session with DPMS complete.

**Priority:** Informational

Explanation of Message: A test transmission session has completed.

Variable Fields: None

Action to be Taken: None

11.7.25 FX0028

Message Format: FX\_CONNGRC Session with DPMS canceled gracefully.

**Priority:** Informational

Explanation of Message: DDI transmission has been gracefully canceled.

Variable Fields: None

Action to be Taken: None

## 11.7.26 FX0029

**Message Format:** FX\_FILESENT Session with DPMS complete; *<var1>* file(s) sent.

**Priority:** Informational

**Explanation of Message:** This message specifies the number of files that were sent to the DPMS during a polling session.

**Variable Fields:**<*var1*> is the number of files sent.

## Action to be Taken: None

## 11.7.27 FX0030

Message Format: FX\_NONESENT No data was sent to DPMS.

**Priority:** Informational

**Explanation of Message:** DDI transmission session has terminated without any files being transmitted to the DPMS.

Variable Fields: None

Action to be Taken: None

# 11.7.28 FX0031

Message Format: FX\_RMTOOS DPMS: Remote file system out of space.

Priority: Major

Explanation of Message: An attempt to transmit files to the DPMS has failed due to a lack of space at the

DPMS.

Variable Fields: None

Action to be Taken: Ask remote system administrator to clean up disk.

### 11.7.29 FX0032

Message Format: FX\_IMMTERM Session with DPMS terminated immediately.

**Priority:** Informational

Explanation of Message: DDI transmission has been terminated.

Variable Fields: None

Action to be Taken: None

## 11.7.30 FX0033

**Message Format:** Transmitted *<var1>* file *<var2>* to DPMS *<var3>*: Created *<var4>*. Contains*<var5>* records received from switch*<var6>*.

Priority: Informational (Transmission Log)

Explanation of Message: This message is logged each time a file is transmitted to the DPMS.

Variable Fields:
var1> is the file state (Primary, or Secondary).
var2> is the name of the file transmitted.
var3> is the name of the DPMS the file was transmitted to.
var4> is the time when the file was created.
var5> is the number of records in the file.
var6> identifies the switch where records in the file originated.

Action to be Taken: None

### 11.8 GRID (GR) Messages

### 11.8.1 Overview

GRID refers to messages referencing Generic Record Identification.

**NOTE:** GRID messages are not numbered, so they are alphabetized by mnemonic.

### 11.8.2 GR\_APPIDFAIL

**Message Format:** Could not get Application Manager records from database for Billing Entity *<name>*, File Format *<name>*.

**Explanation of Message:** Unable to get Application IDs associated with this Consumer ID and File Format.

Action to be Taken: Contact the System Administrator to check the database values for the Application Manager. Check database to make sure entries exist.

### 11.8.3 GR\_ APPLICATION SW\_TROUBLE

Message Format: GRID Application <string> error, tracer record <number> not defined in GRID for NE

<name> and Biller <name>.

Action to be Taken: Contact the System Administrator. It is necessary to add the tracer record to the GRID definitions.

## 11.8.4 GR\_DBERROR GRID ABORT

Message Format: Failed to connect to database.

**Explanation of Message:** An attempt to connect to the Informix database failed. A more specific reason may be determined by examination of trace output.

Action to be Taken: Verify the status of the Informix database, and that it is available for access.

### 11.8.5 GR\_ENVVAR GRID ABORT

Message Format: Failed to get environment variable: <string>.

Action to be Taken: If this is in response to a command, log off and log back in then retry the command; otherwise contact the System Administrator.

### 11.8.6 GR\_FUNCTION\_F

**Message Format:** GRID Function: *<string>* failed completion for: *<string>*.

Action to be Taken: Contact the System Administrator.

## 11.8.7 GR\_LINK\_F GRID ABORT

**Message Format:** Failed to link input file: <*name*> to output file: <*name*>.

Action to be Taken: Contact the System Administrator. Check that the file system has ample space to create the link. Also check for a file of the same name that does not have proper write permissions.

# 11.8.8 GR\_LOGABORT GRID ABORT

**Message Format:**<string>, input file: <name>, error offset: <number>, record count: <number>, error count: <number>.

**Explanation of Message:** This error message indicates various problems encountered when reading records from files.

Action to be Taken: Contact the System Administrator.

### 11.8.9 GR\_ MALLOCERROR GRID ERROR

Message Format: Failed malloc or realloc with size: <number>.

**Explanation of Message:** This error message indicates that additional memory could not be allocated for this process. This may indicate that the system needs additional memory, or that too much simultaneous activity is taking place on the system.

Action to be Taken: Contact the System Administrator.

### 11.8.10 GR\_NOAUDIT

**Message Format:**<*string>* audit file <*name>* does not exist. Required by Billing Entity <*name>*, file format <*name>*.

Action to be Taken: Contact the System Administrator to check the database values for the Application Manager.

# **11.8.11 GR\_OBJECT GRID Application**

Message Format:<string> Object: <string> Failed to allocate space for <string><string>.

Action to be Taken: Contact the System Administrator.

## 11.8.12 GR\_ ONEAPPTYPE

**Message Format:** More than one *<string>* type (ID *<name>*) is setup for Billing Entity *<name>*, file format *<name>* (only one *<name>* application type is allowed).

Action to be Taken: Contact the System Administrator to check the database values for the Application Manager.

### 11.8.13 GR\_OPENERROR GRID ABORT

Message Format: Could not open file: <name>.

Action to be Taken: Contact the System Administrator. Check that the file exists and has permissions that allow it to be accessed.

## 11.8.14 GR\_PROCESS\_F

**Message Format:** GRID Process: *<string>* failed completion for file format: *<name>*.

Action to be Taken: Contact the System Administrator.

# 11.8.15 GR\_READERROR GRID ERROR

Message Format: Could not read from file.

**Explanation of Message:** An error occurred while reading a file. Trace output may indicate the source of the problem.

Action to be Taken: Contact the System Administrator.

### 11.8.16 GR\_SEARCH1 GRID

**Message Format:** Application: <*string*> Failed to obtain searchParmID from file <*name*>.

Action to be Taken: Contact the System Administrator.

### 11.8.17 GR\_ SEARCH COMMIT GRID ABORT

Message Format: Application: <string> Could not commit work for searchParmID: <name>.

Action to be Taken: Contact the System Administrator. Trace output may indicate the source of the problem.

### 11.8.18 GR\_STATFAIL

**Message Format:** Could not access *<name>* audit file *<string>*.

**Explanation of Message:** The stat command was run on the audit file and it failed.

Action to be Taken: Contact the System Administrator. Check that the file exists and its permissions allow it to be read. Trace output may indicate the source of the problem.

## 11.8.19 GR\_ UNKNOWNAPP

**Message Format:** Unknown application type *<string>* (ID *<string>*) for Billing Entity *<name>*, file format *<name>*.

Action to be Taken: Contact the System Administrator to check the database values for the Application Manager.

# 11.8.20 GR\_WRITEERROR GRID ERROR

Message Format: Could not write to file.

Action to be Taken: Contact the System Administrator. Check that the file exists and that its permissions allow it to be overwritten.

## 11.9 Link Handler (LH) Messages

### 11.9.1 Overview

LH refers to messages referencing various link handler software. The link handler software handles the collection of data from the various types of network elements.

### NOTE:

LH0001 through LH0010 are shared messages.

LH0011 through LH0048 are AMATPS link handler specific messages.

LH0049 through LH00 are HICAP link handler specific messages.

# 11.9.2 LH0001

Message Format: LH\_NONEDB SW\_TROUBLE Could not get NE <var1> from the database.

Variable Fields:<var1> is the name of the network element.

Action to be Taken: Make sure the network element is defined in the network element database.

### 11.9.3 LH0002

**Message Format:** LH\_NONENAME SW\_TROUBLE polling process requires NE name to be given.

Variable Fields: None

Action to be Taken: Contact Product Support.

## 11.9.4 LH0003

**Message Format:** LH\_BADARGS SW\_TROUBLE polling process invoked with invalid options for NE <*var1*>.

Variable Fields:<var1> is the name of the network element.

Action to be Taken: Contact Product Support.

## 11.9.5 LH0004

**Message Format:** LH\_BADMSG SW\_TROUBLE Invalid poll type.

Variable Fields: None

Action to be Taken: Contact Product Support.

11.9.6 LH0005

Message Format: LH\_SIGTERM Polling session terminated immediately for NE <var1>.

Variable Fields:<var1> is the name of the network element.

11.9.7 LH0006

Message Format: LH\_SIGUSR1 Polling session terminated gracefully for NE <var1>.

**Priority:** Informational

Variable Fields:<var1> is the name of the network element.

Action to be Taken: None

11.9.8 LH0007

Message Format: LH\_PRIPOLL Primary poll established for NE <var1>.

**Priority:** Informational

Variable Fields:</var1> is the name of the network element.

Action to be Taken: None

## 11.9.9 LH0008

Message Format: LH\_SECPOLL Secondary poll established for NE <var1>.

**Priority:** Informational

Variable Fields:<var1> is the name of the network element.

Action to be Taken: None

# 11.9.10 LH0009

Message Format: LH\_TSTPOLL Test poll established for NE <var1>.

**Priority:** Informational

Variable Fields:<var1> is the name of the network element.

Action to be Taken: None

## 11.9.11 LH0010

**Message Format:** LH\_DISKFULL File system for *<var1>* nearly full.

Variable Fields:</var1> is the name of the file system.

# 11.9.12 LH0011

**Message Format:** LH\_INVAPROTO SW\_TROUBLE NE <*var1*> Invalid protocol <*var2*> for AMATPS polling.

Variable Fields:<var1> is the name of the network element. <var2> is name of protocol.

Action to be Taken: Make sure NEPROTOCOL field is not FTAMX25 in network database.

## 11.9.13 LH0012

**Message Format:** LH\_NODEVNM SW\_TROUBLE: polling request for NE <*var1*> requires the device configuration file name.

Variable Fields:<var1> is the name of the network element.

Action to be Taken: Contact Product Support.

## 11.9.14 LH0013

**Message Format:** LH\_NOPOLLTP SW\_TROUBLE: polling request for NE <*var1*> requires specification of the polling type.

Variable Fields:<var1> is the name of the network element.

Action to be Taken: Contact Product Support.

## 11.9.15 LH0014

**Message Format:** LH\_NOSTSEQ SW\_TROUBLE: secondary polling request for NE <*var1*> requires the starting block sequence number.

Variable Fields:<var1> is the name of the network element.

Action to be Taken: Contact Product Support.

### 11.9.16 LH0015

**Message Format:** LH\_INVNUMBLK SW\_TROUBLE: secondary polling request for NE <*var1*> requires the number of blocks to be polled.

Variable Fields:<var1> is the name of the network element.

Action to be Taken: Contact Product Support.

## 11.9.17 LH0016

**Message Format:** LH\_INVNUMFIL SW\_TROUBLE: test file exchange request for NE <*var1*> requires the number of test exchanges.

Variable Fields:<var1> is the name of the network element.

Action to be Taken: Contact Product Support.

# 11.9.18 LH0017

**Message Format:** LH\_OPENDCF SW\_TROUBLE: Open of device configuration file for NE <*var1*> failed.

Variable Fields:</var1> is the name of the network element.

Action to be Taken: Contact Product Support.

## 11.9.19 LH0018

**Message Format:** LH\_NODCFVAR SW\_TROUBLE: Device configuration file variable for NE <*var1*> not set.

Variable Fields:<var1> is the name of the network element.

Action to be Taken: Contact Product Support.

# 11.9.20 LH0019

**Message Format:** LH\_INVAMPROTO SW\_TROUBLE: NE <*var1*> Invalid protocol <*var2*> for AMATPS polling.

Variable Fields:<var1> is the name of the network element. <var2> is name of protocol.

Action to be Taken: Contact System Administrator to make sure NEPROTOCOL field is set to AMATPSX25 in the network element database.

### 11.9.21 LH0020

**Message Format:** LH\_CONNFAIL SW\_TROUBLE: Session connect/accept sequence failed for NE <*var1*>.

Variable Fields:<var1> is the name of the network element.

Action to be Taken: Contact System Administrator if connect attempts continue to fail for this network element.

## 11.9.22 LH0021

Message Format: LH\_CONNSUCC Session established with NE <var1>.

**Priority:** Informational

Variable Fields:<var1> is the name of the network element.

Action to be Taken: None

## 11.9.23 LH0022

Message Format: LH\_TERM Session with NE <var1> is terminating.

**Priority:** Informational

Variable Fields:</var1> is the name of the network element.

Action to be Taken: None

# 11.9.24 LH0023

Message Format: LH\_DISCFAIL SW\_TROUBLE: Normal Session disconnect failed for NE <var1>.

Action to be Taken: Contact System Administrator.

## 11.9.25 LH0024

Message Format: LH\_ABORTFAIL SW\_TROUBLE: Session abort failed for NE <var1>.

Variable Fields:<var1> is the name of the network element.

Action to be Taken: Contact System Administrator.

### 11.9.26 LH0025

Message Format: LH\_DISCSUCC Normal Session disconnect succeeded for NE <var1>.

**Priority:** Informational

Variable Fields:<var1> is the name of the network element.

Action to be Taken: None

## 11.9.27 LH0026

Message Format: LH\_ABORTSUCC Session Abort succeeded for NE <var1>.

**Priority:** Informational

Variable Fields:<var1> is the name of the network element.

Action to be Taken: None

### 11.9.28 LH0027

Message Format: LH\_TSTCANC Test data link canceled for NE <var1>.

**Priority:** Informational

Variable Fields:<var1> is the name of the network element.

Action to be Taken: None

# 11.9.29 LH0028

Message Format: LH\_TSTFAIL SW\_TROUBLE: Test data link failed for NE <var1>.

**Variable Fields:**<*var1*> is the name of the network element.

Action to be Taken: Contact System Administrator.

# 11.9.30 LH0029

Message Format: LH\_TSTSUCC Test data link completed <var1> successful cycles for NE <var1>.

**Priority:** Informational

**Variable Fields:**<*var1*> is the name of the network element.

Action to be Taken: None

# 11.9.31 LH0030

Message Format: LH\_BADRTN SW\_TROUBLE: Polling function returned an unexpected value for NE

<var1>.

Variable Fields:<var1> is the name of the network element.

Action to be Taken: Contact Product Support.

### 11.9.32 LH0031

**Message Format:** LH\_BDFILE SW\_TROUBLE: File contains corrupted data for NE <*var1*>, file rejected.

Explanation of Message: Invalid file size.

Variable Fields:<var1> is the name of the network element.

Action to be Taken: Contact System Administrator to notify the network element system administrator of the problem.

## 11.9.33 LH0032

**Message Format:** LH\_BDRCD SW\_TROUBLE: Block <*var1*> contains corrupted data for NE <*var2*>, skipping block.

**Explanation of Message:** RDW size for record places the end of the record past the end of the block.

Variable Fields:<var1> is the block number. <var2> is the name of the network element.

Action to be Taken: Contact System Administrator to notify the network element system administrator of the problem.

### 11.9.34 LH0033

**Message Format:** LH\_BDNUMRCD SW\_TROUBLE: Block *<var1>* contains corrupted data for NE *<var2>*, skipping block.

Explanation of Message: The number of records field in the block header is set to 0.

Variable Fields:<var1> is the block number. <var2> is the name of the network element.

Action to be Taken: Contact System Administrator to notify the network element system administrator of the problem.

### 11.9.35 LH0034

Message Format: LH\_BLKSIZ SW\_TROUBLE: Block <var1> contains corrupted data for NE <var2>.

Explanation of Message: Block size in header is an invalid value.

Variable Fields:<var1> is the block number. <var2> is the name of the network element.

Action to be Taken: Contact System Administrator to notify the network element system administrator of the problem.

### 11.9.36 LH0035

**Message Format:** LH\_POLPRIFL SW\_TROUBLE: Primary file poll for NE <*var1*> failed.

Variable Fields:<var1> is the name of the network element.

Action to be Taken: Contact System Administrator.

## 11.9.37 LH0036

**Message Format:** LH\_ACKFL SW\_TROUBLE: File poll for NE <*var1*> failed.

**Variable Fields:**<*var1*> is the name of the network element.

Action to be Taken: Contact System Administrator.

## 11.9.38 LH0037

**Message Format:** LH\_UNEXPAPI SW\_TROUBLE: Processing data in file for NE <var1> failed.

Variable Fields:<var1> is the name of the network element.

Action to be Taken: Contact System Administrator.

# 11.9.39 LH0038

**Message Format:** LH\_POLSECFL SW\_TROUBLE: Secondary file poll for NE <*var1*> failed.

**Variable Fields:**<*var1*> is the name of the network element.

Action to be Taken: Contact System Administrator.

## 11.9.40 LH0039

Message Format: LH\_NODATA File poll for NE <var1> successful, requested data not available

**Priority:** Informational

Variable Fields:<var1> is the name of the network element.

Action to be Taken: None

## 11.9.41 LH0040

**Message Format:** LH\_WORKTST SW\_TROUBLE: File poll for NE <*var1*> failed, unable to create working disk file, file already exists.

Variable Fields:<var1> is the name of the network element.

Action to be Taken: Contact System Administrator.

# 11.9.42 LH0041

**Message Format:** LH\_WORKCRT SW\_TROUBLE: File poll for NE <*var1*> failed, unable to create working disk file.

Variable Fields:<var1> is the name of the network element.

Action to be Taken: Contact System Administrator.

### 11.9.43 LH0042

**Message Format:** LH\_WORKSV SW\_TROUBLE: File poll for NE <*var1*> failed, unable to save data in working disk file.

Variable Fields:<var1> is the name of the network element.

Action to be Taken: Contact System Administrator.

## 11.9.44 LH0043

**Message Format:** LH\_THRESH Primary polling threshold for NE <*var1*> exceeded, polling session terminating gracefully.

**Variable Fields:**<*var1*> is the name of the network element.

## 11.9.45 LH0044

**Message Format:** LH\_WRONGBLK SW\_TROUBLE: Received block <*var1*> when expecting block <*var2*> for NE <*var3*>.

Variable Fields: .<var1> and <var2> are block numbers. <var1> is the name of the network element.

Action to be Taken: Contact System Administrator to notify the NE System Administrator of the problem.

# 11.9.46 LH0045

Message Format: LH\_RCVFREJ Received file reject message from NE <var1>.

Variable Fields:<var1> is the name of the network element.

# 11.9.47 LH0046

Message Format: LH\_RCVFREJN Received file reject from NE <var1>, next block available <var2>.

**Variable Fields:**<*var1*> is the name of the network element.<*var12*> is next available block number.

# 11.9.48 LH0047

Message Format: LH\_RCVPBLKS Received blocks <var1> to <var2> from NE <var3>

Variable Fields:</var1> and </var2> are block numbers. </var3> is the name of the network element.

# 11.9.49 LH0048

**Message Format:** LH\_RCVSBLKS Received secondary file containing blocks *<var1>* to *<var1>* from NE *<var1>*.

Variable Fields:</var1> and </var2> are block numbers. </var3> is the name of the network element.

## 11.9.50 LH0049

**Message Format:** LH\_CONRPCFL HW\_TROUBLE: Connection attempt to the NE *<var1>* RPC server failed.

Variable Fields:<var1> is the name of the network element.

Action to be Taken: Contact System Administrator.

# 11.9.51 LH0050

**Message Format:** LH\_RSETRPCFL SW\_TROUBLE: Attempt to reset the NE <*var1*> RPC server failed.

**Variable Fields:**<*var1*> is the name of the network element.

Action to be Taken: Contact System Administrator.

## 11.9.52 LH0051

**Message Format:** LH\_CONNFAILHC SW\_TROUBLE: Session connect accept sequence failed for NE <*var1*>.

Variable Fields:<var1> is the name of the network element.

Action to be Taken: Contact System Administrator if connect attempts continue to fail for this network element.

## 11.9.53 LH0052

**Message Format:** LH\_ACKFLHC SW\_TROUBLE: File poll for NE <*var1*> failed.

Variable Fields:<var1> is the name of the network element.

Action to be Taken: Contact System Administrator.

### 11.9.54 LH0053

Message Format: LH\_POLPRIFLHC SW\_TROUBLE: Primary file poll for NE <var1> failed.

Variable Fields:<var1> is the name of the network element.

Action to be Taken: Contact System Administrator.

### 11.9.55 LH0054

**Message Format:** LH\_POLSECFLHC SW\_TROUBLE: Secondary file poll for NE <*var1*> failed.

**Variable Fields:**<*var1*> is the name of the network element.

Action to be Taken: Contact System Administrator.

## 11.9.56 LH0055

**Message Format:** LH\_TSTFAILHC SW\_TROUBLE: Test data link failed for NE <*var1*>.

**Variable Fields:**<*var1*> is the name of the network element.

Action to be Taken: Contact System Administrator.

### 11.9.57 LH0056

Message Format: LH\_SIGOTHER SW\_TROUBLE Polling session abnormally terminated for NE <var1>.

**Variable Fields:**<*var1*> is the name of the network element.

Action to be Taken: Contact Product Support if necessary.

# 11.9.58 LH0057

**Message Format:** LH\_SWTBL Unable to access row *<var1>* of switch table.

Priority: Minor

Explanation of Message: The switch interface encountered a failure when accessing the switch table.

Variable Fields:</var1> identifies the switch table row on which the access failed.

Action to be Taken: If condition persists, contact your local maintenance support organization.

### 11.9.59 LH0058

Message Format: LH\_NODE Unable to associate switch interface with node <var1>.

Priority: Minor

Explanation of Message: The switch interface was unable to select the specified node.

Variable Fields:<var1> identifies the node by name.

Action to be Taken: Compare the Data Server switch table and ASM node table for consistency. Correct any inconsistencies found by use of the Data Server switch commands.

### 11.10 Library (LIB) Messages

### 11.10.1 Overview

LIB messages refer to various software library functions. This software handles various functions throughout the system.

## 11.10.2 LIB0005

**Message Format:** Switch interface unable to *<var1>* row *<var2>*of switch table.

Priority: Minor

**Explanation of Message:** The switch interface encountered a failure when accessing the switch table.

**Variable Fields:**<*var1*> identifies the operation that was attempted, either retrieve or set. <*var2*> identifies the switch table row on which the operation failed.

Action to be Taken: If condition persists, contact your local maintenance support organization.

## 11.11 MML Interface (MMLI) Messages

### 11.11.1 Overview

MMLI messages may be generated by the MML Interface (MMLI) system module. The MML Interface module interprets Data Server input commands as they are entered.

### 11.11.2 MMLI001

Message Format: MMLI\_LOGIN User <var1> logged in.

**Priority:** Informational

**Explanation of Message:** This message is generated each time a user or administrator logs into the system.

**Variable Fields:**<*var1*> identifies the login ID that was used.

Action to be Taken: None

## 11.11.3 MMLI002

**Message Format:** MMLI\_LOGOUT User <*var1*> logged out.

**Priority:** Informational

**Explanation of Message:** This message is generated each time a user or administrator logs out of the system.

Variable Fields:<var1> identifies the login ID.

Action to be Taken: None

## 11.11.4 MMLI003

**Message Format:** MMLI\_EXEC Execution of *<var1>* by user *<var2>* complete.

**Priority:** Informational

**Explanation of Message:** This message is generated each time a user or administrator enters a Data Server command.

**Variable Fields:**<*var1*> is the command. <*var2*> identifies the login ID of the person who entered the command.

Action to be Taken: None

### 11.11.5 MMLI004

Message Format: MMLI\_ENV Unable to access environment variable.

Priority: Major

**Explanation of Message:** This message indicates that the MMLI module was unable to determine the value of a critical environment variable.

#### Variable Fields: None

Action to be Taken: If this message occurs repeatedly, contact your local maintenance support organization.

## 11.11.6 MMLI005

Message Format: MMLI\_CD Unable to change directory to <var1>.

Priority: Minor

**Explanation of Message:** This message indicates that the MMLI module was unable to change directories. This may indicate a system error.

Variable Fields:</var1> is the name of the directory.

Action to be Taken: If this message occurs repeatedly, contact your local maintenance support organization.

### 11.11.7 MMLI006

**Message Format:** MMLI\_SIGNAL Unexpected signal received, user <*var1*> exiting.

### **Priority:** Informational

**Explanation of Message:** This message is generated if the MMLI module receives an unexpected *UNIX*<sup>®</sup> Operating System signal. If this happens, the indicated user is automatically logged out of the system.

Variable Fields:</var1> is the login ID that is being logged out of the system.

Action to be Taken: None

## 11.12 Switch Interface (SI) Messages

### 11.12.1 Overview

Switch interface messages are generated by the Switch Interface (SI) system module. The Switch Interface module controls the interface between the Data Server and the switch.

### 11.12.2 SI001

Message Format: SI\_CONNDROP Connection to switch <var1> dropped: <var2>.

**Priority:** Informational

**Explanation of Message:** The connection from the Data Server to the switch has been dropped.

**Variable Fields:**<*var1>* identifies the particular switch. <*var2>* is the reason that the connection was dropped. Possible reasons are listed in the table.

| Possible                             | Explanation                                                                   |
|--------------------------------------|-------------------------------------------------------------------------------|
| Record out of sequence               | The sequence number on the most recently received record does not follow      |
|                                      | the sequence number of the previous record.                                   |
| Initiated by remote                  | The connection has been dropped by the switch.                                |
| System stopping                      | The Data Server is preparing to stop.                                         |
| Re-synchronize with new switch table | The switch table entry corresponding to this connection has been altered.     |
|                                      | Either this connection's switch table entry has been deleted, or a new switch |
|                                      | name has been entered.                                                        |
| New connection from this switch      | A new connection has been requested from the same switch. The new             |
|                                      | connection is accepted, and the old is dropped.                               |

Action to be Taken: Check the switch for related errors that may be corrected. The specific action to take is dependent upon the reason for connection drop.

| If Reason is                         | THEN Action to Take                                                                       |
|--------------------------------------|-------------------------------------------------------------------------------------------|
| Record out of sequence               | Most frequently, this will be due to the sequence numbers wrapping at the switch (i.e.,   |
|                                      | after reaching some maximum value, the sequence numbers restart with 0). The other        |
|                                      | possibility is that there has been transmission errors causing data corruption. In either |
|                                      | case, a new connection should be established, briefly.                                    |
| Initiated by remote                  | If the connection does not reestablish immediately, check the switch for possible         |
|                                      | alarms.                                                                                   |
| System stopping                      | In the case of a duplex Data Server, the connection should reestablish on the other       |
|                                      | process. Use the display log command to monitor that processor's log to verify that       |
|                                      | this happens.                                                                             |
| Re-synchronize with new switch table | Verify that the changes made to the switch table are valid. If a name change has been     |
|                                      | made, use the display log command to monitor the log to verify that a connection is       |
|                                      | made under the new name.                                                                  |
| New connection from this switch      | Check the switch for alarms. If this message occurs repeatedly, it could indicate that    |
|                                      | there is an error in the network table, or the switch table, so these entries should be   |
|                                      | checked.                                                                                  |

If the condition persists, contact your local maintenance support organization.

# 11.12.3 SI002

Message Format: SI\_GDIERR Error encountered by GDI API routine <var1>.

**Priority:** Minor or Informational

**Explanation of Message:** This message indicates that an internal processing error was encountered between the switch interface application and its underlying networking routines.

**Variable Fields:**<*var1*> identifies the specific routine at which the error was encountered, and is one of these routines: GDI\_getdatainfo, GDI\_getdropinfo, GDI\_pend, GDI\_dropconnection, GDI\_listen.

Action to be Taken: Use the display log command to monitor the system log to determine if it is able to recover from the error. If the condition persists, stop and reboot the current active processor (if this is a duplex system, the standby will take over as active; if it is simplex, processing will continue after the reboot). If the condition still persists, contact your local maintenance support organization.

### 11.12.4 SI003

Message Format: SI\_INTERN Switch interface encountered internal processing error.

### **Priority:** Informational

**Explanation of Message:** This message indicates that an internal processing error was encountered within the switch interface application.

#### Variable Fields: None

Action to be Taken: Use the display log command to monitor the system log to determine if it is able to recover from the error. If the condition persists, stop and reboot the current active processor (if this is a duplex system, the standby will take over as active; if it is simplex, processing will continue after the reboot). If this condition persists, contact your local maintenance support organization.

## 11.12.5 SI004

**Message Format:** SI\_SEQNO Unable to obtain record with requested sequence no. Switch = <var1>.

#### Priority: Minor

**Explanation of Message:** During connection establishment, the Data Server specifies which record it expects transmission to begin with. This message indicates that the switch began sending with some record other than the one expected. This message implies a loss of data. The most common reason for this condition to occur is that the connection between the Data Server and the switch has been down for an extended period of time causing the record storage buffers at the switch to overflow.

Variable Fields:<var1> identifies the switch with which this error occurred.

Action to be Taken: Check the switch for alarms indicating a problem on its side which may have caused the error. If the condition persists, contact your local maintenance support organization.

## 11.12.6 SI005

**Message Format:** SI\_SYSERR System call <*var1*> failed.

**Priority:** Major or Minor

**Explanation of Message:** This message indicates that a *UNIX*<sup>®</sup> Operating System call failed in a unexpected manner.

Variable Fields:<var1> identifies the system call that failed.

Action to be Taken: If this condition persists, contact your local maintenance support organization.

## 11.12.7 SI006

**Message Format:** SI\_NOSPACE Unable to obtain space to receive record of length <*var1*> from switch <*var2*>.

### Priority: Major

**Explanation of Message:** This message indicates that a record was received from the switch, which is larger than can be handled by the Data Server.

Variable Fields:</var1> is the indicated record length. </var2> identifies the switch sending the record.

Action to be Taken: The most typical cause for this error is that there has been data corruption due to transmission error. If this is the case, the connection to the switch will soon be dropped and then reestablished. Use the display log command to monitor the system log to determine if this is the case. If the condition persists, stop and then reboot the current active processor (if this is a duplex system, the standby will take over as active; if it is simplex, processing will continue after the reboot). If the condition still persists, contact your local maintenance support organization.

## 11.12.8 SI007

**Message Format:** SI\_GDILOST Record from switch *<var1* > lost due to error on GDI.

### **Priority:** Informational

**Explanation of Message:** Some messages from the switch have a certain number of "groups" in them. If this number is exceeded, the extra messages are lost. This output message is generated when such a situation occurs.

Variable Fields:<var1> is the type of message that was lost.

Action to be Taken: If this message occurs repeatedly, contact your local maintenance support organization.

## 11.12.9 SI008

**Message Format:** SI\_NOHOST Unable to identify switch originating connection.

### Priority: Major

**Explanation of Message:** A connection request has been received from a switch, but the Data Server is unable to identify the switch originating the connection request. The connection request will be rejected.

### Variable Fields: None

Action to be Taken: This message indicates a problem in the network table (use the verify network command to check current contents, the change or enter network commands to correct). In particular, check with the switch administrator to verify that the network address entered in the network table is correct. If this Data Server is serving multiple switches, then these checks must be made for each switch served.

### 11.12.10 SI009

**Message Format:** SI\_NOSWITCH Connection from *<var1>*: No corresponding switch table entry.

### Priority: Major

**Explanation of Message:** A connection request has been received from a switch, but the Data Server is unable to identify the switch originating the connection request. The connection request will be rejected.

**Variable Fields:**<*var1*> is the switch name as listed in the network table.

Action to be Taken: This message indicates a problem in the switch table. Use the verify switch command to check the current contents of the switch table. If there are errors, use the change or enter switch command to correct. In particular, use verify network check to check that for each input source listed in the network table there is a corresponding entry in the switch table.

## 11.12.11 SI011

**Message Format:** SI\_CONNLOST Connection attempted by <*var1*> failed.

#### Priority: Minor

**Explanation of Message:** This message indicates that an internal processing error was encountered between the switch interface application and its underlying networking routines. The result of this error is that the Data Server failed to complete establishing a connection with a switch.

Variable Fields:</var1> identifies the switch that was attempting to connect.

Action to be Taken: Use the display log command to monitor the system log to determine if it is able to recover from the error. If the condition persists, stop and reboot the current active processor (if this is a duplex system, the standby will take over as active; if it is simplex, processing will continue after the reboot). If the condition still persists, contact your local maintenance support organization.

## 11.12.12 SI012

Message Format: SI\_CONNECT Connection established to switch <var1>.

**Priority:** Informational

Explanation of Message: A connection to a switch has successfully been established.

Variable Fields:</var1> identifies the switch to which the connection was established.

Action to be Taken: None

### 11.12.13 SI013

Message Format: SI\_SIGNAL Unexpected signal received while in state <var1>.

Priority: Minor

**Explanation of Message:** This message indicates that an internal error has occurred within the switch interface process. The Data Server will be stopped (if this is a duplex system, the processor where this error occurred will be stopped; the other processor should continue to run as active).

**Variable Fields:**<*var1*> identifies the current state of the switch interface, Stopped, Standby, or Active.

Action to be Taken: If condition persists, contact your local maintenance support organization.

## 11.12.14 SI014

**Message Format:** SI\_NOTRANS State transition (*<var1>* to *<var2>*) failed.

### Priority: Major

**Explanation of Message:** There are several operations that are performed by the switch interface module as it transitions from Stopped to Standby, and then from Standby to Active. This message is produced if one of those operations fails or is requested in an improper order. Messages preceding this one will indicate the specific cause of the failure.

**Variable Fields:**<*var1*> is the current state. <*var2*> is the state to which the switch interface failed to transition.

Action to be Taken: If condition persists, contact your local maintenance support organization.

### 11.12.15 SI015

Message Format: SI\_NOCONNS Switch <var1> has not connected in last <var2> seconds.

### **Priority:** Informational

**Explanation of Message:** This message indicates that there is an entry in the switch table for which a connection is currently not established.

**Variable Fields:**<*var1*> identifies the switch which does not have an established connection. <*var2*> indicates how long it has been since a connection was last established, or how long since the last SI015 message was issued for this switch.

Action to be Taken: Check network and switch table entries for the switch in question. If these are correct, check the switch for alarms which may be preventing it from connecting to the Data Server.

# 11.12.16 SI016

Message Format: SI\_INITFAIL Process initialization failed, exiting.

Priority: Minor

Explanation of Message: The switch interface process failed its initialization procedure.

Variable Fields: None

Action to be Taken: If condition persists, contact your local maintenance support organization.

# 11.12.17 SI017

**Message Format:** SI SWTBL Switch interface unable to <*var1*> row <*var2*> of switch table.

Priority: Minor

Explanation of Message: The switch interface encountered a failure when accessing the switch table.

**Variable Fields:**<*var1*> identifies the operation that was attempted, either retrieve or set. <*var2*> identifies the switch table row on which the operation failed.

Action to be Taken: If condition persists, contact your local maintenance support organization.

### 11.12.18 SI018

**Message Format:** SI\_DUP\_SW Switch table entry *<var1>* (*<var2>*) is a duplicate of switch table entry *<var3>* (*<var4>*).

Priority: Major

**Explanation of Message:** Two rows of the switch table have the same switch name. **Variable Fields:**<*var1*> is the number of the first row, <*var2*> is the switch name for that row. <*var3*> is the number of the second row, <*var4*> is the switch name for that row.

Action to be Taken: Use the switch table commands (enter, change, delete switch) to correct the switch table.

### 11.12.19 SI019

Message Format: SI\_BADENV Environment variable <var1> not set.

Priority: Major

Explanation of Message: A configuration parameter required by the switch interface is not set.

Variable Fields:</var1> identifies the configuration parameter.

Action to be Taken: If condition persists, contact your local maintenance support organization.

### 11.12.20 SI022

Message Format: SI\_SUSPEND Data collection suspended: billing file system <var1>% full.

Priority: Major

Explanation of Message: The storage area for billing data is nearly full. No new data can be accepted.

**Variable Fields:**<*var1*> provides the percentage that the billing system is full.

Action to be Taken: Contact the collector operator to schedule a polling session.

### 11.12.21 SI023

Message Format: SI\_RESUME Data collection resumed: billing file system <var1>% full.

**Priority:** Informational

Explanation of Message: The storage area for billing data has returned to a normal level.

Variable Fields:<var1> provides the percentage that the billing system is full.

Action to be Taken: None

# 11.13 System Manager (SYSM) Messages

### 11.13.1 Overview

SYSM messages are generated by the System Manager module. The System Manager module controls and monitors the operation of the two systems in a duplex configuration.

### 11.13.2 SYSM110

Message Format: SYSM\_NO\_STANDBY System has no standby unit.

#### Priority: Major

**Explanation of Message:** This message indicates that the system is operating without a backup system unit while configured as a duplex system.

### Variable Fields: None

Action to be Taken: Using the start command, start the system that is in the stopped mode. This system transitions to the standby mode.

**NOTE:** This message will continue to be generated until the backup system is operational or the system is reconfigured for simplex operation. To reconfigure the system for simplex operation, enter the change admnparm operconfig=1 command. Once the system is operational again, the operconfig parameter is automatically reset to 2 (duplex operation).

# 11.13.3 SYSM120

Message Format: Data Server application shutting down due to errors.

Priority: Major

**Explanation of Message:** Unrecoverable errors have caused the Data Server to shutdown. Preceding messages in the log will identify the specific error. If this is a duplex Data Server, the partner system will take-over as active.

### Variable Fields: None

Action to be Taken: Perform any actions prescribed for the other error messages, then reboot the system. If this conditions persists, contact your local maintenance support organization.

## 11.13.4 SYSM130

**Message Format:** System transitioned from the *<var1>* state to the *<var2>* state.

**Priority:** Informational

**Explanation of Message:** This message shows status changes of the system: STOPPED to STANDBY, and STANDBY to ACTIVE.

Variable Fields:</var1> is the previous state, </var2> is the new state.

Action to be Taken: None

### 11.13.5 SYSM140

**Message Format:** State of application and shared disk on *<var1>* system inconsistent.

#### Priority: Major

**Explanation of Message:** The shared disk should only be mounted by the active system. The system manager has detected a situation where either a non-active system has the shared disk mounted, or the active system does not have the shared disk mounted.

**Variable Fields:**<*var1*> identifies which side of the duplex the error was detected on.

Action to be Taken: The system on which the error was detected will automatically be rebooted. If this situation persists halt the side of the duplex where the error is occurring, allowing the system to run in simplex mode, then contact Product Support.

## 11.13.6 SYSM150

Message Format: Partner system has assumed STANDBY state.

### **Priority:** Informational

**Explanation of Message:** This message is logged by the active system when it first detects that its partner has assumed the STANDBY state.

Variable Fields: None

Action to be Taken: None

### 11.13.7 SYSM160

Message Format: Application running in stopped state.

Priority: Minor

**Explanation of Message:** This message is logged if the system manager is running when the application should be stopped.

#### Variable Fields: None

Action to be Taken: The system on which the error was detected will automatically be rebooted. If this situation persists halt the side of the duplex where the error is occurring, allowing the system to run in simplex mode, then contact Product Support.

### 11.13.8 SYSM210

**Message Format:** Unable to bind to *<var1>* udp port.

#### Priority: Major

**Explanation of Message:** This message is logged if a networking problem prevents the system manager and the state server from communicating. Either of these programs may log this message.

**Variable Fields:** If logged by the state server, *<var1>* indicates the port to which it is attempting to bind. If logged by the system manager this field is blank.

Action to be Taken: The system on which the error was detected must be rebooted. If this situation persists halt the side of the duplex where the error is occurring, allowing the system to run in simplex mode, then contact Product Support.

## 11.13.9 SYSM220

Message Format: Unable to execute command <var1>.

Priority: Major

**Explanation of Message:** An error was encountered attempting to start a child process.

Variable Fields:</var1> identifies the child process.

Action to be Taken: The system on which the error was detected must be rebooted. If this situation persists halt the side of the duplex where the error is occurring, allowing the system to run in simplex mode, then contact Product Support.

### 11.13.10 SYSM230

Message Format: Unable to get IP address for host <var1>.

Priority: Minor
Explanation of Message: Lookup of the specified host name failed.

Variable Fields:<var1> identifies the host name.

Action to be Taken: Use the enter net command to enter the correct IP address for the specified host name.

## 11.13.11 SYSM240

Message Format: No response from IP interface <var1>.

#### Priority: Minor

**Explanation of Message:** SYSM checks status of its partner system over all configured networks. This message indicates that SYSM failed to get a response on one network, but did get a response on the other networks, indicating a problem with the identified network.

Variable Fields:</var1> identifies the network interface.

Action to be Taken: Check networking hardware associated with the identified network interface.

## 11.13.12 SYSM250

Message Format: Shutting down due to signal <var1>.

Priority: Minor

Explanation of Message: A system manager process has received a signal.

Variable Fields:</var1> identifies the signal.

Action to be Taken: If this condition persists, contact Product Support.

### 11.13.13 SYSM260

Message Format: REX - Attempting automatic side switch.

**Priority:** Informational

Explanation of Message: An automatic duplex side switch has been initiated.

Variable Fields: None.

Action to be Taken: None.

### 11.13.14 SYSM261

Message Format: REX - Automatic side switch failed. Former active has resumed active role.

Priority: Major

**Explanation of Message:** Automatic duplex side switch has been attempted. The standby system did not successfully assume the active role. The former active has become active again.

Variable Fields: None.

Action to be Taken: Check the log on the standby system to determine why it failed to become active.

# 11.13.15 SYSM262

Message Format: REX - Automatic side switch not attempted. No standby.

**Priority:** Informational

**Explanation of Message:** The scheduled automatic duplex side switch did not occur since one side of the duplex is currently stopped.

Variable Fields: None.

Action to be Taken: None.

# 11.14 Tape Processing (TP) Messages

## 11.14.1 Overview

TP messages may be generated by the Tape Processing system module. The Tape Processing system module monitors the FTP function.

#### 11.14.2 TP0001

Message Format: TP\_NOSUCHRAO SW\_TROUBLE The DPMS does not exist.

Priority: Major

**Explanation of Message:** Tape processor was unable to access DPMS information from the database.

Variable Fields: None

Action to be Taken: Contact Product Support.

11.14.3 TP0002

Message Format: TP\_BADARGS SW\_TROUBLE Tape process invoked with invalid options.

Priority: Major

Explanation of Message: Tape processor was started with incorrect arguments.

Variable Fields: None

Action to be Taken: Contact Product Support.

# 11.14.4 TP0003

**Message Format:** TP\_SIG SW\_TROUBLE <*var1*>: Tape process initialization failed.

Priority: Major

Explanation of Message: Tape processor failed to initialize.

**Variable Fields:**<*var1*> is the initialization step that failed.

Action to be Taken: Contact Product Support.

### 11.14.5 TP0004

Message Format: TP\_DIRFAIL SW\_TROUBLE Tape process initialization failed.

#### Priority: Major

**Explanation of Message:** The tape processor creates a temporary working directory. Its attempt to create that directory failed.

#### Variable Fields: None

Action to be Taken: Contact Product Support.

# 11.14.6 TP0005

Message Format: TP\_DIRCHG SW\_TROUBLE Tape process initialization failed.

Priority: Major

Explanation of Message: The tape processor was unable to change to its temporary working directory.

Variable Fields: None

Action to be Taken: Contact Product Support.

### 11.14.7 TP0006

Message Format: TP\_OBJNEW SW\_TROUBLE Tape for DPMS could not allocate memory.

Priority: Major

Explanation of Message: Tape processor was unable to allocate additional memory.

Variable Fields: None

Action to be Taken: Contact Product Support.

### 11.14.8 TP0007

Message Format: TP\_NODATA No data available to write to tape for DPMS.

**Priority:** Informational

**Explanation of Message:** The tape processor was started, but no data was available to transmit. Normally, the tape processor is only started when there is data available to transfer.

#### Variable Fields: None

Action to be Taken: None

### 11.14.9 TP0008

**Message Format:** TP\_WRKLIST SW\_TROUBLE Could not set up list of files for tape for DPMS.

#### Priority: Major

**Explanation of Message:** An internal error prevented the processor from building the list of files to transfer. The current tape writing session will fail.

### Variable Fields: None

Action to be Taken: Contact Product Support.

# 11.14.10 TP0009

Message Format: TP\_SIGCGHT SW\_TROUBLE Tape Processing for DPMS terminated abnormally.

Priority: Major

Explanation of Message: An internal processing error caused the termination of the tape processor.

Variable Fields: None

Action to be Taken: Contact Product Support.

11.14.11 TP0010

Message Format: TP\_NORAO SW\_TROUBLE Name parameter missing.

Priority: Major

Explanation of Message: A start-up error caused the tape processor to fail.

Variable Fields: None

Action to be Taken: Contact Product Support.

11.14.12 TP0011

Message Format: TP\_NOTAPE SW\_TROUBLE Tape device name parameter missing.

Priority: Major

**Explanation of Message:** The tape processor is unable to access the specified tape device.

Variable Fields: None

Action to be Taken: Verify and change as necessary the tape device specified in Section 4.2, "Administrative Parameters".

## 11.14.13 TP0012

Message Format: TP\_NOFILES SW\_TROUBLE Work list file parameter missing.

Priority: Major

Explanation of Message: A start-up error caused the DDI transmission process to fail.

Variable Fields: None

Action to be Taken: Contact Product Support.

## 11.14.14 TP0013

Message Format: TP\_DBREAD SW\_TROUBLE Could not get DPMS from the database.

Priority: Major

Explanation of Message: DDI transmission was unable to access DPMS information from the database.

Variable Fields: None

Action to be Taken: Contact Product Support.

## 11.14.15 TP0018

**Message Format:** TP\_BILLFGET SW\_TROUBLE Could not retrieve data for file *<var1>* for transfer to tape for DPMS.

## Priority: Major

Explanation of Message: Tape processor was unable to access a billing file ready for writing to tape.

Variable Fields:<var1> is the name of the billing file.

Action to be Taken: Contact Product Support.

## 11.14.16 TP0019

**Message Format:** TP\_COMMIT SW\_TROUBLE Could not commit <*var1*> after transfer.

### Priority: Major

**Explanation of Message:** After writing a file to tape, the tape processor was unable to convert the file to secondary.

Variable Fields:</var1> is the file name.

Action to be Taken: Contact Product Support. Duplicate data may be sent to DPMS if primary file commit fails.

### 11.14.17 TP0020

**Message Format:** TP\_LINKFAIL SW\_TROUBLE Could not copy file *<var1>* to tape for DPMS.

Priority: Major

**Explanation of Message:** The tape processor encountered an error when preparing a file for transfer to tape.

Variable Fields:</var1> is the file name.

Action to be Taken: Contact Product Support.

### 11.14.18 TP0021

**Message Format:** TP\_CPIOFAIL SW\_TROUBLE Could not copy file *<var1>* to tape for DPMS.

Priority: Major

**Explanation of Message:** The tape processor encountered an error when writing a file to tape.

Variable Fields:</var1> is the file name.

Action to be Taken: Contact Product Support.

### 11.14.19 TP0022

**Message Format:** TP\_CONNCLSE Tape for DPMS complete.

Priority: Informational

**Explanation of Message:** The tape writing session has completed.

Variable Fields: None

Action to be Taken: None

11.14.20 TP0023

Message Format: TP\_CONNGRC Tape writing for DPMS canceled gracefully.

**Priority:** Informational

Explanation of Message: Tape writing session has been gracefully canceled.

Variable Fields: None

Action to be Taken: None

### 11.14.21 TP0024

Message Format: TP\_FILESENT <var1> file(s) written to tape for DPMS.

**Priority:** Informational

**Explanation of Message:** This message specifies the number of files that were written to tape.

Variable Fields:<var1> is the number of files written.

Action to be Taken: None

### 11.14.22 TP0025

Message Format: TP\_NONESENT No data was written to tape for DPMS.

**Priority:** Informational

**Explanation of Message:** Tape writing session has terminated, no files were written.

Variable Fields: None

Action to be Taken: None

# 11.14.23 TP0026

Message Format: TP\_IMMTERM Tape writing for DPMS terminated immediately.

**Priority:** Informational

Explanation of Message: Tape writing has been terminated.

Variable Fields: None

Action to be Taken: None

## 11.14.24 TP0027

**Message Format:** TP\_ST\_PRIMARY Primary file <*var1*> size <*var2*> bytes written to tape successfully for DPMS as <*var3*>.

#### **Priority:** Informational

Explanation of Message: A primary file has been successfully written to tape.

**Variable Fields:**<*var1*> is the name of primary file on Data Server. <*var2*> is the number of bytes in file. <*var3*> is the name of the primary file on tape.

Action to be Taken: None

## 11.14.25 TP0028

**Message Format:** TP\_ST\_TERTIARY Secondary file <*var1*> size <*var2*> bytes written to tape successfully for DPMS as <*var3*>.

#### **Priority:** Informational

Explanation of Message: A secondary file has been successfully written to tape.

**Variable Fields:**<*var1*> is the name of secondary file on Data Server. <*var2*> is the number of bytes in file. <*var3*> is the name of the secondary file on tape.

Action to be Taken: None

## 11.15 General (UMAT) Messages

### 11.15.1 Overview

UMAT messages are general output messages that may be generated by more than one system module.

### 11.15.2 UMAT001

**Message Format:** UMAT\_ISUP <*var1*>: is running.

**Priority:** Informational

**Explanation of Message:** This message indicates that the specified Data Server module has been successfully initialized.

Variable Fields:<var1> is the name of the module.

Action to be Taken: None

### 11.15.3 UMAT003

**Message Format:** UMAT\_RT <*var1*>: Internal communications error.

**Priority:** Minor, Major or Critical, depending on the circumstances

Explanation of Message: This message indicates that an internal communications function has failed.

Variable Fields:<var1> is the module name.

Action to be Taken: If this condition persists, contact your local technical support organization.

# 11.15.4 UMAT004

Message Format: UMAT\_UNKWNMSG <var1>: unknown message ID <var2>.

Priority: Minor

**Explanation of Message:** This message indicates that an unknown internal message was received by a module.

**Variable Fields:**<*var1*> is the module name that received the message. <*var2*> is an identification tag for the message received.

Action to be Taken: If this condition persists, contact your local technical support organization.

## 11.15.5 UMAT006

Message Format: UMAT\_BADACT <var1>: action <var2> only permitted in active state.

Priority: Major

**Explanation of Message:** This message indicates that a module was requested to perform an action that is permitted only while the module is in the active mode. The module is not currently in the active mode. The request is ignored.

Variable Fields:</var1> is the module name. </var2> is the requested action.

Action to be Taken: If this condition persists, contact your local technical support organization.

## 11.15.6 UMAT007

**Message Format:** UMAT\_BADTRANS <*var1*>: requested transition from [<*var2*>, <*var3*>] to [<*var4*>, <*var5*>] is illegal.

#### Priority: Major

**Explanation of Message:** This message indicates that a module was asked to make a transition that is not allowed for that module. The request is ignored.

**Variable Fields:**<*var1*> is the module name. <*var2*> is the current mode (active, standby, or stopped). <*var3*> indicates the current operating configuration (simplex or duplex). <*var4*> is the new mode that was requested. <*var5*> is the new operating configuration that was requested.

Action to be Taken: If this condition persists, contact your local technical support organization.

## 11.15.7 UMAT008

Message Format: UMAT\_TRANS <var1>: transitioning from [<var2>, <var3>] to [<var4>, <var5>].

#### **Priority:** Informational

Explanation of Message: This message indicates that a module is making the specified transition.

**Variable Fields:**<*var1>* is the module name. <*var2>* is the current mode of the module (active, standby, or stopped). <*var3>* is the current operating configuration (simplex or duplex). <*var4>* is the new mode of the module. <*var5>* is the new operating configuration of the module.

#### Action to be Taken: None

### 11.15.8 UMAT009

**Message Format:** UMAT\_FILE <*var1*>: error accessing file <*var2*> for <*var3*>.

**Priority:** Informational

**Explanation of Message:** This message indicates that a module failed to access a given file for the indicated action.

**Variable Fields:** <*var1*> is the module name. <*var2*> is the full *UNIX*<sup>®</sup> Operating System pathname of the file. <*var3*> is the type of access reading or writing.

Action to be Taken: If this message occurs repeatedly, contact your local technical support organization.

## 11.15.9 UMAT010

**Message Format:** Component *<var1>* shutting down due to error.

Priority: Minor

**Explanation of Message:** This message indicates that the named Data Server component encountered an error causing it to shutdown.

Variable Fields:</var1> identifies the component encountering the error.

Action to be Taken: The component will automatically be re-started. If the error continues to occur the Data Server application will automatically shutdown, and product support should be contacted.

### 11.15.10 UMAT011

Message Format: Unexpected signal received by <var1>.

Priority: Minor

**Explanation of Message:** This message indicates that the named Data Server component encountered an error resulting in the receipt of a signal. The component will be shutdown.

**Variable Fields:**<*var1*> identifies the component encountering the error.

Action to be Taken: The component will automatically be re-started. If the error continues to occur the Data Server application will automatically shutdown, and product support should be contacted.

### 11.15.11 UMAT012

**Message Format:** Process *<var1>* initialization failed, exiting.

Priority: Minor

**Explanation of Message:** This message indicates that the named Data Server component failed initialization and is unable to communicate with other components. The component will be shutdown.

Variable Fields:</var1> identifies the component encountering the error.

Action to be Taken: The component will automatically be re-started. If the error continues to occur the Data Server application will automatically shutdown, and product support should be contacted.

## 11.15.12 UMAT014

Message Format: UMAT\_WRG\_STATE Current state incorrect in SYSTEM\_STATUS\_MESSAGE.

### Priority: Minor

**Explanation of Message:** This message indicates that the internal processes of the Data Server are not synchronized. After this message is generated, the system on which it was generated should automatically shut down.

### Variable Fields: None

Action to be Taken: If the system does not automatically shut down after this message is generated, enter the stop command on the system that generated this message. After the system is in the stopped mode, enter the start command. If this message occurs repeatedly, contact your local maintenance support organization.

## 11.15.13 UMAT018

**Message Format:** UMAT\_NOTRANS State transition (<var1> to <var2>) failed.

Priority: Minor

Explanation of Message: System state transition failed.

Variable Fields:<var1> is previous state. <var2> is new state.

Action to be Taken: If condition persists, contact your local maintenance support organization.

#### 11.15.14 UMAT020

**Message Format:** UMAT\_SHIP Unable to ship record file *<var1*>. *<var2*> records from switch *<var3*> lost.

Priority: Minor

**Explanation of Message:** The Data Server software was unable to pass billing data from one stage of processing to the next. This set of billing data is lost.

**Variable Fields:**<*var1*> is the name the billing file. <*var2*> is the number of records. <*var3*> identifies the originating switch by number.

Action to be Taken: If this error persists, contact customer support.

### 11.15.15 UMAT100

Message Format: System call <var1> failed.

Priority: Minor

**Explanation of Message:** This message indicates that a *UNIX*<sup>®</sup> Operating System call failed in an unexpected manner.

Variable Fields:</var1> identifies the system call.

Action to be Taken: If this conditions persists, contact your local maintenance support organization.

### 11.15.16 UMAT225

Message Format: Data collection suspended: <var1> occupancy <var2>.

Priority: Major

**Explanation of Message:** The volume of primary data on the system has reached the level where no new data may be accepted. Collection of billing data from the switch has been suspended until a successful transmission of primary data occurs. Once collection has been suspended, this alarm will issue every 5 minutes until collection is resumed.

**Variable Fields:**<*var1*> indicates that either the disk or sequence number occupancy measure has

exceeded its limit. <var2> is current percent occupancy of <var1>.

Action to be Taken: Primary data needs to be transmitted to the DPMS. Check that transmission is either set to be continuous or is scheduled soon. If transmission is being attempted, but failing, verify the Administrative Parameters related to DDI transmission with the DPMS administrator.

# 11.15.17 UMAT226

Message Format: Data collection resumed: <var1> occupancy <var2>.

**Priority:** Informational

**Explanation of Message:** The volume of primary data on the system has dropped back to an acceptable level, and data collection has been resumed.

**Variable Fields:**<*var1*> indicates that the disk or sequence number occupancy measure has exceeded its limit. <*var2*> is current percent occupancy of <*var1*>.

Action to be Taken: None

## 11.15.18 UMAT300

Message Format:<var1> records processed.

**Priority:** Informational

**Explanation of Message:** This message indicates the number of records successfully processed from an input file by FMTR. It is issued in conjunction with either UMAT301 or UMAT302.

Variable Fields:</var1> is the count of records successfully processed.

Action to be Taken: None

# 11.15.19 UMAT301

Message Format:</var1> records lost.

**Priority:** Informational

**Explanation of Message:** This message is issued when the number of records found by FMTR in an input file is less than indicated by the file's header.

Variable Fields:</var1> is the count of records lost.

Action to be Taken: If this conditions persists, contact your local maintenance support organization.

## 11.15.20 UMAT302

**Message Format:** More than *<var1>* records in file.

**Explanation of Message:** This message is issued when the number of records found by FMTR in an input file is greater than indicated by the file's header.

Variable Fields:<var1> is the count of excess records.

Action to be Taken: If this conditions persists, contact your local maintenance support organization.

### 11.15.21 UMAT500

Message Format: Record count exceeded threshold.

Priority: Major

Explanation of Message: The number of records in an input file to the FMTR exceeds the threshold limit.

Variable Fields: None

Action to be Taken: If this conditions persists, contact your local maintenance support organization.

## 11.15.22 UMAT501

Message Format: Invalid record count ignored.

Priority: Critical

Explanation of Message: The number of records specified in the header of a FMTR input file is invalid.

Variable Fields: None

Action to be Taken: If this conditions persists, contact your local maintenance support organization.

## **11.16 Output Messages Review**

(1) Output messages are categorized three ways. List and describe each category.

Log file message - A message that appears in the Data Server log file and appear when you log on the system.

Command responses - Messages that you may see when you enter commands on the system.

Additional messages - Messages that may appear on the screen while you are working on the system.

(2) List the output message priorities and the code used to identify each one.

Critical - \*C

Major - \*\*

Minor - \*

Informational - no code (blank(

(3) Describe the output message format labels listed below.

Message format - Message text that appears on the screen.

Priority - Critical, Major, Minor, or Informational.

Explanation of message - Indicates what would cause message.

Variable Fields - Explains each variable field in message.

Action to be taken -What should be done to correct the problem.

(4) Match each module identification in the left column with its corresponding system module from the right column.

| D | CMDX | А | Switch Interface |
|---|------|---|------------------|
|   |      |   |                  |

| G | CMGR | В | General               |
|---|------|---|-----------------------|
| J | DCNI | С | System Manager        |
| F | FX   | D | Command Execution     |
|   | MMLI | E | Tape Processing       |
| A | SI   | F | DDI File Transmission |
| С | SYSM | G | Component Manager     |
| E | TP   | Н | User Interface        |
| Η | UI   |   | MML Command Interface |
| В | UMAT | J | AMADNS File Manager   |

(5) Using this Output Messages chapter, define these output messages and determine your course of action.

CMDX005 - An entry in the switch table could not be accessed due to an internal processing error. If repeated, contact your local support.

SI009 - Data Server is unable to identify the switch originating the connection request. Action: Use verify switch and use chg or enter switch.

TP0028 - A secondary file has been successfully written to tape. NAR

FX0024 - DDI transmission sends billing files to the DPMS under a temporary name. The error indicates that the rename operation failed. Contact DPMS administrator.

# 12. User Interface Messages

# 12.1 Overview

# 12.1.1 Objectives

Upon completion of this chapter, you should be able to:

define the severity of an output message

use the output message to determine the action required

# **12.1.2 Chapter Contents**

This chapter describes the UI messages which are generated by the UI system module. The messages are displayed to provide additional information when you are entering input commands.

## NOTE:

The output messages in this section do not appear in the log file.

The messages generated by the UI module do not have message priorities.

# **12.1.3 Format of Messages**

This information is provided for each Data Server output message.

| Information Label      | Description                                                                              |
|------------------------|------------------------------------------------------------------------------------------|
| Message Format         | Shows the message text that appears on the screen. Variable information is               |
|                        | indicated by <var1>, <var2>, <var3>, and so on. In the message that</var3></var2></var1> |
|                        | appears on the screen, each variable is replaced by text.                                |
| Explanation of Message | Explains the text of the message or what would cause this message to be                  |
|                        | output.                                                                                  |
| Variable Fields        | If the message contains variable information, explains each variable field in            |
|                        | the message.                                                                             |
| Action to be Taken     | Explains what you need to do to correct the problem. No action necessary                 |
|                        | means that this message does not indicate a problem and you do not need                  |
|                        | to do anything. For some messages, an action is required only if the                     |
|                        | condition persists or if the message occurs repeatedly. In these cases, the              |
|                        | action should be taken if the message occurs five times or more within five              |
|                        | minutes.                                                                                 |

# 12.1.4 Additional Messages

Additional messages are messages that may appear on the screen while you are working on the system. These messages are not identified by a module identification and message number. In this chapter, the messages are listed in alphabetical order.

**NOTE:** These messages do not appear in the log file.

# 12.2 User Interface (UI) Messages

# 12.2.1 UI001

Message Format: UI\_PRM COMMAND FAILED: No command parameter specified.

Explanation of Message: This message indicates that an interface error within the Data Server caused

this command to fail.

#### Variable Fields: None

Action to be Taken: Reenter the command. If this message occurs repeatedly, contact your local maintenance support organization.

## 12.2.2 UI002

Message Format: UI\_ADM COMMAND FAILED: Cannot <var1> administrative parameter value.

**Explanation of Message:** This message indicates that a database access error caused this command to fail.

Variable Fields:<var1> indicates whether the database access failure was an attempt to retrieve a value or an attempt to specify a value.

Action to be Taken: Reenter the command. If this message occurs repeatedly, contact your local maintenance support organization.

### 12.2.3 UI003

Message Format: UI\_GRP COMMAND FAILED: Cannot retrieve <var1> group ids.

**Explanation of Message:** This message indicates that an error was encountered obtaining login IDs from one of the permission groups.

Variable Fields:</var1> identifies the permission group, either usr or adm.

Action to be Taken: Reenter the command. If this message occurs repeatedly, contact your local maintenance support organization.

## 12.2.4 UI004

Message Format: UI\_CHG COMMAND FAILED: Could not change administrative parameter <var1>.

**Explanation of Message:** This message indicates that an internal communication problem prevented the administrative parameter from being changed.

Variable Fields:</var1> is the name of the parameter.

Action to be Taken: Reenter the command. If this message occurs repeatedly, contact your local maintenance support organization.

### 12.2.5 UI006

Message Format: UI\_ERR COMMAND FAILED: Error executing command.

**Explanation of Message:** This message indicates that an internal error prevented the command from being performed.

#### Variable Fields: None

Action to be Taken: Reenter the command. If this message occurs repeatedly, contact your local maintenance support organization.

# 12.2.6 UI007

**Message Format:** UI\_DISP COMMAND FAILED: Unable to display verbs.

**Explanation of Message:** This message indicates that an error prevented the system from finding the list of valid verbs.

#### Variable Fields: None

Action to be Taken: Reenter the command. If this message occurs repeatedly, contact your local maintenance support organization.

## 12.2.7 UI009

Message Format: UI\_GET\_OBJ COMMAND FAILED: Unable to obtain object list.

**Explanation of Message:** This message indicates that a processing error prevented the system from finding the objects associated with the verb that was entered.

## Variable Fields: None

Action to be Taken: Reenter the command. If this message occurs repeatedly, contact your local maintenance support organization.

### 12.2.8 UI010

Message Format: UI\_OPEN COMMAND FAILED: Unable to open <var1> file.

Explanation of Message: This message indicates that an error occurred while attempting to open a file.

Variable Fields:</var1> indicates the type of file that was being opened.

Action to be Taken: Reenter the command. If this message occurs repeatedly, contact your local maintenance support organization.

### 12.2.9 UI011

Message Format: UI\_INTERNAL COMMAND FAILED: Internal system error, see output message log.

**Explanation of Message:** This message indicates that an error occurred while the system was performing the requested command.

### Variable Fields: None

Action to be Taken: Use the display log command to view recent messages in the message log. Follow the instructions provided with these messages. Reenter the command. If this message occurs repeatedly, contact your local maintenance support organization.

# 12.2.10 UI012

Message Format: UINOTACTIVE COMMAND FAILED: Internal error prevented <var1>.

**Explanation of Message:** This message indicates that an internal failure prevented the system from performing this command.

Variable Fields:<var1> describes the action that failed.

Action to be Taken: Use the display log command to view recent messages in the message log. Follow the instructions provided with these messages. Reenter the command. If this message occurs repeatedly, contact your local maintenance support organization.

# 12.2.11 UI026

**Message Format:** UI\_PARM\_VALUE INPUT ERROR: Invalid <*var1*> parameter value.

**Explanation of Message:** This message indicates that the value that was specified for a parameter is not one of the possible values for that parameter.

Variable Fields:</var1> is the name of parameter.

Action to be Taken: See Chapter 4, "System Parameters and Version", to determine the possible values for the parameter. Enter the command again with a new parameter value.

## 12.2.12 UI027

**Message Format:** UI\_OPTION INPUT ERROR: Option does not match the allowable set for this command.

Explanation of Message: This message indicates that an internal error caused the command to fail.

#### Variable Fields: None

Action to be Taken: Reenter the command. If this message occurs repeatedly, contact your local maintenance support organization.

### 12.2.13 UI028

**Message Format:** UI\_VALUES INPUT ERROR: The *<var1>* parameter (*<var2>*) cannot be *>* = the *<var3>* parameter (*<var4>*).

**Explanation of Message:** This message indicates an error in specifying values for the amamin, amamaj, and amacrit administrative parameters. The values for these parameters must be specified so that amamin is less than amamaj and amamaj is less than amacrit.

**Variable Fields:**<*var1*> and <*var3*> are the names of the parameters. <*var2*> is the value of the first named parameter. <*var4*> is the value of the second named alarm parameter.

Action to be Taken: Reenter the command with valid values for these administrative parameters.

### 12.2.14 UI030

**Message Format:** UI\_NO\_HELP INPUT ERROR: On-line help is not available for requested command.

**Explanation of Message:** This message indicates that the requested on-line help information is not available.

### Variable Fields: None

Action to be Taken: For information on all Data Server commands, see Section 3.5, "Input Commands".

### 12.2.15 UI031

**Message Format:** UI\_SPEC INPUT ERROR: All required parameters not specified.

**Explanation of Message:** This message indicates that the command could not be performed because the required information was not specified with the command.

## Variable Fields: None

Action to be Taken: Reenter the command with all of the required parameters.

# 12.2.16 UI032

Message Format: UI\_INV\_NAME INPUT ERROR: Invalid administrative parameter name specified.

**Explanation of Message:** This message indicates that the administrative parameter name that was entered is not a valid name.

Variable Fields: None

Action to be Taken: Check the spelling of the administrative parameter and reenter the command.

## 12.2.17 UI033

Message Format: UI\_IDLE2 INPUT ERROR: Idle too long, logged out.

**Explanation of Message:** This message indicates that a user inactivity time-out has occurred. This occurs if you do not enter a command within the time limit specified by the usrtimeout administrative parameter.

#### Variable Fields: None

Action to be Taken: If you need to continue working on the system, login again. Otherwise, no action is necessary.

### 12.2.18 UI034

Message Format: UI\_INVALID INPUT ERROR: Invalid <var1> entered.

**Explanation of Message:** This message indicates that some portion of the command that was entered is invalid.

Variable Fields:<var1> specifies one of the following:

command - the command was entered incorrectly

verb - an invalid verb was entered

parameter - an invalid parameter was entered

value - an invalid value was entered; check for proper use of quotation marks

display - an unknown report was requested.

Action to be Taken: See Section 3.5, "Input Commands", for the correct command format, and reenter the command.

### 12.2.19 UI035

Message Format: UI\_INV\_PARAM INPUT ERROR: Invalid parameter name <var1>.

**Explanation of Message:** This message indicates that the named parameter is not a valid parameter for the command that was entered.

Variable Fields:</var1> is the name of the invalid parameter.

Action to be Taken: Refer to a list of valid parameters for each command.

12.2.20 UI036

Message Format: UI\_NO\_DEFAULT INPUT ERROR: No default exists for parameter <var1>.

**Explanation of Message:** This message indicates that there is no default value for the specified parameter. This means that the + value is not allowed for this parameter.

Variable Fields:</var1> is the name of the parameter.

Action to be Taken: Enter the command again and specify a value for the parameter.

### 12.2.21 UI037

Message Format: UI\_NO\_OBJECTS INPUT ERROR: No objects exist for verb <var1>.

**Explanation of Message:** This message indicates that a processing error prevented the system from finding the objects associated with the named verb.

Variable Fields:<var1> is the name of the verb.

Action to be Taken: Reenter the command. If this message occurs repeatedly, contact your local maintenance support organization.

#### 12.2.22 UI038

Message Format: UI\_NO\_PARAMS INPUT ERROR: No parameters exist for the command.

**Explanation of Message:** This message indicates that parameters were entered for a verb-object pair that has no parameters.

#### Variable Fields: None

Action to be Taken: Reenter the command. If this message occurs repeatedly, contact your local maintenance support organization.

### 12.2.23 UI039

Message Format: UI\_PERMISSION INPUT ERROR: Permission denied.

**Explanation of Message:** This message indicates that the command that was attempted is restricted to application administrators using a login ID with adm permissions.

#### Variable Fields: None

Action to be Taken: In order to use this command, you must log into the system using a login ID with adm permissions.

### 12.2.24 UI040

Message Format: UI\_PARAMS INPUT ERROR: Too many parameters entered for this command.

**Explanation of Message:** The number of parameters entered is greater than the number of parameters defined for this command.

Variable Fields: None

Action to be Taken: Reenter the command.

# 12.2.25 UI041

Message Format: UI\_INVCMD INPUT ERROR: Invalid <var1> command: <var2>.

Explanation of Message: This message indicates that the verb that was entered does not have an object.

Variable Fields:<var1> is the verb that was entered. <var2> is the object that was entered.

Action to be Taken: Reenter the command without the object.

### 12.2.26 UI042

Message Format: UI\_SYNTAX INPUT ERROR: Syntax error.

**Explanation of Message:** This message indicates that the command that was entered does not have the correct format.

#### Variable Fields: None

Action to be Taken: See Section 3.5, "Input Commands", for detailed information on how to enter Data Server commands. Enter the command again with the correct format.

### 12.2.27 UI043

Message Format: UI\_PARM\_VALUE2 INPUT ERROR: Invalid <var1> parameter value: <var2>.

Explanation of Message: The value given for the named administrative parameter is invalid.

**Variable Fields:**<*var1*> identifies the administrative parameter. <*var2*> is the value given.

Action to be Taken: Use help to determine acceptable values for the parameter.

#### 12.2.28 UI053

Message Format: UI\_IDLE1 INFO: Idle too long.

**Explanation of Message:** This is a warning message indicating that a user inactivity time-out is about to occur. This happens if you do not enter a command within the time limit specified by the usrtimeout administrative parameter.

### Variable Fields: None

Action to be Taken: To avoid being automatically logged out, press Enter.

### 12.2.29 UI101

Message Format: UI\_INV\_UID INPUT ERROR: Login ID must be 1-7 alphabetic characters.

**Explanation of Message:** This message indicates that an invalid login ID was entered. A login ID must consist of one to seven lowercase alphabetic characters with no numbers or special characters.

Variable Fields: None

Action to be Taken: Reenter a valid login ID.

# 12.2.30 UI102

Message Format: UI\_INV\_PERM INPUT ERROR: usr and adm are the only valid permissions.

Explanation of Message: This message indicates that an invalid permission for a login ID was entered.

Variable Fields: None

Action to be Taken: Enter either usr or adm at the prompt.

# 12.2.31 UI103

**Message Format:** UI\_INV\_UNAM INPUT ERROR: name must be 1-20 characters, for example, BDNS User.

**Explanation of Message:** This message indicates that an invalid name was entered. The name may have a maximum of 20 alphanumeric characters and must be enclosed with quotation marks if the name includes spaces.

### Variable Fields: None

Action to be Taken: Enter the name again, limiting the entry to 20 characters or less. The name should be enclosed with quotation marks if it includes spaces.

### 12.2.32 UI104

Message Format: UI\_INV\_EUID INPUT ERROR: Login ID <var1> exists, use del logid to remove.

**Explanation of Message:** This message indicates that the specified login ID cannot be created because it already exists.

Variable Fields:</var1> is the login ID that was entered.

Action to be Taken: Enter another login ID or use the delete logid command to remove the login ID that already exists.

# 12.2.33 UI105

**Message Format:** UI INV USER INPUT ERROR: *<var1>* does not exist or is not a valid system user.

**Explanation of Message:** This message may be displayed after you enter the delete logid command, if the specified login ID does not exist or if the login ID is not a registered Data Server user.

Variable Fields:</var1> is the login ID.

Action to be Taken: Check the spelling of the login ID and reenter.

### 12.2.34 UI106

**Message Format:** UI\_ADM\_PERM INPUT ERROR: You must have adm permissions to change someone else's password.

**Explanation of Message:** This message is displayed if you do not have adm permissions and you try to use the change passwd command to change the password for a login ID other than your own.

# Variable Fields: None

Action to be Taken: Log into the system with a login ID that has adm permissions or log into the system with the login ID whose password you are trying to change. Reenter the change passwd command.

### 12.2.35 UI107

Message Format: UI\_PERM\_UID INPUT ERROR: <var1> login IDs cannot be removed.

**Explanation of Message:** This message is displayed if you try to use the delete logid command to remove umatadm or umatsup. This operation is not allowed by the system.

Variable Fields:</var1> indicates the login ID that cannot be deleted.

Action to be Taken: No action necessary.

# 12.2.36 UI108

**Message Format:** INFO: Logid *<var1>* created: Use `chg-passwd' to set password.

**Explanation of Message:** A new login ID has been created. The login is created without a password. The chg-passwd command should now be used to assign the password to the new login ID and preserve system security.

Variable Fields:<var1> is the new login ID.

Action to be Taken: No action necessary.

### 12.2.37 UI120

Message Format: UI\_INV\_MSG INPUT ERROR: log, pro, and motd are the only valid message types.

**Explanation of Message:** This message may be displayed when you use commands in the msg command set.

Variable Fields: None

Action to be Taken: Reenter the command and specify one of the three valid message types.

### 12.2.38 UI133

Message Format: INPUT ERROR: <var1> invalid regular expression, <var2>.

**Explanation of Message:** The display record commands allow regular expression matches on field names. The regular expression given for a field search is invalid.

**Variable Fields:**<*var1*> is the regular expression search string given. <*var2*> indicates the regular expression error.

Action to be Taken: Re-enter the command with a valid regular expression.

### 12.2.39 UI134

Message Format: INPUT ERROR: maximum day supported is <var1>.

Explanation of Message: The day specified for the report is out of range.

**Variable Fields:**<*var1*> is the largest day value which may be specified.

Action to be Taken: Re-enter the command with a valid day specified.

### 12.2.40 UI201

Message Format: UI\_INV\_MONTH INPUT ERROR: <var1> is an invalid month. Range is 1 to 12.

**Explanation of Message:** This message is displayed if a value was entered for the month that is not in the proper range.

Variable Fields:<var1> is the month that was entered.

Action to be Taken: Reenter a value that is in the indicated range.

### 12.2.41 UI202

Message Format: UI\_INV\_YEAR INPUT ERROR: <var1> is an invalid year. Range is 0 to 99.

**Explanation of Message:** This message is displayed if a value was entered for the year that is not in the proper range.

Variable Fields:</var1> is the year that was entered.

Action to be Taken: Reenter a value that is in the indicated range.

# 12.2.42 UI203

**Message Format:** UI\_INV\_DAY INPUT ERROR: *<var1>* is an invalid day. Range is 1 to 31.

**Explanation of Message:** This message is displayed if a value was entered for the day that is not in the proper range.

Variable Fields:</var1> is the day that was entered.

Action to be Taken: Reenter a value that is in the indicated range.

### 12.2.43 UI204

Message Format: UI\_INV\_DAYMN INPUT ERROR: <var1> is an invalid day for month <var2>.

**Explanation of Message:** This message is displayed if a value was entered for the day is not valid for the corresponding month. For example, this message is displayed if "31" is entered as the day and "June" is entered as the month.

Variable Fields: <var1> is the day that was entered. <var2> is the month.

Action to be Taken: Reenter a value that is valid for the indicated month.

### 12.2.44 UI205

**Message Format:** UI\_INV\_HOUR INPUT ERROR: <*var1*> is an invalid hour. Range is 0 to 23.

**Explanation of Message:** This message is displayed if a value was entered for the hour that is not in the proper range. The time is based on a 24-hour clock.

**Variable Fields:**<*var1*> is the hour that was entered.

Action to be Taken: Reenter a value that is in the indicated range.

### 12.2.45 U1206

**Message Format:** UI\_INV\_MINUTE INPUT ERROR: <*var1*> is an invalid minute. Range is 0 to 59.

**Explanation of Message:** This message is displayed if a value was entered for the minute that is not in the proper range.

**Variable Fields:**<*var1*> is the minute that was entered.

Action to be Taken: Reenter a value that is in the indicated range.

12.2.46 UI207

Message Format: INPUT ERROR: <var1> is an invalid timezone. Use help for valid choices.

**Explanation of Message:** The timezone specified is invalid.

Variable Fields:</var1> is the specified timezone.

Action to be Taken: Re-enter the command with a valid timezone specified.

#### 12.2.47 UI208

**Message Format:** WARNING: Timezone change will not take affect until after systems have been re-booted.

**Explanation of Message:** A change in the system's timezone does not take effect until the system has been re-booted.

Variable Fields: None

Action to be Taken: Stop the application and reboot the system.

### 12.2.48 UI226

Message Format: UI\_NOENTRY INPUT ERROR: The specified switch table entry (<var1>) is empty.

**Explanation of Message:** An attempt has been made to change or delete information in a row of the switch table which is empty. Only non-empty rows of the switch table may be changed or deleted.

Variable Fields:</var1> identifies the empty switch table row.

Action to be Taken: Use the verify switch command to determine the contents of the switch table.

### 12.2.49 UI227

Message Format: UI\_NOTABLE INFO: There are no entries in the switch table.

**Explanation of Message:** A request has been made to display the contents of the switch table using the verify switch command, however, the switch table is currently empty.

### Variable Fields: None

Action to be Taken: Entries may be added to the switch table by use of the enter switch command.

# 12.2.50 UI228

**Message Format:** UI\_SW\_FULL INPUT ERROR: The switch table is already full (max entries = <*var1*>).

**Explanation of Message:** An attempt has been made to add an entry to the switch table using the enter switch command, however, the switch table is currently full.

Variable Fields:</var1> is the maximum number of entries in the switch table.

Action to be Taken: If you want to add another row, use the delete switch command to delete an existing row from the switch table.

### 12.2.51 UI229

**Message Format:** UI\_SNGL\_SW INPUT ERROR: Only 1 switch table entry allowed when multi\_switch = n.

**Explanation of Message:** An attempt has been made to add an entry to the switch table using the enter switch command, however, the multi-switch feature has not been turned on and there is already 1 entry in the switch table.

#### Variable Fields: None

Action to be Taken: Use upd-admnparm:multi\_switch=y; to enable the multi-switch feature.

### 12.2.52 UI230

**Message Format:** UI\_NEWROW INFO: Switch table entry assigned switch\_no = <*var1*>.

**Explanation of Message:** An entry has been added to the switch table.

**Variable Fields:**<*var1*> identifies the switch table row where the entry was placed. Future references to this switch table entry will be made by use of this row number.

Action to be Taken: No action necessary.

## 12.2.53 UI231

**Message Format:** UI\_MULTIROW INPUT ERROR: Cannot set multi\_switch to n. Switch table contains <*var1*> entries.

**Explanation of Message:** An attempt has been made to turn the multi-switch feature off (change the value of admnparam multi\_switch from `y' to `n'). This cannot be done as long as there is more than 1 entry in the switch table.

Variable Fields:</var1> specifies the number of entries currently in the switch table.

Action to be Taken: The delete switch command may be used to delete entries from the switch table.

# 12.2.54 UI232

**Message Format:** UI\_SW\_DUPS INPUT ERROR: The connection ID *<var1>* already exists in the switch table.

**Explanation of Message:** Each connection ID specified in the switch table must be unique. The connection ID given already exists.

Variable Fields:<var1> is the specified connection ID.

Action to be Taken: If a new switch is being added, obtain a unique ID for that switch.

### 12.2.55 UI233

**Message Format:** INPUT ERROR: The sensor ID must be unique within the switch table.

**Explanation of Message:** An attempt to create a switch table entry has failed because the sensor ID entered is not unique.

#### Variable Fields: None

Action to be Taken: Determine a unique sensor ID for the switch and re-execute the `enter-switch' command.

# 12.2.56 UI241

**Message Format:** UI\_STNOENTRY INPUT ERROR: The specified stream table entry <*var1*> is empty.

**Explanation of Message:** An attempt has been made to change or delete information in a row of the stream table which is empty. Only non-empty rows of the stream table may be changed or deleted.

Variable Fields:</var1> is the specified stream table entry.

Action to be Taken: Use the verify stream command to determine the contents of the stream table.

#### 12.2.57 UI242

Message Format: UI\_STNOTABLE INFO: There are no entries in the stream table.

**Explanation of Message:** A request has been made to display the contents of the stream table using the verify stream command, however, the stream table is currently empty.

#### Variable Fields: None

Action to be Taken: Entries may be added to the stream table by use of the enter stream command.

### 12.2.58 UI243

**Message Format:** UI\_ST\_FULL INPUT ERROR: The stream table is already full (max entries =<*var1*>).

**Explanation of Message:** An attempt has been made to add an entry to the stream table using the enter stream command, however, the stream table is currently full.

Variable Fields:</var1> is the maximum number of entries allowed in the stream table entry.

Action to be Taken: If you want to add another row, use the delete stream command to delete an existing row from the stream table.

### 12.2.59 UI244

Message Format: UI\_STNEWROW INFO: Stream table entry assigned stream\_no = <var1>.

Explanation of Message: An entry has been added to the stream table.

**Variable Fields:**<*var1*> identifies the stream table row where the entry was placed. Future references to this stream table entry will be made by use of this row number.

Action to be Taken: No action necessary.

#### 12.2.60 UI245

**Message Format:** UI\_ST\_DUPS INPUT ERROR: The connection ID <*var1*> already exists in the stream table.

Variable Fields: Each connection ID specified in the stream table must be unique. The connection ID given already exists.

Variable Fields:<var1> is the specified connection ID.

Action to be Taken: The delete stream command may be used to delete entries from the stream table.

#### 12.2.61 UI251

**Message Format:** INFO: There are no entries in the host table.

Explanation of Message: The command verify net has been entered, but the net table is empty.

### Variable Fields: None

Action to be Taken: Entries may be added to the Host table by use of the enter net command.

## 12.2.62 UI252

Message Format: INPUT ERROR: The host table partition is already full (max entries = <var1>.

**Explanation of Message:** An attempt has been made to add an entry to the net table, however, the partition of the net table to which the entry is to be added is currently full. The net table is divided into three partitions, with a fixed maximum number of entries in each partition. The partition a new entry is added to is determined by the host type.

Variable Fields:<var1> identifies the maximum number of entries allowed in the partition.

Action to be Taken: If you want to add another row, use the delete net command to delete an existing row from the Host table.

# 12.2.63 UI253

**Message Format:** INFO <*var1*><*var2*> assigned host\_no = <*var3*>

Explanation of Message: An entry has been added to the net table.

**Variable Fields:**<*var1*> is host type. <*var2*> is host name. <*var3*> identifies the net table row where the entry was placed. Future references to this net table entry will be made by use of this row number.

Action to be Taken: No action necessary.

### 12.2.64 UI254

Message Format: INPUT ERROR: <var1> name is invalid: <var2>

Explanation of Message: Either the primary name or the alias specified is invalid.

**Variable Fields:**<*var1*> indicates the host name or the alias name. <*var2*> is the reason the name is invalid. Reasons could be:

Name is too long or contains invalid characters.

Valid host names must be 24 characters or less and consist only of alpha-numeric characters with the leading character an alpha.

Host name is reserved.

There is a list of reserved host names which may not be used.

Host name matches uname.

The host name may not match or begin with the system's uname. For a duplex system, the partner system's uname is similarly not allowed.

Host name already defined.

There is already an existing name in the /etc/hosts file.

Action to be Taken: Re-enter the command with a valid host name specified.

# 12.2.65 UI255

Message Format: INPUT ERROR: The specified host name entry (<var1>) is empty.

**Explanation of Message:** A request has been made to change, delete, or verify a row of the net table which is empty.

Variable Fields:</var1> is the net table row specified.

Action to be Taken: Use the verify net command to determine the contents of the Host table.

### 12.2.66 UI256

**Message Format:** COMMAND FAILED: Host table <*var1*> operation failed.

**Explanation of Message:** An internal processing failure prevented the user's command from being carried out.

Variable Fields:</var1> identifies the user operation selected.

Action to be Taken: Re-enter the command. If this message occurs repeatedly, contact your local maintenance support organization.

### 12.2.67 UI257

Message Format: INPUT ERROR: The specified network address is invalid.

**Explanation of Message:** The network address must consist of four dot separated fields. Each field being a number between 1 and 255. For example, 190.1.1.5.

Variable Fields: None

Action to be Taken: Re-enter the command with a valid IP address.

## 12.2.68 UI258

Message Format: INPUT ERROR: Only the IP address may be changed for table entries of type partner.

**Explanation of Message:** An attempt was made to change a net table entry of type partner. The attempt included a change to some field other than the IP address.

Variable Fields: None

Action to be Taken: None

## 12.2.69 UI259

Message Format: INPUT ERROR: <var1> operation not allowed for table entries of type <var2>.

**Explanation of Message:** An attempt was made to perform an operation on a net table entry which is not allowed. The change operation is not allowed for entries of type interface. The delete operation is not allowed for entries of type interface or partner.

**Variable Fields:** *<var1>* is the type of operation requested. *<var2>* is the type of net table entry.

Action to be Taken: None

12.2.70 UI260

**Message Format:** INPUT ERROR: Interface host <*var1*> not in Data Server host table.

**Explanation of Message:** An attempt to disable an interface failed because the host name associated with the interface is not in the net table. It is possible for system interfaces to be defined directly to the OS, bypassing the net commands. When this is done, it is not possible to use the disable net command on the interface.

Variable Fields:</var1> identifies the interface host name.

Action to be Taken: None

## 12.2.71 UI261

**Message Format:** INPUT ERROR: Interface <*var1*> specified is not valid.

Explanation of Message: The interface name specified is not recognized by the system.

**Variable Fields:**<*var1*> identifies the interface name given.

Action to be Taken: Re-enter the command with a valid network interface name.

### 12.2.72 UI262

**Message Format:** INPUT ERROR: Interface *<var1>* is already enabled.

Explanation of Message: The specified interface to enable is already enabled.

**Variable Fields:**<*var1*> identifies the interface name given.

Action to be Taken: None

### 12.2.73 UI263

**Message Format:** INPUT ERROR: Interface <*var1*> is not enabled.

Explanation of Message: The specified interface to disable is not enabled.

Variable Fields:</var1> identifies the interface name given.

Action to be Taken: None

## 12.2.74 UI264

**Message Format:** INFO: Creating host table entry for *<var1>* on partner *<var2>*. Use change net to set correct IP address for this entry.

**Explanation of Message:** When interfaces are enabled on a duplex system, a partner entry is also added to the net table for the corresponding network interface on the partner system. These entries are created with an arbitrary network address, which should be changed to the correct value by use of the change net command.

**Variable Fields:** *var1* identifies a network interface on the partner system. *var2* identifies the host name assigned that network interface.

Action to be Taken: Use the change net command to associate the correct IP address with this entry.

# 12.2.75 UI265

**Message Format:** INPUT ERROR: Interface address <*var1*> is not unique.

**Explanation of Message:** The IP address assigned to an interface must be unique. No other entry in /etc/hosts may have the same address.

Variable Fields:</var1> identifies the IP address specified interface.

Action to be Taken: Re-enter the command with a unique IP address.

### 12.2.76 UI280

**Message Format:** INPUT ERROR: The specified schedule table entry (*<var1>*) is empty.

**Explanation of Message:** An attempt has been made to change or delete information in a row of the schedule table which is empty. Only non-empty rows of the schedule table may be changed or deleted.

**Variable Fields:**<*var1*> identifies the empty schedule table row.

Action to be Taken: Use the verify schedule command to determine the contents of the schedule table.

### 12.2.77 UI281

Message Format: INFO: There are no entries in the schedule table.

**Explanation of Message:** A request has been made to display the contents of the schedule table using the verify schedule command, however, the schedule table is currently empty.

Variable Fields: None

Action to be Taken: Entries may be added to the schedule table by use of the enter schedule command.

### 12.2.78 UI282

**Message Format:** INPUT ERROR: The schedule table is already full (max entries = <*var1*>).

**Explanation of Message:** An attempt has been made to add an entry to the schedule table using the enter schedule command, however, the schedule table is currently full.

Variable Fields:</var1> is the maximum number of entries allowed in the schedule table.

Action to be Taken: If you want to add another schedule, use the delete schedule command to delete an existing schedule from the Schedule table.

# 12.2.79 UI283

**Message Format:** INFO: Schedule table entry assigned sched\_no = <*var1*>.

Explanation of Message: An entry has been added to the switch table.

**Variable Fields:**<*var1*> identifies the schedule table row where the entry was placed. Future references to this schedule entry will be made by use of this row number.

Action to be Taken: None

### 12.2.80 UI284

**Message Format:** ERROR: A schedule field exceeds the max length of *<var1>* characters.

**Explanation of Message:** A field specified for the schedule table is too long.

**Variable Fields:**<*var1*> is the maximum length of any schedule table field.

Action to be Taken: Re-enter the command, making sure that fields are less than the specified maximum number of characters in length.

## 12.2.81 UI285

**Message Format:** INPUT ERROR: Specified component *<var1>* is invalid.

Explanation of Message: The value specified for the schedule table component field is invalid.

**Variable Fields:**<*var1*> is the specified component field value.

Action to be Taken: Re-enter the command. Currently the only allowed value for the component field is ddiout.

### 12.2.82 UI300

**Message Format:** INPUT ERROR: The *<var1>* entered *<var2>* does not exist in /etc/hosts.

**Explanation of Message:** Connection IDs and DPMS names must be entered in the network table (/etc/hosts) first. The host name entered was not found in the network table.

**Variable Fields:**<*var1*> indicates the type of host name that was being entered, either dpms id, or connection id. <*var2*>is the host name entered.

Action to be Taken: Use the enter net command to first add the host name to the network table, then re-enter this command.

# 12.2.83 UI301

**Message Format:** INPUT ERROR: Invalid parameter length. *<var1>* must be between *<var2>* and *<var3>*characters.

Explanation of Message: The parameter entered is of invalid length.

**Variable Fields:** *<var1>* is the name of the entered parameter. *<var2>* is the minimum length for the parameter. *<var3>* is the maximum length for the parameter.

Action to be Taken: Re-enter the parameter, with a correct length.

### 12.2.84 UI302

**Message Format:** INPUT ERROR: The *<var1>* should be in the range *<var2> -<var3>*; the system ulimit = *<var4>*.

**Explanation of Message:** The value specified for the parameter is out of range. The value must be within given minimum/maximum values and must also be less than the system ulimit.

**Variable Fields:** *<var1>* is the name of the entered parameter. *<var2>* is the minimum value for the parameter. *<var3>* is the maximum value for the parameter. *<var4>* is the system ulimit value.

Action to be Taken: Re-enter the command with a value which is in range.

### 12.2.85 UI303

**Message Format:** INPUT ERROR: The *<var1>* should only contain digits and should be in the range *<var2> - <var3>*.

**Explanation of Message:** The value specified for the parameter is invalid. Acceptable values will be numeric and within the specified range.

**Variable Fields:**<*var1*> is the name of the entered parameter. <*var2*> is the minimum value for the parameter. <*var3*> is the maximum value for the parameter.

Action to be Taken: Re-enter the command with a value which only contains digits and is within the acceptable range.

#### 12.2.86 UI304

**Message Format:** INPUT ERROR: The *<var1>* should be an integer value between *<var2>* and *<var3>* both inclusive.

**Explanation of Message:** The value specified for the parameter is invalid. Acceptable values will be numeric and within the specified range.

**Variable Fields:** *<var1>* is the name of the parameter. *<var2>* is the minimum value for the parameter. *<var3>* is the maximum value for the parameter.

Action to be Taken: Re-enter the command with a value which only contains digits and is within the acceptable range.

### 12.2.87 UI305

**Message Format:** INPUT ERROR: The *<var1>* should be greater than *<var2>* records.

**Explanation of Message:** The value specified for the parameter is invalid. Acceptable values will be numeric and within the specified range.

**Variable Fields:**<*var1*> is the name of the entered parameter. <*var2*> is the minimum value for the parameter

Action to be Taken: Re-enter the command with a value which only contains digits and is within the acceptable range.

### 12.2.88 UI306

Message Format: INPUT ERROR: The <var1> entered does not exist.

**Explanation of Message:** The device name specified does not exist.

Variable Fields:</var1> is the name of the entered parameter.

Action to be Taken: Re-enter the command with a value which is a valid tape device.

## 12.2.89 UI307

**Message Format:** ERROR: The *<var1>* entered is not a character special file.

Explanation of Message: The device name specified is not a character special file.

Variable Fields:<var1> is the name of the entered parameter.

Action to be Taken: Re-enter the command with a value which is a valid tape device. The permission of a valid character special device will be crw-rw-rw-.

## 12.2.90 UI308

**Message Format:** INPUT ERROR: The *<var1>* must contain *<var2>* digits in *<var3>* range.

**Explanation of Message:** The parameter value entered must be the specified number of digits and within the given range.

**Variable Fields:**<*var1*> is the name of the entered parameter. <*var2*> is the number of digits required. Leading zeros may be used (e.g. 0001). <*var3*> is the allowable numeric range.

Action to be Taken: Re-enter the command with a value which is in range and has the correct number of digits.

## 12.2.91 UI309

**Message Format:** INPUT ERROR: The last sequence number <*var1*> for <*var2*> is not zero.

**Explanation of Message:** A switch table connection ID may only be changed if data has never been collected from the switch.

**Variable Fields:**<*var1*> is the current sequence number of last record collected. A non-zero value indicates data has been collected from the switch. <*var2*> is the current connection ID for the switch.

Action to be Taken: This safe-guard may be worked around by deleting and re-adding the switch information.

### 12.2.92 UI310

Message Format: INPUT ERROR: The number of days has to be 0, 1, 2, 3, 4 or 'all'

**Explanation of Message:** The display bfs report is capable of displaying data for zero to four days ago, or all days. The days' parameter must be one of these values.

### Variable Fields: None

Action to be Taken: Request the report with a valid number of days specified.

### 12.2.93 UI311

**Message Format:** WARNING: Number of *<var1>* in display exceeds limit *<var2>*, display truncated.

**Explanation of Message:** The display billfile report is limited in the number of bytes and records it can display. This message is generated when that limit is exceeded. The report is truncated to the size limit.

**Variable Fields:**<*var1*> indicates the limit exceeded, either input records, or output bytes. <*var2*> is the limit.

Action to be Taken: Re-run the report with a smaller range of files selected.

### 12.2.94 UI313

**Message Format:** UI\_PORTINUSE INPUT ERROR: The ddi\_ftp\_port number specified is already selected by <*var1*> application.

**Explanation of Message:** The ddi\_ftp\_port value selected must be unique across all applications. If a ddi\_ftp\_port number is specified which is not unique, then this message is generated.

Variable Fields:</var1> names the application with the conflicting ddi\_ftp\_port value.

Action to be Taken: Choose a different port number.

# 12.2.95 UI326

**Message Format:** INPUT ERROR: The specified dpms table entry *<var1>* is empty.

**Explanation of Message:** An attempt has been made to change or delete information in a row of the DPMS table which is empty. Only non-empty rows of the DPMS table may be changed or deleted.

**Variable Fields:**<*var1*> identifies the empty DPMS table row.

Action to be Taken: Use the verify dpms command to determine the contents of the DPMS table.

# 12.2.96 UI327

Message Format: INFO: There are no entries in the dpms table.

**Explanation of Message:** A request has been made to display the contents of the DPMS table using the verify dpms command, however, the DPMS table is currently empty.

#### Variable Fields: None.

Action to be Taken: Entries may be added to the DPMS table by use of the enter dpms command.

### 12.2.97 UI328

**Message Format:** INPUT ERROR: The dpms table is already full (max entries = <var1>)

**Explanation of Message:** An attempt has been made to add an entry to the DPMS table using the enter dpms command, however, the DPMS table is currently full.

Variable Fields:</var1> is the maximum number of entries allowed in the DPMS table.

Action to be Taken: If you want to add another row, use the delete dpms command to delete an existing row from the DPMS table.

## 12.2.98 UI329

**Message Format:** INFO: DPMS table entry assigned dpms\_no = <*var1*>.

Explanation of Message: An entry has been added to the switch table.

**Variable Fields:**<*var1*> identifies the DPMS table row where the entry was placed. Future references to this DPMS entry will be made by use of this row number.

Action to be Taken: None

## 12.2.99 UI330

**Message Format:** INPUT ERROR: The DPMS ID <*var1*>already exists in the dpms table.

**Explanation of Message:** An entry has been added to the switch table.

**Variable Fields:**<*var1*> identifies the DPMS table row where the entry was placed. Future references to this DPMS entry will be made by use of this row number.

#### Action to be Taken: None

## 12.2.100 UI341

**Message Format:** UI\_ANOENTRY INPUT ERROR: The specified application table entry *<var1>* is empty.

**Explanation of Message:** An attempt has been made to change or delete information in a row of the application table which is empty. Only non-empty rows of the application table may be changed or deleted.

Variable Fields:</var1> identifies the empty application table row.

Action to be Taken: Use the verify application command to determine the contents of the application table.

#### 12.2.101 UI342

Message Format: UI\_ANOTABLE INFO: There are no entries in the application table.

**Explanation of Message:** A request has been made to display the contents of the application table using the verify application command, however, the application table is currently empty.

#### Variable Fields: None

Action to be Taken: Entries may be added to the application table by use of the enter application command.

## 12.2.102 UI343

**Message Format:** UI\_AP\_FULL INPUT ERROR: The application table is already full (max entries = <*var1*>).

**Explanation of Message:** An attempt has been made to add an entry to the application table using the enter application command, however, the application table is currently full.

Variable Fields:<var1> specifies the maximum number of entries in the application table.

Action to be Taken: If you want to add another row, use the delete application command to delete an existing row from the application table.

### 12.2.103 UI344

Message Format: UI\_ANEWROW INFO: APPL table entry assigned appl\_no = <var1>.

Explanation of Message: An entry has been added to the application table.

**Variable Fields:**<*var1*> identifies the application table row where the entry was placed. Future references to this application table entry will be made by use of this row number.

Action to be Taken: No action necessary.

### 12.2.104 UI345

**Message Format:** UI\_AP\_DUPS INPUT ERROR: The APPL ID <*var1*> already exists in the application table.

**Explanation of Message:** Each application ID specified in the application table must be unique. The application ID given already exists.

Variable Fields:</var1> specifies the Application ID in the application table.

Action to be Taken: If a new application is being added, obtain a unique ID for that application.

12.2.105 UI346

**Message Format:** UI\_AP\_NOTSTOP INFO: You must stop the system prior to performing this operation.

**Explanation of Message:** Creation of an application results in the system automatically creating new directories and new processes that will run. The activities need to be performed when the system is in a stopped state.

Variable Fields: None

Action to be Taken: At a convenient time, stop the system, define the new application(s), and then start the system. The system CANNOT process billing data when it is stopped.

## 12.2.106 UI347

**Message Format:** UI\_AP\_APPFORM COMMAND FAILED: Attempt to apply format failed (exit code =<*var1*>).

**Explanation of Message:** The format name specified either does not exist or there is something wrong with the format definition (for example, input file format, output file format, or format conversion).

Variable Fields:</var1> specifies the exit code.

Action to be Taken: Use the verify format command to get a list of available format names.

### 12.2.107 UI348

**Message Format:** UI\_AP\_CNFGAPP COMMAND FAILED: Attempt to configure application failed (exit code =<*var1*>).

**Explanation of Message:** Attempt to add or delete directories associated with a change, enter or delete of an application failed.

Variable Fields:<var1> specifies the exit code.

Action to be Taken: Retry operation. If the condition persists, contact your local maintenance support organization.

### 12.2.108 UI350

**Message Format:** INFO Audit in progress. Use 'dis-log: logfile=audit;' to view results.

**Explanation of Message:** The AMADNS file audit has been started in the background. Any changes made to the AMADNS file index will be noted in the audit log.

Variable Fields: None

Action to be Taken: None

### 12.2.109 UI360

Message Format: INFO: Daily Teleprocessing Summary Report has been sent to the ROP.

**Explanation of Message:** The Daily Teleprocessing Summary is being sent to the 5ESS<sup>®</sup> ROP.

Variable Fields: None

Action to be Taken: None

12.2.110 UI380
**Message Format:** UI\_FTAMBADID Login ID selected *<var1>* already in use, please select another.

**Explanation of Message:** The login ID given to the enter ftam\_login command is already in use on the Data Server.

Variable Fields:<var1> specifies the login ID.

Action to be Taken: Select a different login ID.

## 12.2.111 UI381

**Message Format:** UI\_FTAMEXISTS An FTAM login ID <*var1*> has already been defined.

**Explanation of Message:** Only one FTAM login may be specified per application. This message indicates that an attempt was made to enter a second FTAM login.

Variable Fields:<var1> specifies the login.

Action to be Taken: To change the FTAM login, use the change ftam\_login command.

### 12.2.112 UI382

Message Format: UI\_FTAMNULL The FTAM login has not been defined.

**Explanation of Message:** This message indicates an attempt was made to change the FTAM login, when no FTAM login has been defined.

Variable Fields: None

Action to be Taken: To create an FTAM login, use the enter ftam\_login command.

## 12.2.113 UI420

Message Format: INPUT ERROR: Rex is already disabled.

Explanation of Message: An attempt was made to disable REX when REX was not enabled.

Variable Fields: None

Action to be Taken: None.

# 12.2.114 UMAT240

**Message Format:** Destination directory *<var1>* has not cleared after *<var2>* seconds.

**Explanation of Message:** There are several synchronization points in the Data Server. These synchronization points inhibit one component while another completes its work. This message indicates that a component timed out waiting for go-ahead from another component.

**Variable Fields:** Synchronization uses file system directories. When the directory has emptied it is okay for the component to proceed. *<var1>* field names the directory being waited on. *<var2>* is the time out period.

Action to be Taken: If this conditions persists, contact your local maintenance support organization.

#### **12.3 User Interface Messages Review**

(1) Why are User Interface messages generated by the system?

To provide additional information when you enter commands.

(2) Will you find the User Interface messages in the log file?

No

(3) Define the following User Interface output messages.

UI004 - An internal communication problem. Reenter the command.

UI106 - You need to have adm permissions.

UI300 - Connection IDs and DPMS names must be entered in the (/etc/hosts) first. Host name entered not found in network table. Action: Use the enter net command to populate the network table and reenter.

UI350 - AMADNS file audit has been started in the background. Action: None

# GLOSSARY

-- A --

### ACCS

Automated Calling Card Service

### ACTS

Automated Coin Toll Service

#### AMA

Automatic Message Accounting. This acronym usually refers to AMA billing data.

#### AMADNS

Automatic Message Accounting Data Networking System

#### APS

Automated Position System

#### ARU

Alarm Relay Unit. A desktop unit that provides audible and visual alarms. Three levels of alarms are provided: critical, major, and minor. This unit is part of the event message/alarm interface.

#### Active

Mode of operation for a Data Server system. An active system receives, processes, and transmits billing data. The other system modes are standby and stopped.

#### Administrative database

Collection of data on disk that contains the values for the administrative parameters. The administrative parameters are used to customize your Data Server.

#### Administrative parameters

Variables that you can specify to customize certain aspects of the Data Server. The administrative parameters allow you to specify the length of the inactivity time-out security feature, the frequency of password aging, and other variables related to the system.

## Administrator

Person(s) responsible for managing a system. For the Data Server, there are two kinds of administrators: the application administrator and the system administrator.

# Application administrator

Level of security on the Data Server system. The application administrator specifies administrative parameters, sets aggregation intervals, administers login IDs, and can switch the active and standby systems. The application administrator can also perform any of the commands available to the user.

-- B --

### BAF

Bellcore Automatic Message Accounting Format. This is the required format for records that are transmitted from the Data Server to the collector. A BAF record contains billing data that has been collected into a record and formatted according to Bellcore Automatic Message Accounting Format.

## BCD

**Binary Coded Decimal** 

### **Billing source**

System in the billing teleprocessing network that collects billing data from the network. The billing source sends usage records to the Data Server.

### **Billing teleprocessing network**

Group of systems that collect usage data from the network to produce billing records. The billing teleprocessing network includes a generating system, Data Server, and Data Processing and Management System (DPMS).

-- C --

### CDR

Call Detail Record is a generic term for a record that may report charging, measurement, and maintenance data. CDR's are comprised of a series of data item values of known lengths written in a fixed order.

### Collector

A collector is Data Processing and Management System in the billing teleprocessing network that provides centralized collection of billing records from the Data Server to the billing mainframe in the Revenue Accounting Office (RAO).

## **Collector data link**

Arrangement used by the Data Server to transmit billing data to the collector. The data link may be accomplished by either dedicated lines or modems.

## **Command line mode**

Mode for entering input commands. In this mode, you enter all the information the system needs to perform the command on the command line. Commands can also be entered using prompting mode.

-- D --

### DDI

Data Server/Data Processing and Management Systems Interface

### DPMS

Data Processing and Management System

## Data item value

The numerical data recorded in a Call Detail Record field. A data item value corresponds to an entry in an AMA table. Data items may be recorded as binary, hexadecimal, or Binary Coded Decimal (BCD) numbers.

### Disk

Type of hardware equipment that stores data.

# **Duplex configuration**

Hardware configuration consisting of two identical systems that are connected to each other. This arrangement provides high reliability because if one system fails, the other system takes over the processing without a loss of data.

-- E --

# Ethernet

Interface used to connect the two Data Server systems in a duplex configuration.

-- F --

# FTAM

File Transfer, Access, and Management communication and file transfer protocol that provides secure file transmission utilizing point to point X.25 communications, between the network elements and the Data Server. FTAM is based upon CCITT recommendations and ISO standards.

## FTP

File Transfer Protocol

-- G --

# GDI

Generating System to Data Server Interface

-- H --

## Hardware

The physical components of the Data Server system: the computer, the disk drives, connecting equipment, and so on.

-- | --

## Inactivity time-out

Security feature of the Data Server. If a user is logged onto the Data Server for a specified period of time without entering any commands, the system will automatically log the user out of the system. The period of time that the system waits can be specified by using the change admnparm usrtimeout command.

## Initial installation

Procedure for loading the software on the Data Server for the first time. An initial installation erases all of the information that is currently on the machine and installs the software needed to run the Data Server.

## Initialization

Procedure for specifying initial values for key system parameters on your Data Server.

# Interface

The method of communication between two systems or two parts of the same system.

## Intra-LATA service

Communication service that is provided within a specific Local Access and Transport Area (LATA).

-- L --

LNP

Local Number Portability.

#### Log of user activity

Security feature of the Data Server. The log records all commands that are performed on the system along with the date and time. The application administrator can view the log of user activity by using the display log type=cmd command.

# Login ID

Unique identification for each Data Server user. A login ID and password are required to access the Data Server.

-- M --

## **Multi-Switch Configuration**

System configuration which allows several switches to be connected to the server at the same time through a trunking arrangement.

-- N --

## Named parameter entry

Method of specifying variables on the command line. Some commands allow you to enter parameters using this method by typing the name of the parameter to be entered followed by the parameter value on the command line. Some commands also allow you to use position defined parameter entry.

# **Network element**

Any switch which generates call detail records.

-- 0 --

## **OSPS**

**Operator Service Position System** 

## **Operating System**

The collection of programs that monitor and control all other programs and all other system resources on a computer.

### **Optional parameter**

Information that is not required to perform a command. If this information is not specified on the command line, the system uses the default value for the parameter. Optional parameters in the admnparm command set may be removed from the administrative database using the none keyword.

-- P --

## PC

Personal computer.

## Parameter

Variable that you specify in a command. There are two ways to enter parameters on the command line: named parameter entry and position defined parameter entry. The prompting mode may also be used to enter parameters.

# **Password aging**

Security feature of the Data Server. Password aging automatically requires passwords to be changed at regular intervals. The change admnparm pswdage command is used to customize this feature.

#### Position defined parameter entry

Method of specifying variables on the command line. The parameters are defined by their positions in

the command line and can only be entered in a specific order. Some commands also allow you to use named parameter entry.

### **Primary data**

The data on the Data Server that has been collected from the generating system, but has not been sent to the DPMS.

# **Prompting mode**

Mode for entering input commands. The Data Server prompts you for the information required to complete a command. Commands can also be entered using command line mode.

-- R --

# RAO

**Revenue Accounting Office** 

### ROP

Read Only Printer interface. This is an RS232 interface which provides visual alarms.

## RTCD

Real Time Call Detail is the name chosen for the equivalent of Call Detail Records (CDRs) written by the 5ESS-2000 Long Distance Platform or Toll switch.

### **Required parameter**

Information that is needed to perform a command. If the required parameter values are not specified on the command line, the system prompts for the information.

### root

Special login ID used by the system administrator. *UNIX*<sup>®</sup> Operating System commands are used with the root login ID.

-- S --

## Secondary data

The data on the Data Server that has been sent to the DPMS.

## Security level

One of three groups of access permissions on the Data Server: user, application administrator, or system administrator. Different commands are available to different security levels.

### Simplex configuration

Hardware arrangement that contains only one system for processing and storing data. The Data Server is effectively operating in a simplex configuration when one of the systems is stopped or shut down. See duplex configuration.

## Standby

Mode of operation for a Data Server system. In a duplex configuration, the Standby system mirrors everything the active system does.

## Stopped

Mode of operation for a Data Server system. A system in the stopped mode does not have the Data Server application software running. The other system modes are active and standby.

### Switch

Any system that generates call detail records.

## Switch Table

Database table containing all database fields for the switch commands and multi-switch configuration

### parameters.

### System administrator

Level of security on the Data Server system. The system administrator uses *UNIX*<sup>®</sup> Operating System commands and the root login ID. The other security levels are application administrator and user.

-- T --

## TCP/IP

Transport Control Protocol/Internet Protocol of the Internet protocol.

## **Tape drive**

Hardware component of the Data Server that billing files may be written to.

-- U --

### umatadm

Special login ID provided for Data Server application administrators.

## umatsup

Special login ID provided for Lucent Technologies support personnel.

# **UNIX<sup>®</sup>** Operating System

The operating system used by the Data Server application.

### Upgrade

Update to the Data Server software.

### User

Level of security on the Data Server system. A user can enter report and test commands. The other security levels are application administrator and system administrator.